# OxygenOS 14.0 felhasználói kézikönyv

0†

## Tartalom

| Felhasználói kézikönyv                        | 4  |
|-----------------------------------------------|----|
| Olvasás előtti megjegyzések                   | 4  |
| Kezdjük!                                      | 4  |
| Rendszernavigáció                             | 4  |
| Telefonklónozási segéd                        | 7  |
| Képernyő zárolása és feloldása                | 8  |
| Mindig bekapcsolt kijelző funkciót            | 11 |
| Legutóbbi feladatok megtekintése              |    |
| Szöveg beírása                                | 17 |
| Főképernyő és Shelf                           |    |
| A Főképernyő mappái                           | 21 |
| Globális keresés                              |    |
| Képernyőfotó                                  |    |
| Különleges funkciók                           |    |
| Képernyőváltás                                |    |
| Fájltároló                                    |    |
| Intelligens oldalsáv bekapcsolásához          |    |
| Osztott nézet                                 |    |
| Rugalmas ablak                                | 40 |
| Gyorsindítás                                  |    |
| Egyszerű mód                                  |    |
| Folyékony felhő                               | 44 |
| Fotók és videók                               |    |
| Fotózás                                       |    |
| Kép- és videószerkesztés                      | 60 |
| Fotók                                         | 62 |
| Albumok                                       | 64 |
| Játék a telefonon                             | 67 |
| HiperFrissítés videójáték-motor               | 67 |
| Játékasszisztens                              | 67 |
| Gyorsindítás                                  |    |
| Véletlen érintés megakadályozása játék közben |    |

|     | Bajnokság mód bekapcsolása                          | 69  |
|-----|-----------------------------------------------------|-----|
|     | A Voice changer használata                          |     |
|     | Játékszűrők bekapcsolása                            | 70  |
|     | Érintésvezérlés-optimalizálás                       | 71  |
|     | A 4D vibráció bekapcsolása                          | 71  |
|     | Zenehallgatás játék közben                          | 72  |
|     | Intelligens kétcsatornás hálózat bekapcsolása       | 72  |
|     | Kényelmi szolgáltatások                             | 73  |
| Töb | beszközös kapcsolat                                 | 77  |
|     | A Multi-Screen Connect                              | 77  |
|     | A telefon csatlakoztatása egy Windows-számítógéphez |     |
|     | Képernyőtükrözés                                    |     |
|     | Nyomtatók csatlakoztatása                           | 90  |
| Ada | tvédelem és biztonság                               |     |
|     | Adatvédelmi jelszó                                  |     |
|     | Alkalmazások elrejtése                              |     |
|     | Privát szféra                                       |     |
|     | Alkalmazás zárolása                                 |     |
|     | Rendszerklónozó                                     |     |
|     | Engedélykezelő                                      |     |
|     | Rendszerbiztonság                                   |     |
| Gya | ıkran használt alkalmazások                         | 106 |
|     | Névjegyek                                           |     |
|     | Óra                                                 | 107 |
|     | Iránytű                                             |     |
|     | Alkalmazáskezelés                                   | 110 |
|     | Megjegyzések                                        | 114 |
|     | Fájlkezelés                                         | 118 |
|     | Időjárás                                            | 120 |
|     | A Számológép használata                             |     |
|     | Hangrögzítő                                         | 122 |
|     | Infravörös távirányító                              |     |
| Ren | ıdszerbeállítások                                   | 126 |
|     | A Keresés funkció a Beállításokban                  |     |

| WIFI                                  |     |
|---------------------------------------|-----|
| Mobilhálózat                          | 129 |
| Bluetooth                             | 134 |
| Kapcsolat és megosztás                | 135 |
| Háttérképek és stílusok               | 138 |
| Főképernyő és zárképernyő             | 144 |
| Kijelző és fényerő                    |     |
| Hangok és rezgés                      | 151 |
| Értesítések és állapotsor             | 155 |
| Jelszó és biztonság                   |     |
| Biztonság és vészhelyzet              |     |
| Akkumulátor                           | 164 |
| Digitális jóllét és szülői felügyelet | 169 |
| További beállítások                   | 172 |
| Az eszköz névjegye                    | 184 |
| Felhasználók és fiókok                |     |

# Felhasználói kézikönyv

## Olvasás előtti megjegyzések

Ez a kézikönyv átfogó utasításokat tartalmaz a következő használatához:OxygenOS.

- A kézikönyvben ismertetett alkalmazások vagy funkciók némelyike bizonyos országokban és bizonyos modellek esetén nem érhető el, illetve a funkciók országonként, régiónként és modellenként eltérőek lehetnek. Kérjük, a telefon tényleges kijelzőjét tekintse mérvadónak.
  - Folyamatosan törekszünk a OxygenOS optimalizálásra, ezért a kézikönyvben szereplő alkalmazások vagy funkciók használata változhat. Kérjük, a telefon tényleges kijelzőjét tekintse mérvadónak.
  - A kézikönyvet a lehető legjobb szolgáltatás biztosítása érdekében időről időre frissítjük. Köszönjük támogatását és megértését.

# Kezdjük!

## Rendszernavigáció

### Navigációs kézmozdulatok használata

A mobiltelefonos felhasználói élmény fokozása érdekében használhat kézmozdulatokat a navigációhoz, így a legtöbbet hozhatja ki eszközéből.

Lépjen be a **Beállítások > További beállítások > Rendszernavigáció** menüpontba, és válassza ki a következőt:**Kézmozdulatok**.

#### Kézmozdulatok használata:

• Vissza az előző oldalra

Pöccintsen befelé a képernyő jobb alsó vagy bal alsó széléről.

• Vissza a Főképernyőre

Húzza az ujját felfelé a képernyő aljáról.

• Feladatelőzmények megtekintése

Húzza az ujját felfelé a képernyő aljáról, és tartsa rajta az ujját.

• Váltás az előző alkalmazásra

Húzza az ujját befelé a képernyő jobb alsó vagy bal alsó széléről, és tartsa rajta az ujját.

### Kézmozdulatok beállítása

Lépjen be a Beállítások > További beállítások > Rendszernavigáció menübe,

válassza a Kézmozdulatok pontot, és állítsa be a kívánt kézmozdulatot.

- Kapcsolja be a Kézmozdulat útmutatósávjának elrejtése lehetőséget a kézmozdulat útmutatósávjának elrejtéséhez a képernyő alján.
- Kapcsolja be a Rezgés visszanavigáláskor lehetőséget, és a telefon rezegni fog, amikor befelé húzza az ujját a képernyő jobb vagy bal oldala felől, hogy visszatérjen az előző oldalra.

- Kapcsolja be a következőt: Váltás az előző alkalmazásra. Ezután pöccintsen befelé a képernyő bal vagy jobb oldaláról, majd tartsa rajta az ujját az előző alkalmazásra váltáshoz.
- Kapcsolja be a Véletlen érintés megakadályozása lehetőséget; ezután amikor tájkép módban teljes képernyőn használod az eszközt (pl. játék közben vagy videók nézésekor), akkor egyes alkalmazásokban kétszer kell elhúzni az ujjadat a kézmozdulat aktiválásához.

## Navigáció gombokkal

Ha bekapcsolja a gombokkal való navigációt, a főképernyő és a vissza gombbal működtetheti a telefonját.

- Lépjen be a Beállítások > Továbbiak > Rendszernavigáció menüpontba, és válassza ki a következőt:Gombok.
- Itt tetszése szerint kiválaszthatja a gombok elrendezését. A funkció bekapcsolása után három rögzített navigációs gomb jelenik meg a képernyő alján.

  - 🗌 Visszatérés a Főképernyőre
  - Visszatérés az előző oldalra

## Telefonklónozási segéd

A Telefonklónozás gyors és egyszerű módot kínál az adatok (például a névjegyek, üzenetek, hívásnaplók, alkalmazások, képek, videók, beállítások és a Pénztárcában lévő kártyák) régi telefonról új telefonra történő átvitelére, így az átállás zökkenőmentes lesz.

#### ★ Elérési útvonal

Migrálás egy másik márka Android rendszerű eszközéről

- Nyissa meg az új telefonján a következőt: Telefonklónozás. Koppintson az Ez az új eszköz lehetőségre, majd erre: Egyéb Android.
- Kövesse az utasításokat a "Telefonklónozás" letöltéséhez és telepítéséhez régi eszközére.
- 3. Ha a telepítés befejeződött, érintse meg A régi eszközön már telepítve van lehetőséget az új telefonján. Csatlakoztassa a régi telefonját az új telefonjához a QR-kód Telefonklónozás segítségével történő beolvasásával vagy manuálisan.
- 4. Miután mindkét telefon csatlakoztatva van, válassza ki az áttelepíteni kívánt adatokat a régi telefonján, és érintse meg a következőt:**Migrálás**.

#### Migrálás iPhone-ról

 Nyissa meg az új telefonján a következőt: Telefonklónozás. Koppintson az Ez az új eszköz lehetőségre, majd erre: Adatok importálása iPhone-ról.

٥t

⊡

- telefonjával a Telefonklónozás alkalmazás telepítéséhez.
- Nyissa meg a Telefonklónozás alkalmazást a régi telefonján, és koppintson erre: Ez a régi telefon. Válassza ki az áttelepíteni kívánt adatokat, és koppintson ide: OK.
- 4. Kövesse az utasításokat, és olvassa be a QR-kódot az új telefonján a régi telefonjával, majd kattintson erre:**Csatlakozás**.
- 5. Miután mindkét telefon csatlakoztatva van, válassza ki az áttelepíteni kívánt adatokat a régi telefonján, és érintse meg a következőt: Migrálás. Várja meg, amíg a klónozás befejeződik, majd érintse meg a következőt: Kész.

## Képernyő zárolása és feloldása

## Zárképernyő-jelszó használata

A telefon zárolja magát, ha egy ideig nem használja.

A képernyő bekapcsolását követően húzza felfelé az ujját, hogy megjelenjen a

jelszóbeviteli panel. Zárképernyő jelszavának megadása.

Háromféle Zárképernyő-jelszó létezik.

- Numerikus jelszó: Adjon meg 4-16 számjegyet a Zárképernyő-jelszó beállításához.
- Alfanumerikus jelszó: Adjon meg egy 4–16 számjegyből álló jelszót, amely számokat és betűket is tartalmaz.

 Jelszóminta: Kössön össze legalább 4 pontot, hogy létrehozzon egy mintát, ami a Zárképernyő-jelszó lesz.

#### ★ Elérési útvonal

⊡

Lépjen be a következő menübe:**Beállítások > Biztonság és adatvédelem > A készülék feloldása > Képernyőzár**.

i Ügyeljen arra, hogy ne felejtse el a Zárképernyő-jelszót. Ha elfelejti, nem tudja feloldani telefonját, és nem tudja exportálni a telefonon tárolt adatokat.

### Feloldás arcfelismeréssel

Az arcfelismeréssel való feloldás gyors és biztonságos.

#### ★ Elérési útvonal

- Lépjen be a Beállítások > Biztonság és adatvédelem > A készülék feloldása
   Zárolás feloldása arcfelismeréssel vagy ujjlenyomattal menüpontba, és adja meg a Zárképernyő-jelszót.
- 2. Tartsa a telefont 20-50 cm-re az arcától, és koppintson ide: Folytatás.
- 3. Miután a telefon rögzítette az arcadatait, érintse meg a következőt:**Kész**. Az arcadatok rögzítése után feloldhatja a telefonját arcfelismerés használatával.
- Ügyeljen rá, hogy az arcadatok rögzítésekor az arca ne legyen se túlzottan megvilágítva, se sötétben.

## Ujjlenyomatos feloldás

(i) Ez a funkció csak bizonyos modellek esetén érhető el. A ténylegesen elérhető funkciók és jellemzők tekintetében az aktuális eszköz az irányadó.

- ★ Elérési útvonal
  - Lépjen be a Beállítások > Biztonság és adatvédelem > Az eszköz feloldása > Zárolás feloldása arcfelismeréssel vagy ujjlenyomattal menüpontba.
     Kövesse a képernyőn megjelenő utasításokat, és helyezze az ujját az ujjlenyomat-érzékelő területre az ujjlenyomat hozzáadásához.
  - 2. Nyomja ujját az ujjlenyomat-érzékelő területére, és a telefon feloldódik.
  - 3. Az ujjlenyomat hozzáadása után:
    - Koppintson a ikonra a hozzáadott ujjlenyomat mellett az ujjlenyomat átnevezéséhez vagy törléséhez; vagy
    - Koppintson az Ujjlenyomat hozzáadása lehetőségre több ujjlenyomat hozzáadásához.
- Az ujjlenyomat-felismerés pontosságának fokozása érdekében a képernyővédő cseréjekor adja hozzá újra az ujjlenyomatait.

## A Snapchat indítása a Zárképernyőről

Gyorsan elindíthatja a Snapchat alkalmazást a Zárképernyő bal alsó sarkából.

- Lépjen be a Beállítások > Főképernyő és zárképernyő > Zárképernyőparancsikonok menüpontba.
- 2. Válassza ki a **Snapchat** lehetőséget, hogy gyorsan elindíthassa a Zárképernyő alján található parancsikonra pöccintve. A parancsikont más

funkciókhoz is hozzárendelheti, például a Zárképernyő-magazinhoz vagy a Zseblámpa funkcióhoz.

## Mindig bekapcsolt kijelző funkciót

### A Mindig bekapcsolt kijelző beállítása

A Mindig bekapcsolt kijelző funkcióval a képernyő kikapcsolt állapotában is ellenőrizheti az időt, a dátumot, az értesítéseket és egyéb információkat a képernyőn.

- Lépjen be a Beállítások > Háttérképek és stílusok > Mindig bekapcsolt kijelző menüpontba, és kapcsolja be a Mindig bekapcsolt kijelző funkciót.
- A Mindig bekapcsolt kijelző oldalon koppintson a További megjelenítés beállítások lehetőségre a kijelző módjának és a Mindig bekapcsolt kijelzőn megjelenítendő információk (dátum, akkumulátor töltöttségi szintje, értesítések stb.) beállításához.
  - Koppintson a Megjelenítési mód lehetőségre a Mindig bekapcsolt kijelző bekapcsolásának ütemezéséhez. Beállíthatja az Egész napos, az Ütemezett vagy az Energiatakarékos üzemmódot.
  - Koppintson az Infó lehetőségre a Mindig bekapcsolt kijelzőn megjelenő információk kiválasztásához. Válasszon az idő, a dátum, az akkumulátor töltöttségi szintje és egyéb információk közül.
  - Kapcsolja be az Új értesítések lehetőséget az új értesítések megjelenítéséhez a Mindig bekapcsolt kijelzőn.

- A Mindig bekapcsolt kijelző kikapcsol, ha az akkumulátor töltöttségi szintje
   10% alá csökken, és a telefon nincs töltőhöz csatlakoztatva.
  - A Mindig bekapcsolt kijelző hardveres támogatást igényel. Egyes modelleknél (például az LCD-képernyőt használó modelleknél) nem elérhető.

## Végtelen Mindig bekapcsolt kijelző, az Ön egyedülálló

### kijelzője

⊡

A rendszer a Mindig bekapcsolt kijelző stílusok széles skáláját kínálja, mint például szöveg, képek, analóg órák, Omoji és művészi sorozatok.

Saját, személyre szabott Mindig bekapcsolt kijelzőt is létrehozhat, vagy a szülő, gyermek vagy barát fotóját egy Canvas portrésziluettjévé alakíthatja, és a Mindig bekapcsolt kijelző háttérképeként használhatja.

## A képernyő aktív idejének módosítása

Ha a telefont egy ideig nem használja, a képernyő automatikusan kikapcsol, hogy energiát takarítson meg és védje adatait. Módosíthatja, hogy a telefon mennyi idő alatt kapcsolja ki automatikusan a képernyőt.

#### ★ Elérési útvonal

Lépjen be a **Beállítások > Kijelző és fényerő > Képernyő automatikus kikapcsolása** menüpontba, és válassza ki az időtartamot.

### Minta rajzolása a Mindig bekapcsolt kijelzőhöz

Kézzel rajzolhat mintát a Mindig bekapcsolt kijelzőhöz.

- ★ Elérési útvonal
  - Lépjen be a Beállítások > Háttérképek és stílusok > Mindig bekapcsolt kijelző menüpontba, és koppintson az Egyéni minták lehetőségre a Személyre szabott részen.

## Mindig bekapcsolt kijelző létrehozása szöveggel és

## képpel

A szöveg mellett kedvenc képeit is használhatja a Mindig bekapcsolt kijelző létrehozásához. Ez lehet egy szerette, a családja, a háziállata vagy a kedvenc híressége, hogy mindig láthassa őket, amikor a telefonjára pillant.

- Lépjen be a Beállítások > Háttérképek és stílusok > Mindig bekapcsolt kijelző menüpontba. A Személyre szabott részben koppintson a Szöveg és kép.
- 2. Válassza ki és szerkessze kedvenc képét.
- Írja be a szöveget a kép alá. Beállíthatja a szöveg színét, méretét és elvégezheti a szöveg igazítását.
- 4. Koppintson az Alkalmaz lehetőségre a befejezéshez.

## Személyre szabott szöveg létrehozása a Mindig

## bekapcsolt kijelzőn

Megjelenítheti kedvenc mottóját a Mindig bekapcsolt kijelzőn.

#### ★ Elérési útvonal

- Lépjen be a Beállítások > Háttérképek és stílusok > Mindig bekapcsolt kijelző menüpontba, és koppintson az Szöveg lehetőségre a Személyre szabott részen.
- 2. Az előugró felületen adja meg a szöveges tartalmat, és szabja személyre a szöveget a szín, a betűvastagság, az elrendezés stb. beállításával.
- 3. Koppintson az Alkalmaz lehetőségre.

### Canvas

A rendszer képes a színes portrékat portrésziluetté alakítani.

- Lépjen be a Beállítások > Háttérképek és stílusok > Mindig bekapcsolt kijelző menüpontba, és koppintson az Canvas lehetőségre a Személyre szabott részen.
- Az előugró felületen válasszon ki egy tetszőleges fényképet egy fénykép készítésével vagy a Fotókból kiválasztva.
- Koppintson a Létrehozás funkcióra, és várja meg, amíg a rendszer automatikusan létrehoz egy piszkozatot a Mindig bekapcsolt kijelzőhöz.

- Törölje a nem kívánt vonalakat, és állítsa be a megjelenítési stílust és színt.
   Koppintson a Következő lehetőségre.
- (i) Engedélyezze **Az eredeti kép alkalmazása a Főképernyőn és a Zárképernyőn** funkciót, hogy az eredeti fényképet, amelyet Canvas Mindig bekapcsolt kijelzővé alakított, a Zárképernyő és a Kezdőképernyő háttérképeként állítsa be.

### Fuvarmegosztási állapot megtekintése a Mindig

### bekapcsolt kijelzőn

Tekintse meg a fontos információkat a képernyő kikapcsolt állapotában is. Például az ételkiszállítás, a fuvarmegosztás és más szolgáltatások előrehaladási információi gyorsan láthatók, még akkor is, ha a képernyő ki van kapcsolva.

- Lépjen be a Beállítások > Háttérképek és stílusok > Mindig bekapcsolt kijelző menüpontba, és kapcsolja be a Mindig bekapcsolt kijelző funkciót.
- Lépjen be a Helyi információk menüpontba, és kapcsolja be a Intelligens javaslatok funkciót. Tekintse meg a fuvarozás és az ételkiszállítás folyamatát a képernyő felébresztése nélkül.

## Zenevezérlés a Mindig bekapcsolt kijelzőn

Ez a funkció lehetővé teszi, hogy gyorsan és kényelmesen, a telefon feloldása nélkül vezérelje a zenét a Mindig bekapcsolt kijelzőn.

#### ★ Elérési útvonal

- Lépjen be a Beállítások > Háttérképek és stílusok > Mindig bekapcsolt kijelző menüpontba az Mindig bekapcsolt kijelző bekapcsolásához.
- 2. Koppintson a **Helyi információk** menüpontba, és kapcsolja be a **Zenelejátszás** funkciót a zenevezérlők Mindig bekapcsolt kijelzőhöz való hozzáadásához.

## Legutóbbi feladatok megtekintése

Kétféleképpen tekintheti meg a legutóbbi feladatokat a rendszer navigációs módszere alapján.

- Ha kézmozdulatokat használ a rendszernavigációhoz, a képernyő aljáról pöccintsen felfelé, tartsa lenyomva, majd engedje el, hogy belépjen a legutóbbi feladatok képernyőre. A legutóbbi feladatokat balra vagy jobbra pöccintéssel tekintheti meg.

## Háttéralkalmazások törlése

1. Ha navigációs kézmozdulatokat használ, a legutóbbi feladatok képernyőre való belépéshez alulról pöccintsen felfelé, és tartsa lenyomva 1 másodpercig.

Ha gombokat használ a navigációhoz, koppintson a  $\equiv$  gombra a képernyő alján, hogy belépjen a legutóbbi feladatok képernyőjére.

2. Egy alkalmazás törléséhez pöccintse felfelé az alkalmazás widgetjét.

3. Koppintson az alábbi Összes bezárása lehetőségre az összes háttéralkalmazás törléséhez egyetlen koppintással.

4. Ha egy alkalmazás bal oldalán a 🔂 ikont látja, a törlés előtt meg a 🚦 elemre kell koppintania az alkalmazás zárolásának feloldásához.

## Szöveg beírása

### Beviteli módok váltása

★ Elérési útvonal

Lépjen be a **Beállítások > További beállítások > Billentyűzet és beviteli mód > Billentyűzetek kezelése** menüpontba, majd válassza ki a kívánt beviteli módot.

### A billentyűzet beállításainak módosítása

#### ★ Elérési útvonal

Lépjen be a **Beállítások** > **További beállítások** > **Billentyűzet és beviteli mód** menüpontba a billentyűzet beállításainak módosításához.

- Kapcsolja be a Biztonságos billentyűzet a jelszavakhoz funkciót, hogy megvédje jelszavát, amikor megadja azt.
- Kapcsolja be a Véletlen érintés megakadályozása és az Osztott billentyűzet használata álló módban funkciót a szövegbevitel megkönnyítéséhez.

## Biztonságos billentyűzet bekapcsolása jelszavakhoz

A biztonságos billentyűzet eltér a szöveg bevitelére használt normál billentyűzettől. Nem csatlakozik az internethez, nem jelenít meg javaslatokat, nem rögzíti a billentyűleütéseit, és nem gyűjti és tárolja az adatait, így a jelszavát nyom nélkül adhatja meg. A **Biztonságos billentyűzet a jelszavakhoz** bekapcsolásával biztosíthatja, hogy jelszavai ne szivárogjanak ki.

★ Elérési útvonal

⊡

Lépjen be a **Beállítások** > **További beállítások** > **Billentyűzet és beviteli mód** menüpontba a **Biztonságos billentyűzet a jelszavakhoz**.

## Főképernyő és Shelf

## Értesítések megtekintése

Az értesítések megtekintéséhez pöccintsen lefelé az állapotsortól. A következő műveleteket hajthatja végre.

 Az értesítési üzenetre koppintva megnyithatja a kapcsolódó alkalmazást és megtekintheti a részleteket.

18

- Az értesítési üzenetet balra elhúzva és a 
  i ikonra koppintva törölheti az üzenetet, a 
  i ikonra koppintva pedig lenémíthatja vagy kikapcsolhatja az értesítéseket.
- Az értesítési üzenetet jobbra elhúzva törölheti az üzenetet.

Amikor megkapja az ellenőrző kódot tartalmazó SMS-t, megjelenik egy buborék. A buborékra koppintva automatikusan kimásolhatja és beillesztheti a kódot a megfelelő helyre.

**(i)** 

⊡

) Harmadik felek adatvédelmi billentyűzeteket használó bizonyos alkalmazásai nem férnek hozzá a vágólaphoz, és nem tudják bemásolni a kódot.

### Gyorsbeállítások

A Gyorsbeállítások megnyitásához pöccintsen lefelé az állapotsorról (a kibontáshoz pöccintsen ismét lefelé). Az összes funkciót megtekintheti a Gyorsbeállításokban.

- Húzza a 🔅 sávot balra és jobbra a fényerő beállításához.
- Koppintson az egyes ikonokra a megfelelő funkció, például a Zseblámpa, a Repülőgép mód, a Szemkímélés és a Ne zavarjanak be- vagy kikapcsolásához.
- Érintse meg és tartsa lenyomva az egyes ikonokat a megfelelő funkció beállításainak megnyitásához.
- Koppintson a : > Csempék szerkesztése funkcióra a jobb felső sarokban a gyorskapcsolók törléséhez vagy hozzáadásához. Érintse meg és tartsa lenyomva a kapcsoló ikonját a húzáshoz.

 Koppintson a (i) lehetőségre a jobb felső sarokban a beállítások megnyitásához.

## Belépés a Shelf képernyőre

⊡

A Shelf a Főképernyő képességeinek kibővítése. Lehetővé teszi, hogy különböző Shelf-widgeteket adjon hozzá, hogy több funkciót próbálhasson ki.

- Telefonkezelő: Ez a funkció lehetővé teszi telefonja tárhelyhasználatának nyomon követését. Koppintson a Tisztítás gombra a kéretlen fájlok eltávolításához a gördülékenyebb élmény érdekében.
- Életmód: Ez a funkció repülő- és vonatjegyekkel kapcsolatos információkat nyújt, és utazási emlékeztetőket küld.
- Edzés és egészség: Ez a funkció számolja lépéseit és az edzés idejét, hogy megóvja egészségét.
- Csomagkézbesítési és helyi szolgáltatások: Ha a telefon felismer bizonyos alkalmazásokat, akkor releváns információkkal látja el Önt a csomaglogisztikáról, a szállítási szolgáltatásokról és a termékkedvezményekről.

A Shelf további személyre szabott tartalmakat fog ajánlani az Ön előfizetései alapján.

#### ★ Elérési útvonal

Pöccintsen lefelé a Főképernyőn a Shelf képernyőre való belépéshez.

- Koppintson a bal felső sarokban lévő 

   ikonra, válasszon ki egy widgetet,
   majd koppintson a Hozzáadás gombra, hogy megjelenítse a Shelf képernyőn.
- Koppintson a widgetre a kapcsolódó alkalmazás megnyitásához.
- Érintse meg és tartsa lenyomva a widgetet a törléséhez. Tartsa lenyomva és húzza a widgetet az áthelyezéshez.

## Widgetkezelés a Shelf képernyőn

Előfizetései alapján a Shelf személyre szabottabb tartalmakat ajánl Önnek, hogy még inkább megfeleljen az igényeinek.

#### ★ Elérési útvonal

Pöccintsen lefelé a Főképernyőn a Shelf képernyőre való belépéshez.

- Koppintson a bal felső sarokba, és válassza ki a kívánt widgetet. Koppintson a
   Hozzáadás lehetőségre, hogy hozzáadja a widgetet a Shelf képernyőhöz.
- Koppintson egy widgetre a megfelelő alkalmazásba való belépéshez.
- Érintsen meg és tartson lenyomva egy widgetet a törléséhez vagy szerkesztéséhez.
- Tartsa lenyomva és húzza a widgetet egy új helyre történő áthelyezéséhez.

## A Főképernyő mappái

## Mappa létrehozása az alkalmazások számára

Az alkalmazásokat a Főképernyő mappáiba csoportosíthatja, így könnyen kezelheti vagy megtalálhatja őket.

★ Elérési útvonal

Θt

- A telefon Főképernyőjén érintse meg és tartsa lenyomva az egyik alkalmazás ikonját, majd mappa létrehozásához húzza át egy másik alkalmazásra.
- Vagy érintse meg és tartsa lenyomva a Főképernyő bármelyik üres területét, vagy csípje össze a Szerkesztési módba való belépéshez, több alkalmazás kijelöléséhez, majd koppintson a Mappa létrehozása lehetőségre az oldal alján.

A Főképernyő mappa létrehozása után más alkalmazásokat is áthúzhat a mappába.

Nyissa meg a mappát, és az átnevezéshez koppintson a mappa nevére.

### Mappák egyesítése

Az egyesítéshez egyszerűen áthúzhat egy mappát egy másikra.

#### ★ Elérési útvonal

Húzza a Főképernyőn lévő mappát egy másik mappára, tartsa lenyomva, majd engedje el az egyesítéshez.

### Mappa eltávolítása

#### ★ Elérési útvonal

Érintsen meg hosszan egy mappát, és koppintson a **Mappa eltávolítása lehetőségre**. A mappában lévő összes alkalmazás átkerül a főképernyőre.

A mappában lévő alkalmazások átkerülnek az aktuális képernyőre, ha van elég hely. Ha nincs, akkor az utolsó képernyőre kerülnek. Az alkalmazások ugyanabban a sorrendben fognak elhelyezkedni, ahogyan a mappában voltak.

## Globális keresés

⊡

Nem tudja, hol talál egy funkciót? Nem szeretne végig lapozni a képernyőkön, hogy megtaláljon egy alkalmazást? Nyissa meg a Globális keresést egy pöccintéssel, és adja meg a kulcsszavakat, hogy gyorsan megtalálja, amit keres eszközén és az interneten.

- Az eszközön: alkalmazások, beállítások, fájlok, névjegyek, naptár, jegyzetek, üzenetek és egyebek.
- Az interneten: alkalmazások, weboldalak és egyebek.

#### ★ Elérési útvonal

- Pöccintsen lefelé a Főképernyőn a Globális keresés megnyitásához.
- A Főképernyőn lapozzon a Shelf képernyőre, majd a bal felső sarokban lévő nagyítóra koppintva nyissa meg a Globális keresést.

## Képernyőfotó

### Teljes oldalas képernyőkép készítése

A telefon többféle módszert kínál a képernyőképek készítéséhez, így bármilyen helyzetben könnyedén elkészítheti azokat.

#### ★ Elérési útvonal

• Háromujjas képernyőfotó

A háromujjas képernyőfotó funkció alapértelmezés szerint be van kapcsolva. A képernyőfotó elkészítéséhez három ujjával pöccintse lefelé a képernyőt.

Ha ez nem működik, lépjen be a **Beállítások** > **Továbbiak** > **Képernyőfotó** menüpontba, és ellenőrizze, hogy a **Háromujjas lefelé pöccintés** be van-e kapcsolva.

• Parancsikon használata képernyőképek készítéséhez

Nyomja meg és tartsa lenyomva egyszerre a Bekapcsoló gombot és a Hangerő csökkentése gombot gyors képernyőfotó készítéséhez.

### Részleges képernyőkép készítése

A részleges képernyőkép funkcióval képernyőképet készíthet a képernyő egy részéről. Készíthet részleges képernyőképet téglalap, ellipszis vagy bármilyen tetszőleges alakzatban.

- A háromujjas képernyőfotó funkció alapértelmezés szerint be van kapcsolva.
   A képernyő három ujjal történő megérintésével és nyomva tartásával bármikor készíthet képernyőképet. Ha ez nem működik, lépjen be a Beállítások > További beállítások > Képernyőfotó menüpontba, és kapcsolja be a 3 ujjas érintés és lenyomva tartás funkciót.
- Készítsen képernyőképet, érintse meg és tartsa lenyomva a képernyőt három ujjal, és megjelenik a képernyőkép előnézete.
- 3. Módosíthatja a képernyőkép területét.
- Választhat a különböző formájú képernyőképek közül: téglalap, ellipszis vagy bármilyen, a képernyőre rajzolt alakzat.

## Képernyőkép készítése görgetéssel

Ha egy csevegést, cikket vagy más olyan tartalmat szeretne megörökíteni, amely nem jeleníthető meg teljes egészében a képernyőn, készíthet képernyőképet görgetéssel.

#### ★ Elérési útvonal

- Készítsen képernyőképet, és az előnézet alatti Görgetés gombra koppintva készítsen képernyőképet görgetéssel.
- Az előnézetet felfelé vagy lefelé is pöccintheti, hogy beállítsa a rögzíteni kívánt területet. A képernyőkép görgetéssel történő mentéséhez koppintson a Kész gombra.

### Képernyőfotók megosztása és szerkesztése

A képernyőfotót a készítés után szerkesztheti vagy megoszthatja.

- Miután elkészített egy képernyőfotót, megjelenik annak előnézete, alatta egy Megosztás gombbal. Koppintson a Megosztás gombra, ha szeretné megosztani a képernyőfotót ismerőseivel a WeChat vagy a Facebook segítségével.
- A lebegő előnézetre való koppintás után firkálhat a képernyőfotóra, pixelesítheti, szöveget adhat hozzá, elforgathatja, levághatja, szűrőket alkalmazhat rá vagy törölheti.

⊡

A képernyőfelvétel funkcióval rögzítheti a képernyőn végzett tevékenységeket és az izgalmas játék pillanatait.

#### ★ Elérési útvonal

- A Vezérlőközpont megnyitásához pöccintsen lefelé a Gyorsbeállításokból (a kibontáshoz pöccintsen újra lefelé).
- 2. Keresse meg a **Képernyőfelvétel** funkciót, és koppintson rá. A 3 másodperces visszaszámlálás után a felvétel elindul.
- 3. A képernyő felvétele közben koppintson a 💽 🕇 lebegő ablakra a

kibontásához. Koppintson a []] gombra a szüneteltetéshez, majd koppintson újra a folytatáshoz.

 Koppintson a Kész lehetőségre a felvétel leállításához és a videó mentéséhez a Fotók alkalmazásba.

## Képernyő rögzítése megjegyzésekkel

Ha megjegyzést szeretne hozzáadni egy videóhoz (például játékkommentárokat), be kell kapcsolnia a **Mikrofonhang felvétele** funkciót a képernyő rögzítése előtt, hogy hozzáadja hangját.

#### ★ Elérési útvonal

A képernyő felvétele közben koppintson a lebegő ablakra a kibontásához. Koppintson

a  $\bigcirc$  gombra a mikrofon hangjának rögzítéséhez.

## A képernyőfelvétel meghatározásának beállítása

A felvétel előtt szükség szerint módosítsa a képernyőfelvétel meghatározását. Három előre beállított meghatározás közül választhat, vagy beállíthat egy egyéni meghatározást.

· Magas (1080p, 16 Mbps)

⊡

- · Közepes (720p, 8 Mbps)
- · Alacsony (480p, 4 Mbps)
- · Egyéni (saját felvételi meghatározás és bitsebesség beállítása).

```
★ Elérési útvonal
```

Lépjen be a **Beállítások > További beállítások > Képernyőfelvétel > Meghatározás** menüpontba.

(i) A maximális meghatározás változhat. Kérjük, tekintse meg a használt telefont.

# Különleges funkciók

## Képernyőváltás

## Alkalmazások átvitele a borítóképernyőre

Az összecsukható telefonok esetében a Képernyőváltás funkció lehetővé teszi, hogy a telefon összecsukása után a borítóképernyőn használjon egy alkalmazást.

Lépjen be a **Beállítások > Képernyőváltás** menüpontba, ahol személyre szabhatja a telefon összecsukása utáni képernyőváltás beállításait. Válasszon a három lehetőség közül:

- Használat folytatása: Hajtsa össze a telefont, és használja tovább a borítóképernyőn.
- Pöccintsen felfelé a használat folytatásához: Hajtsa össze a telefont, és pöccintsen felfelé a borítóképernyőn a használat folytatásához, vagy várjon 3 másodpercet, amíg a képernyő zárolásra kerül.
- Képernyő kikapcsolása: A telefon képernyője kikapcsol, miután összehajtja a telefont.
- Ezt a funkciót csak a könyv stílusú (hosszában) összecsukható eszközök támogatják.

### Interaktív állatos háttérkép beállítása a borítóképernyőn

A rendszer számos állatos háttérképkészletet biztosít, amelyek előre telepítve vannak az eszközön. Kiválaszthatja a kedvencét, és beállíthatja a Kezdőképernyő háttérképeként a borítóképernyőhöz. Az állat időről időre különböző formákban jelenik meg. Sosem tudhatja, mit fog csinálni a kedvence, amikor bekapcsolja a képernyőt.

- Lépjen be a következő menüpontba: Beállítások > Össze-/kihajtható funkciók > Borítóképernyő stílusa > Interaktív kisállatok.
- Válassza ki a kedvencét ábrázoló állatos háttérképet, állítsa be a szöveg színét, majd koppintson az Alkalmaz gombra.

 Ezt a funkciót csak a flip stílusú (keresztben) összecsukható eszközök támogatják.

## Értesítések megtekintése a borítóképernyőn

#### ★ Elérési útvonal

⊡

Oldja fel a borítóképernyőt, és lefelé pöccintve nyissa meg az értesítési sávot, ahol a következő műveletek közül választhat:

- Felfelé és lefelé pöccintve megtekintheti az értesítési üzeneteket, vagy rákoppinthat valamelyik üzenetre, és a telefont kihajtva megtekintheti az adott értesítés részleteit.
- A borítóképernyő widgetjeinek megtekintéséhez pöccintsen balra. Ha vissza szeretne lépni az előző oldalra, pöccintsen jobbra.
- Az összes üzenet törléséhez koppintson az értesítési sáv alján található bezárás ikonra.
- Ha ki szeretné kapcsolni egy alkalmazás értesítéseit, lépjen a Beállítások > Értesítések és állapotsor menüpontra, és kapcsolja ki az alkalmazás melletti kapcsolót.
- Ezt a funkciót csak a flip stílusú (keresztben) összecsukható eszközök támogatják.

### Gyors válasz a borítóképernyőn

Ha a körülmények nem alkalmasak arra, hogy fogadjon egy hívást, koppintson az **SMS-válasz** lehetőségre, és válasszon egy válaszüzenetet. Új választ is felvehet, és rendezheti a válaszokat.

#### ★ Elérési útvonal

⊡

- Lépjen be a Beállítások > Össze-/kihajtható funkciók > Gyors válasz menüpontba, és koppintson a következőre: Válasz hozzáadása. Szerkessze a gyors választ, és koppintson a Mentés lehetőségre, ha végzett.
- 2. Érintse meg hosszan a gyors válasz tartalmát, hogy áthelyezze és átrendezze.
- i Ezt a funkciót csak a flip stílusú (keresztben) összecsukható eszközök támogatják.

### Borítóképernyő-widgetek hozzáadása

A borítóképernyő-widgetekre koppintva egyszerűen elérheti az adott widgethez tartozó funkciót.

★ Elérési útvonal

Lépjen be a **Beállítások** > Össze-/kihajtható funkciók > Borítóképernyő-widgetek menüpontba, ahol a következő műveletek közül választhat:

- Widget hozzáadása: Koppintson a hozzáadni kívánt alkalmazás melletti (+)
   ikonra a borítóképernyő-widget hozzáadásához.

 Pozíció módosítása: Érintse meg hosszan a widgetet, majd húzza a kívánt helyre a pozíciója megváltoztatásához.

Ha további widgeteket szeretne felvenni a borítóképernyőre, nyissa meg a borítóképernyő-widgetek beállításait, koppintson a **Támogatott alkalmazások** lehetőségre, majd koppintson a megfelelő alkalmazás melletti (+) ikonra az újabb widget hozzáadásához.

 Ezt a funkciót csak a flip stílusú (keresztben) összecsukható eszközök támogatják.

### Egypöccintéses kijelző

Eddig minden alkalommal, amikor elő kellett vennie egy jegyet vagy fizetett, ki kellett lépnie az éppen használt alkalmazásból, és meg kellett nyitnia a jegyet vagy a fizetési alkalmazást.

Az Egypöccintéses kijelzővel sokkal egyszerűbben kezelheti ezeket a helyzeteket. Mostantól kezdve, amikor sorban áll a kasszánál vagy a megállóban, a borítóképernyőre húzhatja a fizetési vagy a közlekedési QR-kódot. A főképernyőn nyugodtan használhat más alkalmazásokat, mert a két képernyő nem zavarja egymást.

#### ★ Elérési útvonal

A szükséges alkalmazás a borítóképernyőre kerül, ha óvatosan felfelé pöccinti a képernyő aljáról. Mindaddig látható lesz a borítóképernyőn, amíg Ön be nem zárja.

 Az Egypöccintéses kijelző számos alkalmazást támogat, köztük a Touch 'n Go eWallet és a Grab alkalmazást is.

⊡

 Ezt a funkciót csak a flip stílusú (keresztben) összecsukható eszközök támogatják.

### Osztott nézet

⊡

A főképernyővel járó extra helynek köszönhetően több alkalmazás is kényelmesen elfér az Osztott nézetben. Az elrendezés könnyebb a szem számára, így a párhuzamos feladatvégzés hatékonyabb.

Az Osztott nézet segítségével egyszerre több alkalmazást is láthat a képernyőn, amelyek automatikusan méretezhetők, nagyíthatók és elrendezhetők a legjobb élmény érdekében.

#### ★ Elérési útvonal

- 1. Nyissa ki az összecsukható telefont.
- Nyisson meg egy alkalmazást, és a képernyő közepétől lefelé húzva lépjen be az Osztott nézetbe. Majd nyisson meg egy másik alkalmazást.
- 3. Ha még egy alkalmazást szeretne hozzáadni az Osztott nézethez, hívja elő az Intelligens oldalsávot, és húzza az alkalmazást a következő feliratú területre: Húzza át ide az Osztott nézethez való hozzáadáshoz.

Ha a nézetet 2 alkalmazás között osztja fel, vízszintesen vagy függőlegesen is elrendezheti őket. 3 alkalmazással a rendszer automatikusan megtalálja a legjobb elrendezést. Szükség szerint cserélgetheti a pozíciókat.

Ezt a funkciót csak a könyv stílusú (hosszában) összecsukható eszközök (i) támogatják.

### Általános műveletek Osztott nézetben

Miután bekapcsolta az Osztott nézet funkciót egy könyv stílusú (hosszában) összecsukható eszközön, áthelyezheti vagy átméretezheti az ablakokat, illetve módosíthatja az éppen megnyitott alkalmazásokat.

#### ★ Elérési útvonal

⊡

- Osztott nézetben érintse meg és tartsa lenyomva az alkalmazásablak tetején található kezelőt, majd húzza egy másik ablak fölé a pozíciócseréhez.
- Érintse meg a kezelőt az ablak méretének módosításához vagy bezárásához, illetve az éppen megnyitott alkalmazás módosításához.
- Koppintson a két alkalmazás közötti ablakválasztóra, és válassza az
   Oldalcsere lehetőséget az alkalmazások pozícióinak felcseréléséhez.
- Hívja elő az Intelligens oldalsávot, hogy a Rugalmas ablakon keresztül elindíthasson még egy alkalmazást.
- Csípje össze 4 vagy 5 ujjával a Teljes nézet megnyitásához. A kilépéshez húzza szét ujjait.
- Ezt a funkciót csak a könyv stílusú (hosszában) összecsukható eszközök támogatják.

### Kettős ablakok

A Kettős ablakok segítségével két részre oszthatja a képernyőt, hogy megjelenítse egy alkalmazás különböző tartalmait.

Például a bal oldali képernyőn navigálhat az alkalmazásban, a jobb oldalin pedig megtekintheti a részleteket. Ha rákoppint egy címre a bal oldalon, a jobb oldali képernyőn megjelenik az ahhoz tartozó tartalom, ami megkönnyíti a telefon kezelését.

#### ★ Elérési útvonal

- 1. Nyissa meg a következőt: Beállítások > Főképernyő > Kettős ablakok.
- Válassza ki azokat az alkalmazásokat, amelyeknél engedélyezni szeretné a Kettős ablakok funkciót.
- Ezt a funkciót csak a könyv stílusú (hosszában) összecsukható eszközök támogatják.

## Fájltároló

# Fájltároló, az információgyűjtés és -megosztás gyorsabb és egyszerűbb módja

Szövegeket, képeket és fájlokat húzhat át az alkalmazásokból a Fájltárolóba ideiglenes tárolás céljából. A Fájltárolóból átviheti a tartalmat olyan alkalmazásokba, mint a Jegyzetek és a Levelezés, hogy szerkessze, vagy olyan alkalmazásokba, mint a Saját fájlok és a Fotók, hogy mentse azt. Megoszthatja a WeChat és más üzenetküldő alkalmazásokban is.

#### ★ Elérési útvonal

 Lépjen be a Beállítások > Különleges funkciók > Intelligens oldalsáv > Fájltároló menüpontba, hogy megerősítse, hogy a Fájltároló be van kapcsolva.  Nyisson meg egy másik alkalmazást, és pöccintse befelé az Intelligens oldalsáv lebegő sávot, hogy kibővítse azt. Koppintson a Fájltároló lehetőségre, és húzza át a tartalmat az alkalmazásba a szerkesztéshez, mentéshez vagy megosztáshoz.

## Intelligens oldalsáv bekapcsolásához

## Intelligens oldalsáv bekapcsolása

Az Intelligens oldalsáv egy kényelmes eszköz, amely a képernyő oldaláról történő pöccintéssel nyitható meg. Gyors műveleteket végezhet különböző körülmények között. Az Intelligens oldalsáv lehetővé teszi az alkalmazások vagy eszközök megnyitását bármely felületen. Egyes alkalmazások és eszközök akár lebegő ablakokban is megnyithatók.

Az Intelligens oldalsáv továbbá képes felismerni a különböző felhasználási körülményeket, és az ezekhez legmegfelelőbb eszközöket ajánlja.

- Lépjen be a Beállítások > Különleges funkciók > Intelligens oldalsáv menüpontba az Intelligens oldalsáv bekapcsolásához.
- Vagy koppintson az Okosfunkciók menüpontra az Okosfunkciók engedélyezéséhez, így a rendszer felhasználási körülményei alapján tud Önnek eszközöket és alkalmazásokat ajánlani.
Ha éppen nem játszik, keresse meg az Intelligens oldalsáv lebegő sávot, és pöccintsen befelé, hogy megjelenjen az Intelligens oldalsáv.

## Az Intelligens oldalsáv pozíciójának beállítása

Amikor az **Intelligens oldalsáv** be van kapcsolva, beállíthatja az Intelligens oldalsáv pozícióját és a lebegő sáv áttetszőségét.

### ★ Elérési útvonal

- Keresse meg az Intelligens oldalsáv lebegő sávot, és pöccintse befelé a kibontáshoz.
- Érintse meg és tartsa lenyomva az Intelligens oldalsáv tetejét, majd húzza a kívánt pozícióba.
- Lépjen be a Beállítások > Különleges funkciók > Intelligens oldalsáv menüpontba, és csúsztassa a sávot balra és jobbra a lebegő sáv áttetszőségének beállításához.

## A jegyzeteléshez bármikor rendelkezésre álló

## Gyorsjegyzet

Ha gyorsan fel kell jegyeznie egy konferencia- vagy videóhívás részleteit, könnyen elérheti a Gyorsjegyzetet az Intelligens oldalsávon keresztül és a **Gyorsjegyzet** gombra koppintva megjelenítheti a lebegő Jegyzetek ablakot.

Mielőtt használná ezt a funkciót, először kapcsolja be az **Intelligens oldalsáv funkciót**. További információért lásd: Intelligens oldalsáv bekapcsolása.

Keresse meg az Intelligens oldalsáv lebegő sávját, pöccintsen befelé a kibontáshoz, majd válassza a **Gyorsjegyzet funkciót**.

### Az Intelligens oldalsáv szerkesztése és testreszabása

Az Intelligens oldalsáv első indításakor a gyorseszközök, például a Képernyőfordító, a Képernyőfotó, a Képernyőfelvétel és a Gyorsjegyzet alapértelmezett megjelenítését láthatja. Testre szabhatja, hogy mely funkciók jelenjenek meg az Ön preferenciái szerint.

### ★ Elérési útvonal

- Keresse meg az Intelligens oldalsáv lebegő sávot, és pöccintse befelé a kibontáshoz.
- Koppintson a Szerkesztés elemre, majd koppintson a "+" vagy "-" jelre egy alkalmazás mellett az alkalmazás oldalsávhoz való hozzáadásához vagy eltávolításához.

# Osztott nézet

### Osztott nézet bekapcsolása

Az Osztott nézet lehetővé teszi a telefon képernyőjének megosztását és két alkalmazás egyidejű megjelenítését.

A két alkalmazás egymástól függetlenül is futtatható.

#### ★ Elérési útvonal

Lépjen be a **Beállítások > Különleges funkciók** menüpontba az **Osztott nézet bekapcsolásához**.

## Osztott nézet engedélyezése

Az Osztott nézetbe a következő módszerekkel léphet be:

### ★ Elérési útvonal

⊡

- A legutóbbi feladatok képernyőn koppintson a gombra az Osztott nézetet támogató alkalmazás jobb felső sarkában, majd koppintson az Osztott nézet lehetőségre a kibővített listában.
- Másik lehetőségként húzzon ki egy, az Osztott nézetet támogató alkalmazást az Intelligens oldalsávról az Osztott nézetbe való belépéshez.

## Osztott nézet átméretezése

A nézetek közötti elválasztót felfelé vagy lefelé húzhatja a nézetek méretének növeléséhez vagy csökkentéséhez.

## Osztott nézetek váltása

Érintse meg és tartsa lenyomva a nézetek közötti elválasztóvonalat, majd húzza a képernyő tetejére. Így az alsó részben lévő alkalmazás megjelenik a felső részben.

## Az Osztott nézet alkalmazáscsoportjainak mentése

Az Osztott nézetben gyakran használt alkalmazások csoportosan elmenthetők a Főképernyőre vagy a legutóbbi feladatok közé. Ezután az Osztott nézetben egyetlen koppintással megnyithatja az alkalmazásokat. ★ Elérési útvonal

⊡

- Nagy képernyős eszköz: Osztott nézetben koppintson a nézetek közötti elválasztóvonalra, és válassza a Mentés alkalmazáscsoportként funkciót az előugró menüben. Ez az alkalmazáscsoport ikonként lesz elmentve a Főképernyőn.
- Normál eszköz: Osztott nézetben pöccintsen felfelé a képernyő aljáról, és tartsa meg, vagy koppintson a Legutóbbiak gombra, hogy belépjen a legutóbbi feladatok képernyőre, ahol elmentheti ezt az alkalmazáscsoportot.

## Lebegő ablak megnyitása Osztott nézetben

Ha a telefon Osztott nézetben van, egy lebegő ablakban megnyithat még egy alkalmazást. Így egyszerre három alkalmazást használhat.

### ★ Elérési útvonal

Másik megoldásként, miután a telefon Osztott nézetbe lépett, bontsa ki az Intelligens oldalsávot, és koppintson egy lebegő ablakban megnyitható alkalmazás ikonjára.

## Kilépés az Osztott nézetből

A függőleges elrendezésű Osztott nézetben húzza a nézetek közötti elválasztóvonalat a nézetek tetejére vagy aljára az Osztott nézetből való kilépéshez.

# **Rugalmas ablak**

⊡

## A Rugalmas ablak bekapcsolása

A Rugalmas ablak lehetővé teszi, hogy egyszerre több alkalmazásablak is nyitva legyen, és váltani lehessen köztük.

Az ablakok megjelenítési módját is beállíthatja. Egyszerre több feladatot is végezhet, például játszhat vagy videót nézhet, és közben válaszolhat az üzenetekre is a teljesítménye fokozása érdekében.

### ★ Elérési útvonal

Többféle módon is bekapcsolhatja a Lebegő ablak funkciót.

- Nyissa meg a legutóbbi feladatokat, koppintson a ikonra a jobb felső sarokban, majd a következő lehetőségre: Lebegő ablak.
- Az Intelligens oldalsávban koppintson egy olyan alkalmazás ikonjára, amelyet támogat a Rugalmas ablak funkció, hogy egy lebegő ablakban nyíljon meg.
- A Rugalmas ablak funkciót támogató alkalmazásban pöccintsen felfelé a képernyő aljától, hogy az alkalmazás egy lebegő ablakban jelenjen meg.

## Lebegő ablak áthelyezése

Ha egy alkalmazás megjelenik egy lebegő ablakban, akkor az ablak tetején található kezelőnél fogva a megfelelő helyre húzhatja az ablakot.

Ha egy miniablakban jelenik meg, akkor az ablakot a kívánt helyre húzhatja.

## Lebegő ablak átméretezése

Amikor egy alkalmazás egy lebegő ablakban jelenik meg, beállíthatja az ablak méretét.

- Az ablak átméretezéséhez húzza a megfelelő pozícióba a lebegő ablak bal vagy jobb alsó sarkát.
- Ha a lebegő ablakot a képernyő bal vagy jobb szélére húzza, akkor az ablak ikonná zsugorodik.
- Ha fel szeretné nagyítani a mini módban levő lebegő ablakot, akkor koppintson rá egyszer.

## Rugalmas ablak beállítása

### ★ Elérési útvonal

Lépjen be a **Beállítások** > **Különleges funkciók** > **Rugalmas ablak** menüpontba, és konfigurálja a Rugalmas ablak funkcióit.

- Ha engedélyezi a **Gomb nélküli mód** lehetőséget, akkor a műveletgombok rejtve lesznek. Az ablak bezárásához koppintson a tetején lévő kezelőre.
- Ha engedélyezi a **Ablak gyors elrejtése játékban** funkciót, játék közben az ablakon kívülre koppintva elrejtheti az ablakot a bal vagy jobb oldalon.
- Ha engedélyezi a Megosztás lebegő ablakon keresztül funkciót, megnyithatja a megfelelő alkalmazást egy lebegő ablakban, amikor fájlokat vagy tartalmat szeretne megosztani.
- (i) A különböző modelleken az elérési útvonal eltérő lehet. Ha nem találja, amit keres, írja be a Beállításokban vagy a Kezdőképernyőn lévő keresőmezőbe.

A Rugalmas ablak lehetővé teszi a képek gyors megosztását egy lebegő ablakon keresztül.

### ★ Elérési útvonal

- 1. Nyisson meg egy csevegőablakot, és bontsa ki az Intelligens oldalsávot.
- Nyissa meg az albumot az Intelligens oldalsávon, és válassza ki a megosztani kívánt képet.
- Érintse meg hosszan a megosztani kívánt képet, amíg lebegni nem kezd, húzza a csevegőablakba, majd engedje el a küldéshez.
- Q A képek mellett a Saját fájlokban lévő fájlokat és a Jegyzetekben található jegyzeteket is áthúzhatja a csevegőablakba, hogy megossza azokat.

## **Rugalmas ablak**

Szükség szerint átirányíthat egy alkalmazást egy lebegő ablakba.

- Ha a Rugalmas ablak be van kapcsolva, pöccintsen felfelé a képernyő aljától, hogy megjelenjen a legutóbbi feladatok képernyője.
- Keresse meg azt az alkalmazást, amelyet egy lebegő ablakban szeretne megjeleníteni, és koppintson a ikonra a jobb felső sarokban. A menüben koppintson a Rugalmas ablak lehetőségre, hogy az alkalmazás lebegő ablakra váltson.

Másik lehetőségként bontsa ki az intelligens oldalsávot, és koppintson arra az alkalmazásra, amelyet lebegő ablakban szeretne megjeleníteni.

## Lebegő ablak bezárása

- ★ Elérési útvonal
  - Koppintson a lebegő ablak jobb felső sarkában található bezárás gombra az adott ablak bezáráshoz.
  - Ha nincs bezárás gomb a lebegő ablakban, akkor koppintson a lebegő ablak tetejére, és az előugró menüben válassza a Bezárás lehetőséget.

# Gyorsindítás

## Alkalmazások megnyitása ujjlenyomatos feloldással

Ha be van kapcsolva a Gyorsindítás, gyorsan megnyithatja a Kamerát, az Órát, a Számológépet és más eszközöket vagy alkalmazásokat, ha az ujjlenyomatával oldja fel a telefont.

- Lépjen a Beállítások > Biztonság és adatvédelem > Zárolás feloldása arcfelismeréssel vagy ujjlenyomattal > Ujjlenyomat > Gyorsindítás menüpontra, és kapcsolja be a következőt: Gyorsindítás.
- Megtekintheti a Gyorsindítás által támogatott alkalmazásokat, vagy koppintson a Szerkesztés lehetőségre, és válassza ki azokat az alkalmazásokat, amelyeket ezzel a módszerrel szeretne megnyitni.

- 4. Amikor a képernyő le van zárva, érintse meg hosszan az ujjlenyomat-érzékelőt a képernyőn, amíg meg nem jelenik egy ikonmenü, majd húzza az ujját a megfelelő ikonra a kívánt alkalmazás vagy eszköz megnyitásához.
- i Ez a funkció csak bizonyos modellek esetén érhető el. A ténylegesen elérhető funkciók és jellemzők tekintetében az aktuális eszköz az irányadó.

# Egyszerű mód

Egyszerű módban a főképernyő elrendezése letisztultabb, az ikonok és a betűtípusok nagyobbak, és egyszerűen könnyebben használható a telefon.

### ★ Elérési útvonal

Lépjen be a **Beállítások** > **Különleges funkciók** > **Egyszerű mód** menüpontba az Egyszerű mód bekapcsolásához.

- Egyszerű módban a Telefon használati útmutatója widget alapértelmezés szerint megjelenik a főképernyőn.
- Egyszerű módban lépjen be a Beállítások menüpontba, és koppintson a Kilépés az Egyszerű módból lehetőségre, ha újra normál módra szeretne váltani.

# Folyékony felhő

A Folyékony felhő egy olyan funkció, amely jól látható helyeken, buborékokban vagy kártyákon jeleníti meg az Önt legjobban érdeklő élő tevékenységeket, így mindig szem

előtt vannak a fontos információk, és azonnal cselekedhet. A szolgáltatás fontosságától és attól függően, hogy melyik oldal vagy alkalmazás van nyitva a telefonon, az értesítések megjelenhetnek egy buborékban vagy kártyán a képernyő tetején, vagy egy kártyán az értesítési sávban, a zárolási képernyőn vagy a Mindig bekapcsolt kijelzőn.

- Például az időzítő használata közben visszatérhet a Főképernyőre vagy megnyithat egy másik oldalt, miközben az időzítő lényeges információi láthatóak maradnak az állapotsorban.
- A hangfelvétel funkció használatakor, miután visszalépett a Főképernyőre vagy megnyitott egy másik oldalt, az állapotsorban továbbra is látható a felvételi folyamat.

•••

#### ★ Elérési útvonal

A Folyékony felhő használatához frissítse a telefon operációs rendszerét OxygenOS 14.0 vagy újabb verzióra.

A Folyékony felhő funkciót az OxygenOS 14.0-s és újabb verziói támogatják.
 Előfordulhat, hogy egyes modellek nem támogatják ezt a funkciót.

### A Folyékony felhő használata

A Folyékony felhő a következő szolgáltatásokat támogatja:

Személyes hotspot, időzítő, hangfelvétel, képernyőfelvétel, képernyőtükrözés, Multi-

Screen Connect és más valós idejű tevékenységek.

⊡

- A megfelelő alkalmazás megnyitásához koppintson a Folyékony felhő buborékra vagy kártyára.
- Érintse meg hosszan a buborékot, hogy kártyává bontsa ki. Érintse meg hosszan a kártyát az aktuális szolgáltatás kezeléséhez.
- A kártya összecsukásához pöccintsen felfelé, balra vagy jobbra a kártyán.

## A Folyékony felhő letiltása

A Folyékony felhő letiltásához kövesse az alábbi lépéseket:

- Pöccintsen lefelé az állapotsorból az értesítési sáv megnyitásához, keresse meg a letiltani kívánt kártyát, pöccintsen balra a kártyán, és koppintson a következőre: Beállítások. Az előugró panelen válassza az Emlékeztető kikapcsolása lehetőséget az aktuális értesítés elvetéséhez, vagy válassza A szolgáltatás emlékeztetőinek kikapcsolása lehetőséget a szolgáltatás értesítéseinek végleges letiltásához.
- Érintse meg hosszan a Folyékony felhő kártyát az előugró panel megnyitásához. Válassza az Emlékeztető kikapcsolása lehetőséget az aktuális értesítés elvetéséhez, vagy válassza A szolgáltatás emlékeztetőinek kikapcsolása lehetőséget a szolgáltatás értesítéseinek végleges letiltásához. Az állapotsorban buborékként megjelenő értesítések esetében bontsa ki azokat kártyákká, majd hajtsa végre a megfelelő műveleteket.

 Az értesítésektől eltérően a rendszertevékenységeket, például az időzítőket, a hangfelvételt és a képernyőfelvételt nem lehet letiltani, de egyszerűen leállíthatja őket, vagy megvárhatja, amíg véget érnek.

# Fotók és videók

# Fotózás

## Fotókészítés

- 1. Nyissa meg a Kamera alkalmazást.
- 2. A következő funkciókat használhatja:
  - A fókusz és az expozíció beállításainak rögzítése: Egyszerűen érintse meg és tartsa az ujját a témán a fókusz és az expozíció rögzítéséhez.
  - Az expozíció beállítása: Érintse meg a képernyőt, és pöccintsen felfelé vagy lefelé. A fókuszkeret melletti fényerőjelző Ö: az ujja mozgatásával változik.
  - Nagyítás/kicsinyítés: Két ujjal érintse meg a képernyőt, és az ujjait széthúzva nagyíthatja, egymáshoz közelítve pedig kicsinyítheti a képet. Másik megoldásként a képernyőt megérintve és nyomva tartva 1× előhívhatja a nagyítósávot, és a csúszka segítségével nagyíthatja vagy kicsinyítheti a témát.

- A kameramód beállítása: A kameramód kiválasztásához húzza jobbra vagy balra az ujját a képernyő alján lévő Módok sávon.
- A vaku be- vagy kikapcsolása: Koppintson a vaku ikonra 🔆 a képernyőn, és válassza ki a megfelelő beállítást: Ki, Be, Automatikus vagy Derítőfény. Automatikus módban a kamera automatikusan használja a vakut a környezeti fényviszonyoknak megfelelően. Derítőfény módban a vaku folyamatosan be van kapcsolva a jobb megvilágítás érdekében.
- 3. A fotó elkészítéséhez koppintson az exponálógombra.

### Fotókészítés Portré módban

A Portré mód segítségével szebb és professzionálisabb portréfotókat készíthet.

#### ★ Elérési útvonal

⊡

- 1. Nyissa meg a következőt: Kamera > PORTRÉ.
- Ha a Portré mód engedélyezve van, a bokeh effektus automatikusan bekapcsol. A Retusálás lehetőségre koppintva beállíthatja a retusálás mértékét, míg a Szűrők lehetőségre koppintva választhat a különböző szűrőstílusok közül.

### Fényképezés XPAN módban

Az XPAN mód a Hasselblad XPAN kamera klasszikus 65:24 arányát alkalmazza fekete-fehér és színes tónusokkal. Újrateremti a Hasselblad retró filmes hangulatát, és lehetővé teszi, hogy a felhasználó fotókkal dokumentálja a történeteit.

Lépjen be a Kamera > TOVÁBBIAK menüpontba, és válassza ki az XPAN módot.

(i) Ez a funkció csak bizonyos modellek esetén érhető el. A ténylegesen elérhető funkciók és jellemzők tekintetében az aktuális eszköz az irányadó.

## Videók készítése

### ★ Elérési útvonal

- 1. Nyissa meg a következő menüpontot: Kamera > VIDEÓ.
- 2. A felvétel megkezdéséhez koppintson az exponálógombra.
- 3. A []] ikonnal szüneteltetheti a felvételt, a ▷ ikonnal folytathatja, az exponálógombra koppintva pedig leállíthatja a felvételt.

Alapértelmezés szerint a videók 1080p felbontással és 30 fps-sel készülnek. A 🚦 >

menüpontra koppintva más képfrekvenciát és felbontást is választhat. Nagyobb képfrekvencia és felbontás használata esetén nagyobbak lesznek a videofájlok.

 A ikonra koppintva fotózhat a felvételkészítés közben. Ezzel nem szakítja meg a videofelvételt.

### **Ultra Steady**

Az Ultra Steady különböző algoritmusokat és optikai képstabilizálást alkalmaz, és megkönnyíti a stabil videófelvételek készítését. Az Ultra Steady funkciót bekapcsolva remegésmentes és kristálytiszta videókat készíthet egyszerűen, például a gyerekekkel való játék, kerékpározás vagy akár extrém sportok közben is.

Lépjen be a Kamera > VIDEÓ menüpontba, és koppintson a bal felső sarokban

látható **'ô'** ikonra.

⊡

(i) Ez a funkció csak bizonyos modellek esetén érhető el. A ténylegesen elérhető funkciók és jellemzők tekintetében az aktuális eszköz az irányadó.

# Éjszakai fotók készítése

Gyenge környezeti fény esetén használja az Éjszakai módot. Éjszakai módban a kamera gyors egymásutánban több felvételt készít különböző expozíciókkal, és egy algoritmus segítségével egyesíti a képkockákat, így a kapott kép élénk és részletes lesz.

### ★ Elérési útvonal

- 1. Nyissa meg a következőt: Kamera > ÉJSZAKA.

# Hosszú expozíciós fotók készítése

A hosszú expozíciós mód olyan hatást kelt, mintha hosszú záridővel készült volna a fénykép. A hosszú expozíció kiválóan alkalmas mozgó témák, például éjszakai forgalom, futók vagy folyó víz fotózására.

Többféle hosszú expozíciós sablon van, amelyek különböző forgatókönyvekhez használhatók.

• Forgalom: Rögzítse éjszaka a járművek ragyogó, mozgó fényeit.

 Fényfestés: Kövesse nyomon a rossz fényviszonyok közepette mozgó, világító tárgyakat.

### ★ Elérési útvonal

⊡

- Lépjen be a Kamera > TOVÁBBIAK menüpontba, és válassza ki a következőt: HOSSZÚ EXPOZÍCIÓ.
- 2. Koppintson a sablonok ikonjára a bal alsó sarokban, és válassza ki az adott forgatókönyvnek megfelelő sablont.
- 3. A fotó elkészítéséhez koppintson az exponálógombra.
- i Ez a funkció csak bizonyos modellek esetén érhető el. A ténylegesen elérhető funkciók és jellemzők tekintetében az aktuális eszköz az irányadó.

## A Profi mód bekapcsolása

Profi módban történő fotózáskor módosíthatja a beállításokat, például az ISO-t, a

zársebességet és a fókuszmódokat.

- ★ Elérési útvonal
  - Lépjen be a Kamera > TOVÁBBIAK menüpontba, és válassza ki a következőt: PROFI.
  - 2. PROFI módban a következő beállításokat módosíthatja:
  - ISO-érzékenység: Koppintson az ISO lehetőségre, és a csúszka mozgatásával állítsa be a megfelelő érzékenységet.

Gyenge fényviszonyok esetén növelje az ISO-érzékenységet, erősebb megvilágítás esetén pedig csökkentse, hogy elkerülje a túlzott zajt a fényképen.

 Zársebesség: Koppintson a Zár lehetőségre, és a csúszka mozgatásával állítsa be a zársebességet.

A zársebesség befolyásolja a fényképezőgép által rögzített fény mennyiségét. Csendélet- és portrékészítéshez használjon alacsonyabb zársebességet; mozgó jelenetek vagy alakok fotózásához pedig használjon nagyobb zársebességet.

 Expozíciókompenzáció: Koppintson az EV lehetőségre, és a csúszka mozgatásával állítsa be a megfelelő expozíciókompenzációt.

Gyenge fényviszonyok esetén növelje, erős fényben pedig csökkentse az expozíciókompenzáció értékét.

- Fókusztávolság: Koppintson a Fókusz (automatikus/manuális fókusz) lehetőségre, és a csúszka mozgatásával állítsa be manuálisan a megfelelő fókusztávolságot.
- Színtónus: Koppintson a WB (fehéregyensúly) lehetőségre, és a csúszka mozgatásával állítsa be a fehéregyensúlyt.
- Fájlformátum: A Profi mód számos képfájlformátumot kínál. Koppintson a JPG lehetőségre a képernyő tetején.
  - A fényképek kevesebb tárhelyet foglalnak el, ha a JPG formátumot választja.
  - Ha a RAW formátumot választja, a telefon JPG és DNG formátumban is menti a fotókat. Bár a DNG formátum több részletet megőriz az utófeldolgozáshoz, több tárhelyet igényel.

- Ha a RAW+ lehetőséget választja, a telefon csak DNG formátumban menti a fotókat. Az igényei alapján döntse el, hogy melyik formátumot választja.
- (i) Ez a funkció csak bizonyos modellek esetén érhető el. A ténylegesen elérhető funkciók és jellemzők tekintetében az aktuális eszköz az irányadó.

### Fotók és videók szerkesztése matricával

A Matrica funkció érdekes és mulatságos arcmatricákat és arcretusáló szűrőket kínál, amelyek bármilyen fényképre vagy videóra alkalmazhatók.

#### ★ Elérési útvonal

⊡

- Lépjen be a Kamera > TOVÁBBIAK menüpontba, és válassza ki a következőt: MATRICA.
- A bal oldali \* ikonra koppintva kiválaszthatja a megfelelő matricát. Az
  Arcretusálás lehetőségre koppintva retusálhatja a fényképet. A Szűrő lehetőségre koppintva választhat a különböző szűrőstílusok közül.

### Panorámafotó készítése

A Panoráma mód szuperszéles nézetet biztosít, így széles látószögű fényképeket készíthet, amelyekbe minden belefér.

- Lépjen be a Kamera > TOVÁBBIAK menüpontba, és válassza ki a következőt: PANORÁMA.
- Egy nyíl és egy vízszintes vonal jelenik meg a képernyő közepén a pozicionálás segítése érdekében. A nyílra koppintva irányt válthat.

- A kezdéshez koppintson az exponálógombra, és lassan mozgassa a kamerát a nyíl irányában. Próbálja meg a nyilat a vonalon tartani. Ha végzett, koppintson újra az exponálógombra.
- 4. Ha a kamera mozgatása közben eléri a Panoráma módban megengedett maximális szélességet, akkor automatikusan elkészül a fénykép. De bármikor befejezheti a felvételt, ha az exponálógombra koppint.
- Magas épületek fotózásakor fordítsa a telefont fekvő tájolásba, és onnan fordítsa lassan felfelé.
  - Lassan mozgassa a kamerát, hogy fókuszálni tudjon, és tiszta, éles képet készítsen, amelyen minden részlet látható. Így nem lesz homályos a fotó.
  - Panorámakép készítésekor igyekezzen minél egyenletesebben mozgatni a telefont.

## Videókészítés Film módban

A Film mód több szabályozási lehetőséget biztosít a videókészítéshez, így jobban érvényesítheti a saját stílusát.

- Lépjen a Kamera > TOVÁBBIAK menüpontra, és válassza ki a következőt:
  FILM. Alapértelmezés szerint 21:9-es képarány és fekvő mód van beállítva.
- Bekapcsolhatja a zseblámpát és a stabilizálást (EIS), vagy aktiválhatja a bal oldali rácsot.
- 3. A jobb oldalon megnyithatja és módosíthatja a következő paramétereket:
- EV: Expozíciókompenzáció

- WB: Fehéregyensúly
- S: Zársebesség

Ξt

- ISO: ISO-érzékenység
- AF: Fókuszmód
- A képernyő alján található gombok segítségével választhat a 0,6-szoros ultraszéles látószögű, az 1-szeres nagylátószögű és egyes modelleken a 3szoros teleobjektív között.

Az Ultra éjszakai, a HDR videó és az Ultra Steady funkciók nem érhetők el Film módban.

 Ez a funkció csak bizonyos modellek esetén érhető el. A ténylegesen elérhető funkciók és jellemzők tekintetében az aktuális eszköz az irányadó.

### Kétnézetes videó: kétszer olyan jó szórakozás

A telefon előlapi és hátsó kamerájának egyidejű használatával készült felvételeket nevezzük kétnézetes videóknak. A Kétnézetes mód segítségével érdekesebb videókat készíthet.

- Lépjen be a Kamera > TOVÁBBIAK menüpontba, és válassza ki a következőt: KÉTNÉZETES VIDEÓ.
- Koppintson a ikonra, és válasszon a három képernyőelrendezési lehetőség közül: Osztott (felső/alsó), Négyszög (PiP-nézet) vagy Buborék (PiP-nézet). A buborékot és a négyszöget bárhová húzhatja a képernyőn.

⊡

- 3. A két nézet közti váltáshoz koppintson duplán a nézet bármely pontjára, vagy koppintson a jobb alsó sarokban lévő váltógombra.
- 4. Az előlapi kamera retusálásának engedélyezéséhez koppintson a jobb alsó sarokban található retusálás gombra.

### Time-lapse videók készítése

A time-lapse fotózással rövid videókat készíthet az idő folyamán bekövetkező változásokról. A virágok nyílása vagy a felhők vonulása tökéletes témája lehet egy time-lapse felvételnek.

### ★ Elérési útvonal

- Lépjen be a Kamera > TOVÁBBIAK menüpontba, és válassza a TIME-LAPSE módot.
- 2. Irányítsa a telefonját afelé, amiről videót szeretne készíteni. A remegés elkerülése érdekében használjon állványt.
- A felvétel indításához koppintson az exponálógombra. A felvétel leállításához koppintson ismét az exponálógombra.

### Lassított videófelvétel készítése

A Lassított mód segítségével különleges felvételeket készíthet, például hulló hópelyhekről, leeső vízcseppekről, vagy emberekről futás, labdaütés vagy vízbe ugrás közben. A Lassított mód segítségével lelassíthatja a videóklipet, és megörökítheti a röpke pillanatok részleteit.

- Lépjen be a Kamera > TOVÁBBIAK menüpontba, és válassza ki a következőt: LASSÍTOTT.
- Koppintson a felül található Képfrekvencia gombra, és válassza ki a az igényeinek megfelelő képkockasebességet, majd koppintson az exponálógombra a felvétel elindításához.
- A []] gombra koppintva szüneteltetheti a felvételt, a > gombbal folytathatja, az exponálógombra koppintva pedig befejezheti.

## Szövegbeolvasó

Ha nem tud lejegyezni mindent, amit a rajztáblán vagy a prezentáció diáin lát, használja a Szövegbeolvasó alkalmazást.

A Kamera Szövegbeolvasó funkciójával lefényképezheti a rögzíteni kívánt információkat, és a szöveg kivonatolásával jegyzőkönyvet, PowerPoint vagy DOC formátumú dokumentumot készíthet.

Bármilyen szögből vagy fényviszonyok mellett készül is a felvétel, a dokumentumjavító funkciók segítségével visszaállíthatja és optimalizálhatja a képet a szöveg jobb felismerése és kivonatolása érdekében.

- Lépjen be a Kamera > TOVÁBBIAK menüpontba, válassza ki a SZÖVEGBEOLVASÓ módot, és koppintson az exponálógombra.
- Lépjen be a Fotók > Albumok > Szövegbeolvasó menüpontba, válassza ki azt a fotót, amelyből dokumentumot szeretne készíteni, majd a jobb alsó

sarokban lévő (ד) ikonra koppintva lépjen be a dokumentumbeállítási felületre.

- A dokumentumbeállítási felületen széthúzhatja a fényképet, és kiválaszthatja a megfelelő módot (pl. Szín, Fekete fehér, Körvonalak), hogy a szöveg olvashatóbb legyen.
- Az Exportálás lehetőségre koppintva Word-, PowerPoint- vagy Excel-fájlba exportálhatja a fotót. A dokumentum a WPS alkalmazásban nyílik meg, ahol szerkeszteni is lehet.

### Kamerabeállítások

Az alapvető kamerabeállításokat, például a képarányt, az időzítő és a vaku beállításait a Kamera felületen módosíthatja. Vannak speciális beállítások is, melyek segítségével jobb fotókat és videókat készíthet.

★ Elérési útvonal

A Kamera alkalmazásban koppintson a jobb felső sarokban található 📃 ikonra,

majd a 💿 ikonra a további lehetőségek eléréséhez.

- Vízjel: Egyedi vízjelet készíthet.
- Rács és segédvonalak: A kamera által biztosított rács, illetve átlós és arany spirálvonalak segítségével könnyebben megkomponálhatja a fényképeket.
- · Zárhang: Kiválaszthatja a fotó rögzítésekor hallható hangot.
- Tükrös szelfi: A szelfi tükrözésével élethű képet készíthetsz magadról.

- Felvétel helye: Hozzáadhatja a helyzetinformációkat a fotókhoz és a videókhoz a felvétel készítésekor.
- Exponálási módok: Beállíthatja, hogy érintéssel vagy kézmozdulattal szeretne exponálni.
- Hangerőgomb funkciója: Különféle funkciókat rendelhet a hangerőszabályzó gombokhoz, például exponálást vagy nagyítást.

 Ez a funkció a különböző modellek és verziók esetében eltérő lehet. A ténylegesen elérhető funkciók és jellemzők tekintetében az aktuális eszköz az irányadó.

## Szelfikészítés a hátlapi kamerával

Amikor a telefon nyitva van, a hátlapi kamerával jobb minőségű szelfiket készíthet, és megtekintheti a képet a borítóképernyőn.

### ★ Elérési útvonal

1. Hajtsa ki a telefont, és nyissa meg a Kamera alkalmazást a főképernyőn. A

 $\bigcirc$  ikonra koppintva váltson az előlapi kamerára.

- 2. Koppintson a Nagy felbontású szelfik gombra a keresőben, és az utasítások szerint fordítsa meg a telefont, és használja a borítóképernyőt, miközben a hátlapi kamera a témára néz. A borítóképernyőn megtekintheti a kép előnézetét és módot válthat.
- 3. Koppintson az exponálógombra.

(i) Ez a funkció csak bizonyos modellek esetén érhető el. A ténylegesen elérhető funkciók és jellemzők tekintetében az aktuális eszköz az irányadó.

## Kép- és videószerkesztés

### Személyes adatok azonosítása és elhomályosítása

### fotószerkesztés közben

Az automatikus pixelesítés elrejti a profilképeket és a megjelenő neveket, ha képernyőképet szeretne megosztani a csevegési üzenetekről, így megőrizheti a csevegésben résztvevők személyes adatainak biztonságát.

- 1. Pöccintsen lefelé 3 ujjal a csevegésben a képernyőfotó készítéséhez. A kép szerkesztéséhez koppintson a bal alsó sarokban lévő miniatűrre.
- 2. Koppintson a **Pixelesítés** menüpontra, válasszon egy stílust, majd koppintson a következőre: **Automatikus**.
- A képernyőfotón lévő profilképekre vagy szövegekre koppintva manuálisan is elvégezheti vagy visszavonhatja a pixelesítést.
- 4. Koppintson a következőre: 🗸 .
- Amikor egy képet szerkeszt a Fotók alkalmazásban, a személyes adatok automatikusan pixelesítéséhez koppintson a következőre: **Pixelesítés**.

### Fotószerkesztés

Beállíthatja a fotók fényerejét, kontrasztarányát és színtelítettségét; szöveget vagy matricákat tehet rá, pixelesítheti vagy retusálhatja, korrigálhatja a színeket és a tónust, helyreállíthatja a régi fényképeket, vagy más műveleteket végezhet a képek javítása érdekében.

#### ★ Elérési útvonal

A Fotók alkalmazásban nyissa meg a szerkeszteni kívánt képet, és koppintson a következőre: 🔗 . Ezután kövesse a képernyőn megjelenő utasításokat.

### A fotó témájának kivágása

A Fotórészlet kivágása funkcióval pontosan meghatározhatja a fénykép témáját (egy személyt, háziállatot, objektumot, igazolványképet stb.), amelyet gyorsan másolhat, menthet vagy megoszthat.

- Nyissa meg a Fotók alkalmazást, és koppintson arra a fényképre, amelyen ki szeretné vágni a témát. Érintse meg hosszan a témát, amíg a rendszer beolvassa a képet, hogy azonosítsa és kinyerje a témát.
- A beolvasás befejezése után emelje fel az ujját, és koppintson a Másolás,
  Mentés és Megosztás lehetőségre, amelyekkel másolhatja, mentheti és megoszthatja a témát.

## Videók szerkesztése

A Fotók alkalmazás videószerkesztési funkcióival megvághatja vagy elforgathatja a videófelvételeket. Szöveget, vízjelet, szűrőket, témákat, zenét vagy speciális effektusokat is hozzáadhat a videóhoz, hogy szórakoztatóbb legyen.

### ★ Elérési útvonal

⊡

A Fotók alkalmazásban nyissa meg a szerkeszteni kívánt videót, koppintson a 🖉 ikonra, és kövesse a képernyőn megjelenő utasításokat:

- Koppintson a Vágás lehetőségre a videó vágásához, és húzza a megfelelő helyre a képkocka-szerkesztő szélein lévő csúszkákat.
- Koppintson a Vágás és forgatás lehetőségre, ahol beállíthatja a képarányt, vagy elforgathatja a videót.
- Koppintson a Téma lehetőségre a téma kiválasztásához.

## Fotók

## Fotók és videók böngészése

★ Elérési útvonal

Lépjen be a **Fotók** > **Fotók** menüpontba, ahol megtekintheti az összes fényképet, videót és képernyőfotót.

Vagy nyissa meg a **Fotók** oldalt, csípje össze az elrendezés módosításához, és év vagy hónap szerint böngészhet a fotók és videók között.

### Fényképek gyors keresése

A Fotók alkalmazásban kulcsszavak alapján kereshet a fényképek között. A Fotók keresőmezőjébe írja be a fénykép készítésének idejét vagy helyét, a fotóhoz tartozó szöveget, jeleneteket, neveket vagy egyéb elemeket, vagy a képhez kapcsolódó egyéb információkat, hogy gyorsan megtalálja a képet.

#### ★ Elérési útvonal

⊡

A **Fotók** alkalmazásban adja meg a kulcsszavakat (például a felvétel idejét vagy helyét) a felül található keresőmezőben, hogy gyorsan megtalálja a fotót.

### Emlékek

Ezzel a funkcióval események, idő és személyek alapján rendszerezheti a fényképeket, így csodálatos albumokat és videókat hozhat létre, és újra átélheti az emlékezetes pillanatokat.

#### ★ Elérési útvonal

- Lépjen be a Fotók > Felfedezés menüpontba, és pöccintsen felfelé, amíg meg nem jelennek az Emlékek.
- Egy emléken belül a Lejátszás gombra koppintva elindíthatja az adott emlékhez tartozó fotók automatikus lejátszását.

Lépjen be a > Szerkesztés menüpontra a jobb felső sarokban, hogy eltávolítsa az emlékből a nem kívánt fényképeket.

### Képek beállítása háttérképként vagy profilképként

A Fotók alkalmazásban válassza ki a használni kívánt képet, majd koppintson a ikonra a jobb alsó sarokban, válassza a **Beállítás háttérképként** vagy a **Beállítás kontakt avatárjaként** lehetőséget, és kövesse a megjelenő utasításokat.

Háttérkép beállításakor az Q ikonra koppintva újszerű háttérképet is létrehozhat.

## Fotók és videók megosztása

### ★ Elérési útvonal

⊡

Azt is beállíthatja, ha a fényképek vagy videók megosztásakor törölni kívánja a helyzetinformációkat és más tulajdonságokat az adatok védelme érdekében.

A Fotók alkalmazásban koppintson a : > Beállítások > Adatvédelem lehetőségre a jobb felső sarokban, és kapcsolja be a következő beállításokat: Helyzet eltávolítása és Egyéb tulajdonságok eltávolítása.

## Albumok

### Fotók és videók albumokba rendezése

A telefon segítségével automatikusan rendszerezheti a fotókat és a videókat forrás, típus vagy egyéb szempontok szerint, így könnyebben kereshet köztük és kezelheti őket.

### Emlékek automatikus létrehozása

A telefon egy algoritmus segítségével albumokba rendezi a fotókat. Az automatikusan létrehozott albumok közé tartozik például az Emberek, Helyek, Tájkép és Ételek.

★ Elérési útvonal

Nyissa meg a következőt: Fotók > Felfedezés.

### Album létrehozása

Tetszés szerint csoportosíthatja a fényképeket és a videókat. Például létrehozhat egy "Legjobb fotóim" nevű albumot, és oda mentheti a kedvenc fényképeit.

### ★ Elérési útvonal

- Nyissa meg a következőt: Fotók > Albumok. A jobb felső sarokban koppintson a : > Új album. Írja be az album nevét, és mentse.
- Válassza ki azokat a fényképeket vagy videókat, amelyeket át szeretne helyezni az albumba.

Miután az album létrejött, egyszerűen kiválaszthatja a megfelelő fényképeket vagy videókat a Fotók alkalmazásban, majd koppintson az ⊡→ ikonra, hogy áthelyezze őket az albumba.

## Fotók és videók hozzáadása a Privát albumhoz

A privát fotókat és videókat a Privát albumba mentheti, nehogy véletlenül megmutassa őket másoknak.

A Privát albumba mentett fájlok nem jelennek meg a Fotók alkalmazásban, illetve amikor kiválasztja a megosztani kívánt fényképeket vagy videókat.

### ★ Elérési útvonal

A **Fotók** alkalmazásban koppintson egy fényképre, vagy érintse meg hosszan, és válassza ki az elrejteni kívánt fájlokat, majd lépjen a **Beállítás privátként** lehetőségre az oldal alján.

### Fotók és videók megtekintése a Privát albumban

A következő módszerek bármelyikével megtekintheti a rejtett fotókat és videókat:

#### ★ Elérési útvonal

- A Fotók alkalmazásban érintse meg hosszan az alsó lapoksávot, amíg meg nem jelenik egy képernyő, ahol be kell írnia az adatvédelmi jelszót. Ekkor adja meg az adatvédelmi jelszót a rejtett fényképek és videók megtekintéséhez.
- A Fotók alkalmazásban koppintson a : > Beállítások menüpontba, és kapcsolja be a következőt: Privát album megjelenítése. Az Albumok oldal alján megjelenik a Privát album. Koppintson rá, és írja be az adatvédelmi jelszót.
- Lépjen be a Beállítások > Engedélyek és adatvédelem > Adatvédelem > Privát széf menüpontba, és koppintson a következő lehetőségre: Képek és videók.

### Törölt fotók és videók visszaállítása

A telefon a törölt fotókat és videókat a törlést követően 30 napig megőrzi.

Lépjen be a **Fotók > Albumok > Nemrég törölt** menüpontba, hosszan érintse meg azokat a fotókat, amelyeket meg szeretne tartani az eszközön, hogy kiválassza őket, majd koppintson a következő lehetőségre: **Visszaállítás**.

# Játék a telefonon

# HyperBoost videójáték-motor

A HyperBoost videójáték-motor különféle technológiákat, például optimalizált renderelést, Al-alapú gépi tanulást és a teljesítményalapú intelligens szabályozást használ annak érdekében, hogy stabil képkockasebességet biztosítson a nagy grafikai igényű játékokban, és ezáltal a lehető legjobb játékélményt nyújtsa.

## Játékasszisztens

A Játékasszisztens egy alkalmazás, amely javítja a játékteljesítményt és a játékélményt. Játékerősítőt, játékszűrőket, hangtorzítást (Voice changer) és egyéb játékon belüli szolgáltatásokat kínál. A Játékasszisztens a következőkre is használható:

- Különböző információk megtekintésére, például hálózati késleltetés, képfrekvencia (FPS) és az akkumulátor töltöttségi szintje.
- Különböző funkciók be- és kikapcsolására, pl. Néma üzemmód, értesítések blokkolása, képernyőfotók készítése, képernyőfelvétel, a képernyőrögzítés, hívásblokkoló.
- ★ Elérési útvonal

- Lépjen be a Game Center > Én > : > Játékasszisztens menüpontba, és győződjön meg arról, hogy a Játékasszisztens be van kapcsolva.
- Indítsa el a játékot, és a képernyő bal felső sarkából jobbra pöccintve hívja elő a Játékasszisztenst.

## Gyorsindítás

A gyorsindítás segítségével elindíthat egy játékot anélkül, hogy megvárná, amíg a betöltés befejeződik. Ha a Gyorsindítás be van kapcsolva, a rendszer betölti a játékot a gyorsítótárba a háttérben. Így amikor legközelebb elindítja a játékot, sokkal gyorsabban beléphet.

#### ★ Elérési útvonal

Indítsa el a játékot, pöccintsen jobbra a képernyő bal felső sarkából a Játékasszisztens előhívásához, majd a **Gyorsindítás** lehetőségre koppintva kapcsolja be ezt a funkciót.

 Amikor a Gyorsindítás gyorsítótáraz egy játékot a helyi háttérben, a játék mindaddig offline marad, amíg el nem indítja, és nem csatlakoztatja az internethez.

## Véletlen érintés megakadályozása játék közben

Fekvő módban való játék közben előfordulhat, hogy a csata hevében egy véletlen kézmozdulattal kivált egy rendszerutasítást (pl. Háromujjas képernyőfotó). Ha bekapcsolja a játékokban a Véletlen érintés megakadályozását, letilthat bizonyos kézmozdulatokat a saját szokásainak megfelelően, hogy ne okozzon zavart egy véletlen érintés egy kritikus pillanatban.

⊡

### ★ Elérési útvonal

⊡

- Indítsa el a játékot, és a képernyő bal felső sarkából jobbra pöccintve hívja elő a Játékasszisztenst, amely a képernyő bal oldalán fog megjelenni. Koppintson az Érintés optimalizálása menüpontra, és kapcsolja be a következő funkciót: Véletlen érintés megakadályozása.
- 2. Válassza ki a letiltani kívánt kézmozdulatokat a saját szokásai alapján.

# Bajnokság mód bekapcsolása

Bajnokság módban a rendszer blokkolja a riasztásokat, az értesítéseket és a bejövő hívásokat, és letiltja az értesítési sávot, a navigációs kézmozdulatokat, a virtuális gombokat és a Játékasszisztenst a magával ragadóbb játékélmény érdekében.

- Indítson el egy játékot, pöccintsen jobbra a képernyő bal felső sarkából a Játékasszisztens előhívásához, és a Bajnokság mód lehetőségre koppintva kapcsolja be ezt a funkciót.
- 2. A **Bajnokság mód** kikapcsolásához tartsa vízszintesen a telefont, és pöccintsen befelé a képernyő bal felső sarkából.
- Ez a funkció csak bizonyos telefonmodelleken és játékokban működik. Tekintse meg az alkalmazás tartalmát a telefonon.

## A Voice changer használata

Ha játék közben hanghívást kezdeményez, a Voice changer segítségével megváltoztathatja a hangját, hogy elektronikus hangzása legyen, vagy olyan legyen, mint egy kislányé, vagy egy bizonyos rajzfilmfigura vagy híresség hangja.

#### ★ Elérési útvonal

⊡

- Indítsa el a játékot, pöccintsen balról jobbra a képernyő felső részén a Játékasszisztens előhívásához, majd koppintson a következőre: Voice changer. Az összes elérhető hangeffektus közül választhat.
- 2. Válassza ki a megfelelő hangeffektust, és mentse a beállításokat, hogy alkalmazásra kerüljön a játékon belüli hanghívások során.
- 3. Amikor kilép a játékból, az effektus kikapcsol.
- i Ez a funkció csak bizonyos telefonmodelleken és játékokban működik. Tekintse meg az alkalmazás tartalmát a telefonon.

## Játékszűrők bekapcsolása

A játékszűrők különféle vizuális stílusokat és gazdagabb játékélményt kínálnak. Ezenkívül bizonyos szűrők segítségével könnyebben felismerheti a rejtett ellenségeket, amivel lépéselőnyhöz juthat egy küzdelemben.

#### ★ Elérési útvonal

Indítsa el a játékot, pöccintsen jobbra a képernyő bal felső sarkából a Játékasszisztens előhívásához, majd koppintson a **Játékszűrők** lehetőségre, és válassza ki a megfelelő szűrőt. Ez a funkció automatikusan kikapcsol, amikor kilép a játékból.

# Érintésvezérlés-optimalizálás

A játékélmény fokozása érdekében személyre szabhatja a telefon érintési érzékenységét, reakcióképességét és egyéb érintésvezérlési beállításait.

### ★ Elérési útvonal

⊡

- Indítsa el a játékot, pöccintsen jobbra a képernyő bal felső sarkából a Játékasszisztens előhívásához, majd koppintson a következőre: Érintés optimalizálása > Érintési érzékenység.
- Állítsa be a megfelelő érzékenységet és reakcióképességet a vezérlősáv balra vagy jobbra húzásával.
- Érintési érzékenység: Alacsonyabb érzékenység beállításával csökkentheti a véletlen érintések számát, míg nagyobb érzékenység esetén a játék jobban reagál az érintésekre.
  - Reakcióképesség: Alacsonyabb reakcióképesség esetén a játékon belüli kamera simábban követi a képernyőn tett kézmozdulatokat, míg nagyobb reakcióképesség esetén a játékon belüli kamera gyorsabban reagál a pöccintésekre.

# A 4D vibráció bekapcsolása

A 4D vibráció szélesebb körű és finomabb rezgéseffektusokat biztosít bizonyos játékhelyzetekben. A 4D vibráció által biztosított ütős effektusok ritmusa fokozza a csaták hangulatát.
Indítsa el a játékot, pöccintsen jobbra a képernyő bal felső sarkából a Játékasszisztens előhívásához, majd a 4D vibráció lehetőségre koppintva kapcsolja be a funkciót, és szükség szerint módosítsa a rezgési beállításokat.

(i) Ez a funkció csak bizonyos modellek esetén érhető el. A ténylegesen elérhető funkciók és jellemzők tekintetében az aktuális eszköz az irányadó.

### Zenehallgatás játék közben

A játékasszisztens segítségével játék közben lejátszhatja saját zenéit vagy beállíthatja a lejátszás hangerejét anélkül, hogy megszakítaná a játékot.

#### ★ Elérési útvonal

- 1. Miközben szól a zene a háttérben, előhívhatja a Játékasszisztens alkalmazást; ehhez játék közben pöccintsen befelé a képernyő bal felső sarkából, és azután válthat a zeneszámok között, illetve szüneteltetheti vagy folytathatja a lejátszást közvetlenül a zenelejátszó modulban.
- 2. A zene hangerejének beállításához koppintson a 🕄 🤊 ikonra.

### Intelligens kétcsatornás hálózat bekapcsolása

Ha gyenge a Wi-Fi-kapcsolat, a mobilhálózat segítségével javíthatja az adatforgalmat. Az Intelligens kétcsatornás hálózat bekapcsolásával csökkentse a Wi-Fi-hálózat késleltetését a mobilhálózat használatával.

Indítsa el a játékot, pöccintsen jobbra a képernyő bal felső sarkából a Játékasszisztens előhívásához, majd koppintson a **Hálózat optimalizálása > Hálózat kiválasztása** menüpontba, és kapcsolja be a következőt: **Intelligens kétcsatornás hálózat**.

### Kényelmi szolgáltatások

# Képernyőfotók és képernyőfelvételek készítése játék közben

A játék legjobb pillanatainak megörökítéséhez a Játékasszisztens segítségével készíthet **képernyőfotót** vagy **képernyőfelvételt**.

#### ★ Elérési útvonal

Indítson el egy játékot, a képernyő bal felső sarkából jobbra pöccintve hívja elő a Játékasszisztenst, válassza ki a **Képernyőfotó készítése** vagy a **képernyőfelvételt** ikont egy képernyőfotó vagy képernyőfelvétel készítéséhez.

### Értesítő pontok a játékokban

Az Értesítő pontok funkció segítségével lebegő megjegyzésként jelenítheti meg a WhatsApp, Messenger, Messenger Lite, Telegram vagy Üzenetek alkalmazáson keresztül érkező üzeneteket a Játékokban, hogy a fontos információk eljussanak Önhöz.

#### A funkció bekapcsolása

 Indítsa el a játékot, pöccintsen jobbra a képernyő bal felső sarkából a Játékasszisztens előhívásához, majd koppintson a következőre: Értesítő pontok.

- Ha az Értesítő ikonok lehetőséget választja, a bejövő üzenetek ikonként jelennek meg a képernyőn, és az ikonra koppintva gyorsan válaszolhat.
- Ha az Értesítő pontok lehetőséget választja, a bejövő üzenetek gördülő lebegő megjegyzésként jelennek meg.
- Testre szabhatja az értesítések sebességét, átlátszatlanságát, a megjelenített megjegyzések mennyiségét, valamint a háttérszínt.

### Képernyőtájolás zárolása játék közben

Ha kikapcsolta az Automatikus elforgatást, egyes alkalmazások akkor is felismerhetik a telefon tájolását, és ahhoz igazodva elforgathatják a képernyőt. Játék közben zárolhatja a képernyő tájolását a Játékasszisztens alkalmazásban, hogy megakadályozza a forgatást.

#### ★ Elérési útvonal

Indítson el egy játékot, a képernyő bal felső sarkából jobbra pöccintve hívja elő a Játékasszisztenst, majd koppintson a 🚫 ikonra.

### Üzenetek megválaszolása lebegő ablakban játék közben

Játék közben egy lebegő ablakban válaszolhat a csevegési üzenetekre anélkül, hogy kilépne a játékból.

- Indítson el egy játékot, és a képernyő bal felső sarkából jobbra pöccintve hívja elő a Játékasszisztenst.
- 2. Az alkalmazásikonra koppintva nyisson egy lebegő ablakot a csevegéshez.
- Ha át szeretné helyezni a lebegő ablakot, érintse meg hosszan felül középen, és húzza a kívánt helyre.
- A Játékasszisztensben fel vannak sorolva azok az alkalmazások, amelyek megjeleníthetők egy lebegő ablakos csevegésben.

### A képernyő fényerejének zárolása játék közben

A képernyő fényereje közvetlenül befolyásolhatja a játék irányítását. A játék idejére zárolhatja a képernyő fényerejét, hogy az automatikus fényerőállítás ne zavarja meg a játékmenetet.

#### ★ Elérési útvonal

- Indítsa el a játékot, pöccintsen jobbra a képernyő bal felső sarkából a Játékasszisztens előhívásához, majd koppintson a következő lehetőségre: Fényerő. Az ujját jobbra vagy balra csúsztatva állítsa be a képernyő fényerejét.
- A Fényerő zárolása ikonra koppintva zárolhatja vagy feloldhatja a képernyő fényerejét.

### Értesítések blokkolása játék közben

A megszakítások elkerülése érdekében játék közben letilthatja a szalagértesítéseket.

Indítson el egy játékot, a képernyő bal felső sarkából jobbra pöccintve hívja elő a Játékasszisztenst, válassza ki a **Értesítések blokkolása** ikonra a be- vagy kikapcsolásához.

### Hívások elutasítása játék közben

Ha nem szeretné, hogy a bejövő hívások megzavarják játék közben, kapcsolja be a következő funkciót: **Hívásblokkoló**.

#### ★ Elérési útvonal

Indítsa el a játékot, a képernyő bal felső sarkából jobbra pöccintve hívja elő a Játékasszisztenst, majd koppintson a **Hívásblokkoló** ikonra a be- vagy kikapcsolásához.

### Az alapértelmezett adatforgalmi SIM-kártya használata

### kizárólag játék közben

A két SIM-kártyás telefonokon játék közben nagyobb lehet a hálózati késleltetés. Az internetkapcsolat stabilitásának javítása érdekében a játék idejére ideiglenesen letilthatja a nem alapértelmezett adatforgalmi SIM-kártyát.

#### ★ Elérési útvonal

Indítsa el a játékot, pöccintsen balról jobbra a képernyő felső részén a Játékasszisztens előhívásához, majd koppintson a következőre: **Hálózat optimalizálása > Hálózat kiválasztása**. Kapcsolja be a **Csak az alapértelmezett adatforgalmi SIM-kártya használata** lehetőséget, ha szüksége van rá.

## Többeszközös kapcsolat

### A Multi-Screen Connect

### **Multi-Screen Connect**

⊡

A Multi-Screen Connect segítségével zökkenőmentesen összekapcsolhatja a telefonját a számítógépével vagy a táblagépével, és gyorsan átviheti a fájlokat és az adatokat egyik eszközről a másikra. Miután csatlakoztatta az eszközöket a **Multi-Screen Connect** segítségével, a következő funkciókat használhatja:

- Miracast: Átküldheti a telefon képernyőjét egy számítógépre vagy táblagépre, így egy nagyobb képernyőn tekintheti meg a telefon fájljait és vezérelheti a telefont.
- Eszközök közötti fájlátvitel: A fájlok gyors átviteléhez húzza át a fájlokat a telefon és a számítógép vagy a táblagép között.
- Eszközök közötti fájlszerkesztés: Megnyithat és szerkeszthet egy, a telefonján lévő fájlt közvetlenül a számítógépén. A rendszer automatikusan a telefonra menti a szerkesztett fájlt.
- Alkalmazástovábbítás a táblagép és a telefon között: Elindíthat egy alkalmazást a telefonján, és ott folytathatja, ahol a táblagépen abbahagyta.

- Média szinkronizálása: A telefonnal készített fotók, videók, képernyőfotók és képernyőfelvételek valós időben szinkronizálhatók és menthetők a számítógépre vagy a táblagépre.
- Értesítések szinkronizálása: A telefonjára érkező értesítéseket szinkronizálhatja a számítógépére vagy a táblagépére, és közvetlenül arról az eszközről válaszolhat.
- Eszközök közötti hívások: Hanghívásokat kezdeményezhet és fogadhat számítógépén, és hívás közben válthat a számítógép és a telefon hangkimenete között.
- A funkciót támogató eszközökkel kapcsolatos részletekért látogasson el a hivatalos webhelyre (connect.oppo.com).

#### Az azonos fiókkal rendelkező eszközök automatikus

#### csatlakoztatása

Θt

Ha több eszköze van, mindegyiken ugyanabba a fiókba jelentkezzen be, és gyorsan kapcsolatot létesíthet az **Automatikus csatlakozás** funkció segítségével, amely megkönnyíti a képernyőtükrözést és a fájlok átvitelét az eszközök között.

#### ★ Elérési útvonal

Lépjen a **Beállítások > Kapcsolat és megosztás > Multi-Screen Connect** menüpontra, és kapcsolja be a következő funkciót:**Automatikus csatlakozás**. A telefonja automatikusan felismeri azokat az eszközöket, amelyek ugyanabba a fiókba vannak bejelentkezve, és csatlakozik hozzájuk.

 Ez a funkció csak a OxygenOS 13.1 vagy újabb operációs rendszereken áll rendelkezésre.

### Telefon és táblagép csatlakoztatása

Miután csatlakoztatta a telefonját és a táblagépét a Multi-Screen Connect segítségével, könnyedén átvihet fájlokat egyikről a másikra, és közvetlenül a táblagépéről vezérelheti a telefont.

- Húzza le kétszer az állapotsort a Gyorsbeállítások teljes kibontásához, majd kapcsolja be a következőt: Multi-Screen Connect. A következő menüpontot is megnyithatja: Beállítások > Kapcsolat és megosztás > Multi-Screen Connect menüpontra, és kapcsolja be a következő funkciót: Multi-Screen Connect.
- Kapcsolja be a Multi-Screen Connect funkciót a táblagépén is, ugyanezzel a módszerrel. Tartsa a telefont a táblagép közelében, és kövesse a képernyőn megjelenő utasításokat a csatlakoztatáshoz.
- 3. Miután létrejött a kapcsolat, megjelenik a telefonképernyő ablaka a táblagépen, és közvetlenül a táblagépről vezérelheti a telefont.
- A képernyőtükröző ablak bezárásához koppintson a Bezárás gombra, és válassza a következő lehetőséget: Szétkapcsolás.

Ha telefon és a táblagép is ugyanabba a fiókba van bejelentkezve, akkor az
 Automatikus csatlakozás funkciót is használhatja a kapcsolat gyors
 létrehozásához. A részletekért lásd: Az azonos fiókkal rendelkező eszközök
 automatikus csatlakoztatása.

#### Fájlok átvitele a telefon és a számítógép között

Miután csatlakoztatta a telefonját és a táblagépét a Multi-Screen Connect segítségével, könnyedén áthúzhatja a fájlokat egyikről a másikra.

#### ★ Elérési útvonal

- Átvitel a telefonról a táblagépre: A táblagépen lévő telefonablakban válassza ki a küldeni kívánt fájlokat, érintse meg és tartsa, amíg a Húzás ikon meg nem jelenik a képernyőn, majd húzza ki a fájlt a telefonablakból.
- Átvitel a táblagépről a telefonra: A táblagépen a Fotók alkalmazásban vagy bármelyik mappában válassza ki a küldeni kívánt fájlokat, érintse meg és tartsa, amíg a Húzás ikon meg nem jelenik a képernyőn, majd húzza át a fájlt a telefonablakba.

A kapott fájlok megtekintéséhez koppintson a **Fájlok** > **Multi-Screen Connect** lehetőségre a telefonon vagy a táblagépen.

#### Vágólap szinkronizálása a telefon és a táblagép között

Miután csatlakoztatta a telefonját és a táblagépét a Multi-Screen Connect segítségével, szövegeket másolhat, vághat ki és illeszthet be a táblagép és a telefonablak között, mintha ugyanazt az eszközt használná.

Lépjen a **Beállítások > Kapcsolat és megosztás > Multi-Screen Connect > Tartalom** szinkronizálása menüpontra, és győződjön meg arról, hogy a **Vágólapok** szinkronizálása be van kapcsolva.

#### A telefonon lévő fotók és videók szinkronizálása táblagépre

Ha csatlakoztatta a telefonját és a táblagépét a Multi-Screen Connect segítségével, és a telefonnal fényképet, videót, képernyőfotót vagy képernyőfelvételt készít, akkor a rendszer automatikusan a táblagépre menti azokat, így nem kell manuálisan megosztania őket.

#### ★ Elérési útvonal

- A telefonon lépjen a Beállítások > Kapcsolat és megosztás > Multi-Screen Connect > Tartalom szinkronizálása menüpontra, és győződjön meg arról, hogy a Média szinkronizálása be van kapcsolva.
- Készítsen fényképet, videót, képernyőfotót vagy képernyőfelvételt a telefonjával.
- Ekkor egy értesítést fog kapni a táblagépen. Koppintson erre az értesítésre, majd a következőre: Mentés.
- Ha a táblagépen megnyitja a Fotók alkalmazást, megtekintheti az imént mentett képet vagy videót.

#### Alkalmazástovábbítás a telefon és a táblagép között

Elkezdhet egy feladatot a telefonon lévő alkalmazással, majd átválthat ugyanarra az alkalmazásra a táblagépén, és a táblagépen folytathatja a feladatot.

Ha például egy cikk felénél tart a WeChat alkalmazásban, és megnyitja a WeChatet a táblagépen, akkor megjelenik ugyanannak a cikknek az az oldala, amit utoljára olvasott.

#### ★ Elérési útvonal

- A kapcsolat automatikus létrehozásához a telefonján és a táblagépén is jelentkezzen be ugyanabba a fiókba.
- A telefonon lépjen a Beállítások > Kapcsolat és megosztás > Multi-Screen
  Connect menüpontra, és győződjön meg arról, hogy a Alkalmazástovábbítás be van kapcsolva.
- A funkció használatához mindkét eszközön OxygenOS 13.1 vagy újabb operációs rendszernek kell futnia, és mindkét eszközön ugyanabba a fiókba kell bejelentkezni.
  - Csak bizonyos alkalmazások támogatják az Alkalmazástovábbítást. A részletekért tekintse meg a telefon dokumentációját.

# Mobilkapcsolat, hívások és szöveges üzenetek megosztása a táblagéppel

A telefon és a táblagép csatlakoztatása után közvetlenül a telefon mobilhálózatán keresztül kapcsolódhat az internethez, illetve kezdeményezhet és fogadhat hívásokat és szöveges üzeneteket a táblagépén.

#### ★ Elérési útvonal

 A kapcsolat automatikus létrehozásához a telefonján és a táblagépén is jelentkezzen be ugyanabba a fiókba.  Lépjen a Beállítások > Kapcsolat és megosztás > Multi-Screen Connect > Kommunikáció megosztása menüpontra, és kapcsolja be a következő funkciót: Mobiladatok megosztása, Hívásmegosztás vagy Üzenetküldés megosztása, szükség szerint.

A táblagépen közvetlenül használhatja a telefon mobilhálózatát és adatait, hogy hívásokat kezdeményezzen, SMS-eket küldjön vagy az interneten böngésszen.

# Többképernyős kapcsolat a telefon és a számítógép között

★ Elérési útvonal

⊡

- Látogasson el a https://connect.oppo.com weboldalra a számítógépén, hogy letöltse és telepítse a következő alkalmazást: Multi-Screen Connect.
- Húzza le kétszer az állapotsort a Gyorsbeállítások megnyitásához és kibontásához, majd kapcsolja be a következőt: Multi-Screen Connect. A következő menüpontot is megnyithatja: Beállítások > Kapcsolat és megosztás menüpontra, és kapcsolja be a következő funkciót: Multi-Screen Connect.
- Amikor a telefon a számítógép közelében van, egy előugró ablak jelenik meg a telefonon. Kövesse az utasításokat a csatlakozáshoz.

Másik lehetőségként koppintson a "Kapcsolat keresése" lehetőségre a számítógépen, a **Multi-Screen Connect** ablak jobb alsó sarkában. A telefonon nyissa meg a Multi-Screen Connect alkalmazást, koppintson a jobb alsó sarokban lévő 🚍 ikonra, és olvassa be a számítógépen előállított QR-kódot a csatlakozáshoz.

A kapcsolat létrejötte után megjelenik a telefonképernyő ablaka a számítógépen. Közvetlenül vezérelheti a telefonját a számítógép billentyűzetével és egerével.

⊡

Koppintson a () ikonra a telefonablak tetején a különböző funkciók beállításához, pl. Elrejtés oldalra húzáskor, Értesítések szinkronizálása stb.

A kapcsolat bontásához koppintson a 🕞 > Szétkapcsolás lehetőségre a számítógépen látható telefonablak tetején, vagy húzza le az állapotsort, és koppintson a Szétkapcsolás lehetőségre a következő alkalmazásban: OPSynergy.

A Multi-Screen Connect a legtöbb laptopmodell esetében működik. Ha a csatlakozás sikertelen, ellenőrizze, hogy az adott laptop támogatja-e ezt a funkciót.

#### Fájlok átvitele a telefon és a számítógép között

- Képek és videók átvitele telefonról számítógépre: A számítógép képernyőjén lévő telefonablakban nyissa meg a Fotók alkalmazást, kattintson a jobb gombbal a küldeni kívánt képre vagy videóra (több képet és videót is kiválaszthat), majd nyomja meg és tartsa nyomva a bal egérgombot. Várja meg, amíg megjelenik a Húzás ikon, majd húzza a fájlokat a számítógépére.
- Fájlok átvitele telefonról számítógépre: A számítógép képernyőjén lévő telefonablakban nyissa meg a Saját fájlok alkalmazást, kattintson a jobb gombbal a küldeni kívánt fájlra (több fájlt is kiválaszthat), majd nyomja meg és tartsa nyomva a bal egérgombot. Várja meg, amíg megjelenik a Húzás ikon, majd húzza a fájlokat a számítógépére.

84

 Fájlok átvitele számítógépről telefonra: A számítógépen válassza ki az elküldeni kívánt fájlt, és húzza a számítógépen látható telefonablakba. Másik megoldásként kattintson a jobb gombbal a küldeni kívánt fájlra, majd válassza a Küldés telefonra a Multi-Screen Connect segítségével lehetőséget az előugró menüben.

A kapott fájlok megtekintéséhez koppintson a **Saját fájlok** > **Multi-Screen Connect** lehetőségre a telefonon.

#### Telefonos fájlok és alkalmazások megnyitása laptopon

⊡

A telefon és a számítógép összekapcsolása után a telefon képernyője megjelenik a számítógépen. A számítógép billentyűzetével és egerével vezérelheti a telefont.

- Alkalmazások megnyitása: Kattintson a bal gombbal egy alkalmazás ikonjára az adott alkalmazás közvetlen megnyitásához. Az alkalmazásra vonatkozó gyorseszközök megnyitásához kattintson a jobb gombbal az alkalmazás ikonjára. Kattintson a szövegmezőre, ha közvetlenül szeretne beírni egy szöveget a billentyűzettel.
- Több telefonablak megnyitása: Legfeljebb 3 telefonablakot lehet létrehozni a számítógépen. A telefonablakban nyissa meg az egyik támogatott alkalmazást (például az Üzeneteket), és kattintson a Megnyitás új ablakban lehetőségre az ablak tetején, hogy létrehozzon egy új ablakot a számítógép asztalán.
- Telefonos fájlok szerkesztése számítógépes szoftverrel: Kattintson a jobb gombbal egy fájlra, és a számítógépén található, megfelelő szoftverrel

85

megnyithatja és szerkesztheti a fájlt. Amikor a Mentés gombra kattint, a rendszer automatikusan a telefonra menti a szerkesztett fájlt.

 A vágólap megosztása: Másoljon egy szövegrészt a számítógépén, majd kattintson a jobb gombbal, és illessze be a telefonablak beviteli területére. A telefonablakban is másolhat egy szövegrészt, és azután beillesztheti a számítógépen.

### A telefon csatlakoztatása egy Windows-

### számítógéphez

Miután csatlakoztatta a telefonját a windowsos számítógépéhez, közvetlenül a számítógépéről megtekintheti az értesítéseket, fogadhatja a hívásokat, megnézheti a fényképeket és használhatja az alkalmazásokat.

- A telefonon a képernyő tetejéről lefelé pöccintve nyissa meg a Gyorsbeállításokat, a kibontáshoz pöccintsen ismét lefelé, majd koppintson a következőre: Csatlakozás Windowshoz. Másik lehetőségként lépjen a következőre: Beállítások > Kapcsolat és megosztás > Csatlakozás Windowshoz.
- 2. Amikor először használja ezt a funkciót, rá kell koppintania a Telefon és PC összekapcsolása lehetőségre a telefonon. A Windows-számítógépen nyissa meg a Telefon-kapcsolat alkalmazást. A böngészőben is megnyithatja a www.aka.ms/linkphoneqr oldalt, és kövesse az utasításokat a QR-kód megjelenítése érdekében.

be a számítógépen megjelenített QR-kódot. A képernyőn megjelenő utasítások szerint jelentkezzen be, csatlakoztassa az eszközöket, és adja meg a szükséges engedélyeket.

- Az eszközök csatlakoztatása után SMS-üzeneteket küldhet, megtekintheti a fényképeket, használhatja a telefonos alkalmazásokat, és hívásokat kezdeményezhet a számítógépén.
- A kezdeti beállítás után ezt a funkciót addig használhatja, amíg a Csatlakozás
  Windowshoz funkció be van kapcsolva a telefonon, és a Telefon-kapcsolat alkalmazás fut a windowsos számítógépen.

## Képernyőtükrözés

### A telefon képernyőjének tükrözése a tévére

#### ★ Elérési útvonal

Θt

- 1. Csatlakoztassa a telefont és a tévét ugyanarra a Wi-Fi-hálózatra.
- 2. A tévén kapcsolja be a képernyőtükrözést. A különböző gyártóknál különböző neveken szerepel ez a funkció. Hívhatják képernyőtükrözésnek, képernyőküldésnek, lépernyőátvitelnek, többképernyős interakciónak vagy Miracast funkciónak. Kérjük, olvassa el a tévé felhasználói kézikönyvét.
- 3. A telefonon húzza le kétszer az állapotsort a Gyorsbeállítások megnyitásához és kibontásához, majd kapcsolja be a következőt: Képernyőtükrözés. A következő menüpontot is megnyithatja:Beállítások > Kapcsolat és megosztás > Képernyőtükrözés > Kijelzőeszközök keresése.

4. A találatok listáján koppintson a célkészülékre a kapcsolat létrehozásához.

### Más alkalmazások használata a telefonon átvitel közben

Miközben egy telefonos alkalmazást tükröz a tévére, használhat más alkalmazásokat a telefonon.

#### ★ Elérési útvonal

- Tükrözze a telefont a TV-re. A részletekért lásd: A telefon képernyőjének tükrözése a tévére.
- Nyissa meg az átküldendő alkalmazást a telefonon, és koppintson az állapotsorban található Képernyőtükrözés ikonra. Azután koppintson a Képernyőtükrözési módok lehetőségre, és válassza ki a következőt: Csak az alkalmazás-képernyő tükrözése.

Ha megjelenik a **Képarány** a képernyő alján az alkalmazás tükrözésekor, az azt jelenti, hogy az alkalmazás a tévé teljes képernyőjén megjeleníthető. Koppintson a **Képarány** lehetőségre, és válassza ki a következőt: **Igazítás a tévéhez** az alkalmazás teljes képernyőn történő megjelenítéséhez.

- Térjen vissza a telefon főképernyőjére, ahol a tükrözés ideje alatt más alkalmazásokat is használhat.
- A videóalkalmazások csak akkor tükrözhetők a teljes tévéképernyőre, ha a tévé támogatja a HappyCast, a Miracast vagy az OPPO képernyőtükrözés szolgáltatást.

# Értesítések és hívások elrejtése képernyőtükrözés közben

Amikor átküldi a telefon képernyőjét a tévére, alapértelmezés szerint a telefonképernyő teljes tartalma megjelenik a tévén. Ha nem szeretné, hogy a személyes adatok, például az értesítések és a bejövő hívások mások számára is láthatók legyenek, beállíthatja, hogy az értesítések és a hívások ne jelenjenek meg a képernyőtükrözés idején.

#### ★ Elérési útvonal

⊡

- A telefonképernyő tévére való átküldésével kapcsolatban lásd: A telefon képernyőjének tükrözése a tévére.
- Koppintson az állapotsorban található Képernyőtükrözés ikonra, és kapcsolja be az Értesítések elrejtése funkciót, hogy a személyes adatok, például az értesítések és a bejövő hívások ne jelenjenek meg a nagy képernyőn.

### A Képernyőtükrözés kikapcsolt kijelzőnél funkció

### bekapcsolása

Amikor átküldi a telefonja képernyőjét egy tévére, bekapcsolhatja a **Képernyőtükrözés kikapcsolt kijelzőnél** funkciót, hogy mérsékelje a telefon energiafogyasztását.

#### ★ Elérési útvonal

 A telefonképernyő tévére való átküldésével kapcsolatban lásd: A telefon képernyőjének tükrözése a tévére.  Koppintson az állapotsorban található Képernyőtükrözés ikonra, és kapcsolja be a következő funkciót: Képernyőtükrözés kikapcsolt kijelzőnél. Ettől kezdve kikapcsolhatja a telefonja képernyőjét anélkül, hogy megszakítaná a képernyőtükrözést.

### Nyomtatók csatlakoztatása

### Vezeték nélküli nyomtatás

A Vezeték nélküli nyomtatás egy beépített nyomtatási funkció, melynek segítségével közvetlenül a telefonjáról nyomtathatja ki a dokumentumokat. A funkció használatához egyszerűen csatlakoztassa a telefont és a nyomtatót ugyanahhoz a Wi-Fi-hálózathoz.

Kiválaszthat egy nyomtatót, és megadhatja a beállításokat, például a példányszámot, a tájolást, az oldaltartományt és a papírméretet. A funkció támogatja a gyakori képfájlformátumokat és a PDF-fájlokat. Számos nyomtatási szolgáltatáson keresztül elindíthatja a nyomtatást, például a nyomtató natív csatlakoztatási szolgáltatásán keresztül.

### Nyomtató hozzáadása

A vezeték nélküli nyomtatás lehetővé teszi, hogy csatlakoztasson egy nyomtatót a telefonhoz, és közvetlenül a telefonról nyomtassa ki a dokumentumokat. A következő módokon lehet felvenni a nyomtatót.

#### ★ Elérési útvonal

• Nyomtató hozzáadása IP-címmel

⊡

Nyissa meg a következőt: **Beállítások > Kapcsolat és megosztás > Nyomtatás > Alapértelmezett nyomtatási szolgáltatás**. A jobb felső sarokban koppintson a + > **Keresés IP-cím alapján** lehetőségre, írja be az IP-címet, és koppintson a **Hozzáadás** lehetőségre a befejezéshez.

• Nyomtató hozzáadása Wi-Fi-n keresztül

Nyissa meg a következőt: **Beállítások > Kapcsolat és megosztás > Nyomtatás > Alapértelmezett nyomtatási szolgáltatás**. A jobb felső sarokban koppintson a + > **Wi-Fi Direct-eszközök keresése**. Válasszon az elérhető eszközök közül, majd koppintson a **Csatlakozás** lehetőségre a befejezéshez.

• Nyomtató hozzáadása a nyomtatók keresésével

Nyissa meg a következőt: **Beállítások > Kapcsolat és megosztás > Nyomtatás > Alapértelmezett nyomtatási szolgáltatás**. Ekkor megjelenik a nyomtatók listája, és kiválaszthat egyet, hogy csatlakoztassa az eszközhöz.

### Harmadik féltől származó nyomtatási szolgáltatások

#### telepítése

Ha a telefon ugyanahhoz a Wi-Fi-hálózathoz csatlakozik, mint a nyomtató, és az Alapértelmezett nyomtatási szolgáltatás be van kapcsolva, Ön mégsem találja a nyomtatót, akkor lehetséges, hogy az alapértelmezett nyomtatási szolgáltatás nem támogatja ezt a nyomtatómodellt. A nyomtatóhoz való csatlakozáshoz le kell töltenie az azzal kompatibilis, harmadik féltől származó nyomtatási szolgáltatás beépülő modulját vagy alkalmazását.

Lépjen be a **Beállítások > Kapcsolat és megosztás > Nyomtatás** menüpontba, és koppintson a következőre: **Nyomtatási szolgáltatás hozzáadása**. Válassza ki a kívánt nyomtatási szolgáltatást, töltse le és telepítse, majd csatlakozzon újra a nyomtatóhoz.

### Fájlok nyomtatása

Közvetlenül a telefonjáról is kinyomtathatja a dokumentumokat, ha a telefont és a nyomtatót ugyanahhoz a Wi-Fi-hálózathoz csatlakoztatja.

★ Elérési útvonal

- Dokumentum nyomtatása
- Lépjen be a Saját fájlok vagy a Fotók alkalmazásba, érintse meg hosszan a nyomtatni kívánt fájlt vagy fotót, majd koppintson a Küldés > Nyomtatás lehetőségre a bal alsó sarokban.
- 2. Válassza a **Nyomtató** lehetőséget, és csatlakozzon egy nyomtatóhoz, majd tekintse meg a fájl előnézetét, és adja meg a nyomtatási beállításokat.
- 3. Koppintson a Nyomtatás gombra az indításhoz.

# Adatvédelem és biztonság

### Adatvédelmi jelszó

### Az adatvédelmi jelszó bekapcsolása

Az adatvédelmi jelszó kizárólag az adatvédelemmel kapcsolatos funkciók eléréséhez használatos. A funkció bekapcsolása után az adatvédelmi szolgáltatásokban (mint például az Alkalmazás zárolása, Alkalmazások elrejtése, Privát széf) használható hitelesítésre.

#### ★ Elérési útvonal

⊡

Lépjen be a **Beállítások** > **Jelszó és biztonság** > **Adatvédelmi jelszó** menüpontba, majd az utasítások szerint állítsa be a jelszót, és adja meg a biztonsági kérdésekhez tartozó válaszait.

### Alkalmazások elrejtése

### Alkalmazások elrejtése a kíváncsi szemek elől

Elrejtheti az alkalmazásokat, ha nem szeretné, hogy mások lássák azokat, az alkalmazásikonokat és az értesítéseket is beleértve. A rejtett alkalmazások nem jelennek meg a legutóbbi feladatok listáján.

#### ★ Elérési útvonal

- Nyissa meg a következő menüpontot: Beállítások > Adatvédelem > Adatvédelem > Alkalmazások elrejtése.
- Kapcsolja be az elrejteni kívánt alkalmazás melletti kapcsolót, és az utasítások szerint állítsa be a hozzáférési kódot. Ne feledje, hogy a hozzáférési kódnak # karakterrel kell kezdődnie és végződnie.

Ha el szeretne érni egy rejtett alkalmazást, nyissa meg a tárcsázót a **Telefon** alkalmazásban, és írja be a hozzáférési kódot.

Ha meg szeretné változtatni a hozzáférési kódot, koppintson a ④ > Hozzáférési kód módosítása lehetőségre a jobb felső sarokban, és írja be az új hozzáférési kódot.

### Privát szféra

⊡

### Fájlok hozzáadása a Privát széfhez

A Privát széf segítségével fotókat, videókat, hangfelvételeket, jegyzeteket, dokumentumokat és egyéb fájlokat rejthet el a Fotók, a Saját fájlok, a Jegyzetek és más alkalmazásokból. A Privát széfhez csak az adatvédelmi jelszó megadásával férhet hozzá.

A funkció használatához először be kell állítania egy adatvédelmi jelszót. A részleteket lásd: Az adatvédelmi jelszó bekapcsolása.

#### ★ Elérési útvonal

- Nyissa meg a következő menüpontot: Beállítások > Adatvédelem > Adatvédelem > Privát széf.
- Adja meg az adatvédelmi jelszót, és engedélyezze a hozzáadni kívánt fájltípusokat, pl.: Képek és videók.
- Koppintson a ikonra, válassza ki az elrejteni kívánt képeket és videókat, majd koppintson a következőre: Beállítás privátként.

Az alkalmazásból is kiválaszthatja a fájlokat, és beállíthatja őket privátként. Például a **Saját fájlok** alkalmazásban érintse meg hosszan több fájl kiválasztásához, majd válassza a következőt: : > **Beállítás privátként**.

### Fájlok megtekintése a Privát széfben

Többféleképpen is megtekintheti a Privát széfben lévő fájlokat.

Ō

#### ★ Elérési útvonal

Lépjen be a **Beállítások > Adatvédelem > Adatvédelem > Privát széf** menüpontba, és adja meg az adatvédelmi jelszót.

A **Privát széf** alkalmazásban érintsen meg hosszan egy fájlt, hogy kiválassza azt, majd állítsa be nyilvánosként, vagy törölje.

A következő alkalmazásokból is elérheti a Privát széfet: **Saját fájlok** vagy **Fotók**. Érintse meg hosszan az alsó eszköztárat, hogy előhívja az **Adja meg az adatvédelmi jelszót** felületet. Adja meg a jelszót, hogy megtekinthesse a Privát széfben lévő fájlokat, képeket és videókat.

### Alkalmazás zárolása

### Fontos alkalmazások zárolása az Alkalmazás zárolása

### funkcióval

Az Alkalmazás zárolása funkció engedélyezésével zárolhatja a fontos alkalmazásokat, a zárolt alkalmazások pedig csak az adatvédelmi jelszó megadásával érhetők el. Az Alkalmazás zárolása funkciónak köszönhetően nem kell aggódnia amiatt, hogy mások az Ön engedélye nélkül hozzáférnek a fontos alkalmazásokhoz, amikor a telefonját használják.

 A funkció használatához először be kell állítania egy adatvédelmi jelszót. A részleteket lásd: Az adatvédelmi jelszó bekapcsolása.

- Nyissa meg a következőt: Beállítások > Adatvédelem > Adatvédelem > Alkalmazás zárolása.
- Írja be az adatvédelmi jelszavát, kapcsolja be az Alkalmazás zárolása funkciót, és válassza ki a zárolni kívánt alkalmazásokat.

### Rendszerklónozó

### Rendszerklón, az Ön privát szférája

A Rendszerklónozó funkció lehetővé teszi egy rendszerklón létrehozását, amelyben az alkalmazások és az adatok el vannak különítve a fő rendszertől.

A rendszerklón ujjlenyomattal vagy jelszóval érhető el, és egy biztonságos és kényelmes önálló rendszert biztosít, amely nemcsak az adatok védelméről gondoskodik, hanem segít elválasztani a munkát a magánélettől.

### Rendszerklón létrehozása és megnyitása

#### Rendszerklón létrehozása

Nyissa meg a következőt: **Beállítások > Engedélyek és adatvédelem > Adatvédelem** > **Rendszerklónozó > Kezdés**. Írja be a zárképernyő-jelszót, és állítson be a rendszerklón jelszavát. Ezután létrejön egy rendszerklón.

#### Belépés a rendszerklónba

A rendszerklón létrehozása után a következő két módszerrel léphet be a rendszerklónba.

 A telefon feloldásakor adja meg a klón számára beállított jelszót, hogy gyorsan belépjen a rendszerklónba.

- Vagy a fő rendszerben nyissa meg a következőt: Beállítások > Engedélyek és adatvédelem > Adatvédelem > Rendszerklónozó. Koppintson a következőre: Belépés a rendszerklónba. Adja meg a rendszerklón jelszavát.
- Ha a telefon újraindult, először meg kell adnia a fő rendszer jelszavát a fő rendszerbe való belépéshez, majd a fenti módszerek valamelyikével lépjen be a rendszerklónba.

# Alkalmazások és adatok átvitele a fő rendszer és egy rendszerklón között

A következő módszerekkel lehet adatokat átvinni egy rendszerklón és a fő rendszer között.

#### ★ Elérési útvonal

Miután belépett a rendszerklónba, lépjen be a **Beállítások > Engedélyek és** adatvédelem > Adatvédelem > Rendszerklónozó. A következő műveleteket végezheti el a rendszerklón adatain:

#### · Alkalmazásklónozás

Az **Alkalmazásklónozás** funkció segítségével klónozhatja a fő rendszerbe telepített alkalmazásokat, ahelyett, hogy újra letöltené őket.

Az alkalmazás klónozásakor az alkalmazás adatai nem lesznek klónozva.

#### Adatok importálása

Adja meg a fő rendszer zárképernyő-jelszavát, és válassza ki az átvinni kívánt adatokat (például névjegyek, képek, videók, hangfelvétel, dokumentumfájlok).

Koppintson az **Importálás** lehetőségre, melynek hatására a rendszer átmásolja az adatokat a rendszerklónba.

Adatok exportálása

Írja be a rendszerklón zárképernyő-jelszavát, és nyissa meg a következőt: **Beállítások > Engedélyek és adatvédelem > Adatvédelem > Rendszerklónozó > Adatok exportálása**. Válassza ki az átvinni kívánt adatokat (például névjegyek, képek, videók, hangfelvételek, dokumentumfájlok). Koppintson az **Exportálás** lehetőségre, melynek hatására a rendszer átmásolja az adatokat a fő rendszerbe.

### Értesítések megosztása egy rendszerklón és a fő

#### rendszer között

Megoszthatja az értesítéseket a rendszerklón és a fő rendszer között, hogy minden üzenet eljusson Önhöz. Ilyenkor bármelyik rendszert is használja, megtekintheti az összes értesítést. Az alábbi módszerekkel oszthatja meg az értesítéseket a rendszerklón és a fő rendszer között.

#### ★ Elérési útvonal

 Miután belépett a rendszerklónba, lépjen be a Beállítások > Engedélyek és adatvédelem > Adatvédelem > Rendszerklónozó menüpontba, ahol kezelheti a rendszerklónnak és a fő rendszernek küldött értesítéseket.
 Kapcsolja be A rendszerklónba küldött értesítések fogadása beállítást, hogy megkapja a rendszerklónnak küldött értesítéseket, amikor a fő rendszert használja.

- Kapcsolja be A fő rendszerbe küldött értesítések fogadása beállítást, hogy megkapja a fő rendszernek küldött értesítéseket, amikor a rendszerklónt használja.
- (i) Ha módosítani szeretné az értesítéseknek a fő rendszer és a rendszerklón közötti megosztására vonatkozó beállításokat, be kell lépnie a rendszerklónba.

### Egy rendszerklónhoz való hozzáférés elrejtése

#### ★ Elérési útvonal

⊡

- Miután belépett a rendszerklónba, lépjen be a Beállítások > Engedélyek és adatvédelem > Adatvédelem > Rendszerklónozó > A rendszerklónhoz való hozzáférés elrejtése.
- Kapcsolja be A rendszerklónhoz való hozzáférés elrejtése lehetőséget, és koppintson a következőre: Elrejtés.

Ha ez a funkció be van kapcsolva, akkor a rendszerklónhoz való hozzáférés el lesz rejtve a fő rendszerben. Kizárólag a Zárképernyőn léphet be a rendszerklónba, a klónhoz megadott jelszó vagy ujjlenyomat használatával.

(i) Ha elfelejti a jelszavát miután elrejtette a hozzáférést, akkor nem fog tudni belépni a rejtett rendszerklónba vagy törölni annak adatait.

### Rendszerklón törlése

- ★ Elérési útvonal
  - Miután belépett a fő rendszerbe, lépjen be a Beállítások > Engedélyek és adatvédelem > Adatvédelem > Rendszerklónozó menüpontba, és

koppintson a ikonra a jobb felső sarokban. Kövesse a képernyőn megjelenő utasításokat, majd adja meg a zárképernyő jelszavát a rendszerklón törléséhez.

- Miután belépett a rendszerklónba, lépjen be a Beállítások > Engedélyek és adatvédelem > Adatvédelem > Rendszerklónozó menüpontba, és koppintson a : ikonra a jobb felső sarokban. Kövesse a képernyőn megjelenő utasításokat, és adja meg a klón jelszavát a rendszerklón törléséhez. Mielőtt törölné a klónt, exportálhatja a klón adatait.
- A rendszerklón törlése az összes adatot is törli. Ez a művelet nem vonható vissza, ezért kérjük, járjon el körültekintően.

### Engedélykezelő

### Alkalmazásengedélyek kezelése

Az alkalmazásoknak szükségük lehet bizonyos engedélyekre, hogy megfelelő szolgáltatást nyújthassanak. Ilyenek például a következők:

- Hozzáférés a kamerához, mikrofonhoz stb.
- Hozzáférés a Telefon, SMS, Naptár és más alkalmazásokhoz
- Hozzáférés a telefon helyzetinformációihoz, névjegyeihez, alkalmazáslistájához, internetböngészési rekordjaihoz stb.
- Hozzáférés a telefonon lévő képekhez, dokumentumokhoz, hangfájlokhoz és egyéb fájlokhoz

 Engedélyezheti, hogy az alkalmazások zárképernyő-értesítéseket, szalagértesítéseket küldjenek stb.

Előfordul azonban, hogy egy alkalmazás több engedélyt kér, mint amennyire szüksége van, és ezzel veszélyezteti az Ön adatainak biztonságát. Ellenőrizheti az egyes alkalmazásoknak megadott engedélyeket, és csak azokat tartsa meg, amelyek tényleg fontosak.

#### ★ Elérési útvonal

Nyissa meg a következőt: **Beállítások > Biztonság és adatvédelem > Adatvédelem > Engedélykezelő**. Koppintson a megfelelő engedélyre, és módosítsa a beállítást az utasítások szerint.

#### A fotókhoz és videókhoz hozzáférő alkalmazások

#### kezelése a fotókiválasztóval

Vannak olyan alkalmazások, amelyek beolvassák a telefonon tárolt fotókat és videókat. Ha nem szeretné, hogy az alkalmazások a Fotókban mentett összes fájlt be tudják olvasni, a fotókiválasztó segítségével szabályozhatja az alkalmazások fényképekhez és videókhoz való hozzáférését. Amikor egy alkalmazásnak hozzáférésre van szüksége a Fotókhoz, a fotókiválasztóval beállíthatja, hogy az alkalmazás mely fényképekhez és videókhoz férhet hozzá.

- A fotókiválasztó csak Android 13 vagy újabb verziókhoz készült alkalmazásokkal működik.
  - Ezenkívül be kell állítania a Mindig kérdezze lehetőséget, hogy használhassa a fotókiválasztót, amikor az alkalmazás hozzáférést kér a Fotókhoz.

Ξt

- ★ Elérési útvonal
  - Nyissa meg a következőt: Beállítások > Biztonság és adatvédelem > Adatvédelem > Engedélykezelő. Az Engedélykezelő oldalán koppintson a Fotók és videók lehetőségre, keresse meg a kezelni kívánt alkalmazásokat, és koppintson a következőre: Mindig kérdezze.
    - (i) (Ha egy alkalmazásnál nem érhető el a **Mindig kérdezze** beállítás, akkor az adott alkalmazás nem támogatja ezt a funkciót.)
  - Minden alkalommal, amikor az alkalmazásnak hozzá kell férnie a fényképekhez vagy videókhoz, megjelenik egy előugró ablak, amelyben engedélyt kér. Koppintson a Fotók és videók kiválasztása lehetőségre, hogy hozzáférést adjon egyes fényképekhez és videókhoz.

### Speciális alkalmazásengedélyek módosítása

Az alkalmazásoknak szükségük lehet engedélyekre, hogy hozzáférjenek bizonyos adatokhoz vagy fájlokhoz, például engedélyt kell adni az értesítések olvasására, az eszközön tárolt fájlok kezelésére vagy a más alkalmazások felett való megjelenésre annak érdekében, hogy megfelelő szolgáltatást nyújthassanak.

Előfordul azonban, hogy egy alkalmazás több engedélyt kér, mint amennyire szüksége van, és ezzel veszélyezteti az Ön adatainak biztonságát. Ellenőrizheti az egyes alkalmazásoknak megadott engedélyeket, és csak azokat tartsa meg, amelyek tényleg fontosak.

#### ★ Elérési útvonal

 Nyissa meg a következőt: Beállítások > Alkalmazások > Speciális alkalmazás-hozzáférés. 2. Szükség szerint módosítsa az alkalmazásengedélyeket.

### Helymeghatározási szolgáltatások bekapcsolása

Egyes alkalmazásoknak szükségük lehet a Helymeghatározási szolgáltatásokra, hogy helyalapú szolgáltatásokat nyújthassanak az Ön aktuális tartózkodási helye szerint. Szükség szerint be- vagy kikapcsolhatja a Helymeghatározási szolgáltatásokat.

#### ★ Elérési útvonal

⊡

Lépjen be a **Beállítások > Helyzet** menüpontba, és kapcsolja be a következőt: **Helymeghatározási szolgáltatások**.

Emellett bekapcsolhatja az **Wi-Fi-keresés** és a **Bluetooth-keresés** funkciót is a helyalapú szolgáltatások pontosságának javítása érdekében.

### Rendszerbiztonság

### Egyéb rendszerbiztonsági beállítások kezelése

#### ★ Elérési útvonal

Lépjen be a **Beállítások > Jelszó és biztonság > Rendszerbiztonság** menüpontba a többi modul beállításainak módosításához.

- Koppintson az Eszközadminisztrációs alkalmazások menüpontra az eszközök kezeléséhez.
- Koppintson a Hitelesítő adatok tárhelye lehetőségre, hogy megtekintse az eszközön tárolt felhasználói hitelesítő adatokat és a megbízható tanúsítványokat.

- Koppintson a Megbízható ügynökök lehetőségre az eszközön futó megbízható ügynökök megtekintéséhez.
- Koppintson az Alkalmazáskitűzés lehetőségre, és miután kitűzött egy alkalmazást, nem használhat más alkalmazásokat vagy funkciókat. Az Alkalmazáskitűzés csak akkor érhető el, ha be van kapcsolva a gombokkal való navigáció.

### Nem a Play Áruházból származó alkalmazások

### telepítésének engedélyezése

Ha olyan alkalmazásokat szeretne telepíteni a telefonjára vagy az eszközére, amelyek nem a Play Áruházból származnak, engedélyeznie kell az alkalmazások más forrásokból történő telepítését.

#### ★ Elérési útvonal

Lépjen be a **Beállítások > Biztonság és adatvédelem > További adatvédelmi és biztonsági beállítások > Telepítési források** menüpontba, és engedélyezze az alkalmazások telepítését az alternatív források számára.

### Kikapcsolás ellenőrzése

Ha ez a funkció be van kapcsolva, a telefon kikapcsolása előtt meg kell adnia a zárképernyő jelszavát. Ha elveszíti a telefonját, mások nem tudják kikapcsolni azt, amivel megakadályozhatnák, hogy Ön megtalálja a készüléket a Find My vagy más hasonló alkalmazás segítségével.

Lépjen be a **Beállítások > Biztonság és adatvédelem > További adatvédelmi és biztonsági beállítások** menüpontba, és kapcsolja be a következőt: **A kikapcsoláshoz jelszó szükséges**.

### Blokkolt álbázisállomások megtekintése

Ez a funkció blokkolja az álbázisállomásokról érkező, csaló szándékú üzeneteket és hirdetéseket. Az álbázisállomások olyan mobilbázis-állomások, amelyeket rosszindulatú és általában illegális célokra, például csaló szándékú üzenetek és hirdetések küldésére használnak.

★ Elérési útvonal

Lépjen be a **Beállítások > Biztonság és adatvédelem > További adatvédelmi és biztonsági beállítások > Álbázisállomások blokkolása** menüpontba, ahol megtekintheti az álbázisállomások blokkolási előzményeit.

### Készülék keresése

Kapcsolja be a Készülék keresése funkciót, hogy távolról is megtalálja a telefonját. Ha elveszti a telefonját, ezzel a funkcióval törölheti a rajta lévő adatokat az adatszivárgás megelőzése érdekében, így gondoskodva adatai biztonságáról.

- Nyissa meg a következő menüpontot: Beállítások > Biztonság és adatvédelem > Készülékkeresők > Készülék keresése.
- A Készülék keresése funkciót csak azután használhatja, hogy ellenőriztük a Google-fiókját.

 A megjelenő utasítások szerint keresse meg a készülékét az alkalmazás vagy a webhely segítségével.

# Gyakran használt alkalmazások

### Névjegyek

### Névjegyek létrehozása és kezelése

- Nyissa meg a Telefon alkalmazást, és lépjen a Névjegyek lapra. Koppintson a következőre:Új névjegy létrehozása.
- Beállíthatja a névjegyhez tartozó profilképet, és megadhatja a kapcsolattartó keresztnevét, vezetéknevét, telefonszámát, vállalatát, címkéjét és egyéb adatait. Ezután koppintson a következőre: Mentés.
- 3. A Névjegyek lapon a következő műveleteket is elvégezheti:
  - A 🖉 ikonra koppintva szerkesztheti a névjegy adatait.
  - A csillag ikonra koppintva beállíthatja kedvencként a névjegyet.
  - A ikonra koppintva törölhet vagy megoszthat egy névjegyet, hozzáadhat egy névjegyet a főképernyőhöz, beállíthatja a névjegyhez tartozó csengőhangot, letilthat egy számot, és egyéb műveleteket végezhet.

# Óra

ΞŤ

### Riasztások beállítása és szerkesztése

#### ★ Elérési útvonal

- Lépjen be az Óra > Riasztás menüpontba, és koppintson a + jelre egy új riasztás beállításához.

Ha egy meglévő riasztásra koppint, módosíthatja annak beállításait. Ha törölni szeretne egy riasztást, érintse meg hosszan.

### Riasztás kikapcsolása és késleltetése

Ha aludni szeretne még néhány percet a riasztás megszólalása után, koppintson a Bekapcsoló gombra vagy a **Szundi** gombra. Később újra megszólal a riasztás. Koppintson a **Leállítás** lehetőségre, ha ki szeretné kapcsolni.

#### ★ Elérési útvonal

Lépjen be az Óra > Riasztás > : > Beállítások menüpontba, és állítsa be a következőket: Csengés időtartama és a Riasztás leállítása ezzel. Igény szerint bevagy kikapcsolhatja a következő beállítást is: Értesítés csengés előtt.
### Az Időzítő vagy a Stopper használata

Az Időzítővel visszaszámlálhat egy meghatározott időponttól, a Stopperrel pedig mérheti egy esemény időtartamát.

#### ★ Elérési útvonal

⊡

- Lépjen be az Óra > Időzítő menüpontba, állítsa be az időtartamot, és a
  - ikonra koppintva elindíthatja, a 📗 ikonnal pedig leállíthatja az időzítőt.
- Lépjen be az Óra > Stopper menüpontba, ahol a ▶ ikonra koppintva
   elindíthatja, a ↓ ikonnal pedig leállíthatja a stoppert.

### A pontos idő megtekintése a világ különböző pontjain

Az Óra segítségével megtekintheti, hogy mennyi az idő a világ különböző időzónáiban.

#### ★ Elérési útvonal

Lépjen be az **Óra > Világóra** menüpontba, koppintson a  $\oplus$  ikonra, és írja be a megfelelő város nevét, vagy válasszon egyet a városok listájából az ottani helyi idő megtekintéséhez.

### Két óra megjelenítése

Ha a szokásos időzónáján kívül tartózkodik, bekapcsolhatja a Kettős órát, hogy egyszerre lássa az általános tartózkodási helye és az aktuális tartózkodási helye szerinti időt.

- Lépjen be a Óra > > Beállítások > Dátum és idő > Kettős óra menüpontra, és kapcsolja be a következőt: Kettős óra.
- 2. Az utasítások szerint adja meg a következőt: Általános tartózkodási hely.
- Koppintson a Kettős óra megjelenítése bekapcsolva lehetőségre, hogy megjelenítse a kettős órát a következők valamelyikén: Zárképernyő,
   Főképernyő óra widget vagy Zárképernyő és főképernyő óra widget.

### Iránytű

⊡

### lránytű használata

Az Iránytű alkalmazás megmutatja az Ön aktuális tartózkodási helyét, hogy milyen irányba mutat a telefon, valamint az Ön szélességi és hosszúsági koordinátáit.

#### Az Iránytű kalibrálása

Kalibrálja az **Iránytű** alkalmazást az első használat előtt. Az Iránytű kalibrálásához keressen egy interferenciamentes, nyílt területet, és mozgassa a telefont a képernyőn megjelenő utasítások szerint.

#### A tartózkodási hely meghatározása

• Tartsa vízszintesen a telefont, hogy megkapja a pontos szélességi és hosszúsági koordinátákat, illetve az irányt.

• Ellenőrizze az irányt: A mobiltelefon felületén, közvetlenül az iránytű alatt megjelenő irány (például kelet, észak, északkelet, délkelet stb.) jelzi a mobiltelefon irányát.

# Alkalmazáskezelés

### Alkalmazás klónozása a munka és a magánélet

### elkülönítése érdekében

Az Alkalmazás klónozása segítségével két fiókot használhat egy alkalmazáshoz ugyanazon a telefonon, az egyiket az eredeti alkalmazáshoz, a másikat a klónozott alkalmazáshoz.

★ Elérési útvonal

Lépjen be a **Beállítások > Alkalmazások > Alkalmazás klónozása** menüpontba, és válassza ki azokat az alkalmazásokat, amelyeknél engedélyezni szeretné ezt a funkciót.

Ha bekapcsolja az Alkalmazás klónozását egy alkalmazás esetében, akkor az eredeti alkalmazástól függetlenül futó alkalmazásklón hozzáadásra kerül a főképernyőhöz.

 Egyes alkalmazások és telefonmodellek nem támogatják az Alkalmazás klónozása szolgáltatást.

### Automatikusan induló alkalmazások kezelése

Vannak olyan alkalmazások, amelyek automatikusan elindulnak a háttérben, és fogyasztják a rendszermemóriát és az energiát. Szükség esetén letilthatja ezeknek az alkalmazásoknak az automatikus indítását, és megtekintheti a rendszer legutóbbi blokkolási bejegyzéseit.

Lépjen be a **Beállítások > Alkalmazások > Automatikus indítás** menüpontba, ahol bevagy kikapcsolhatja ezt a funkciót a különböző alkalmazások esetében.

### Az alapértelmezett alkalmazás beállítása

Ha több dokumentumszerkesztője is van, beállíthat egy alapértelmezett alkalmazást a dokumentumok megnyitásához.

#### ★ Elérési útvonal

- Nyissa meg a következőt: Beállítások > Alkalmazások > Alapértelmezett alkalmazások.
- Kiválaszthatja az alapértelmezett alkalmazást a TXT, PDF, Word, Excel és PPT-fájlok megnyitásához a saját igényei szerint. Vagy koppintson a További alkalmazások letöltése lehetőségre, és töltsön le újabb alkalmazásokat.

Javasoljuk, hogy a Programindító, az Üzenetek, a Telefon, a Böngésző, a Fotók, a Zene és a Videók esetében tartsa meg a rendszer alapértelmezett beállításait.

### Alkalmazásengedélyek, értesítések és egyebek

### megtekintése vagy módosítása

A következő funkciókkal módosíthatja az alkalmazásbeállításokat: Értesítések kezelése, Engedélyek és Akkumulátorhasználat.

#### ★ Elérési útvonal

 A kezdőképernyőn érintse meg hosszan azt az alkalmazást, amelynek a beállításait módosítani szeretné, majd koppintson a következő lehetőségre: Alkalmazásinformációk.

- A megjelenő utasítások szerint módosítsa az alkalmazás beállításait. Például leállíthatja vagy eltávolíthatja az alkalmazást, megtekintheti vagy módosíthatja az engedélyeit, vagy módosíthatja az értesítési stílust.
- Koppintson az Értesítések kezelése, Engedélyek és Akkumulátorhasználat lehetőségekre az alkalmazás beállításához.
- 4. Koppintson az Adathasználat lehetőségre a felhasznált mobiladat-forgalom megtekintéséhez.
- 5. Koppintson a **Tárhelyhasználat** lehetőségre, ha meg szeretné tekinteni az alkalmazások tárhelyhasználatát, vagy tárhelyet szeretne felszabadítani.

### Alkalmazások törlése

A következő módszerekkel távolíthat el egy vagy egyszerre több alkalmazást.

- Egyetlen alkalmazás eltávolítása
  - Hosszan érintse meg az alkalmazás ikonját a főképernyőn, majd koppintson az Eltávolítás lehetőségre, és kövesse a megjelenő utasításokat.
  - A következő menüpontot is megnyithatja: Beállítások > Alkalmazások > Alkalmazáskezelés. Koppintson az eltávolítani kívánt alkalmazásra, majd a következő lehetőségre: Alkalmazásinformációk. Ezután koppintson az Eltávolítás lehetőségre az alkalmazás törléséhez.
- Több alkalmazás eltávolítása

- Ha a főképernyő Normál módban van, érintse meg hosszan a főképernyőt, vagy csípje össze a Szerkesztés mód megnyitásához. Válassza ki a törölni kívánt alkalmazások ikonjait, és koppintson a következő lehetőségre:
   Eltávolítás. A rendszer az összes kiválasztott alkalmazást törli.
- Ha a főképernyő Fiók módban van, a főképernyőn felfelé pöccintve hívja elő az alkalmazásfiókot. Koppintson a Kezelés lehetőségre a jobb felső sarokban, majd a Kiválasztás menüpontra. Válassza ki a törölni kívánt alkalmazások ikonjait, és koppintson a következő lehetőségre: Eltávolítás. A rendszer elvégzi a kiválasztott alkalmazások kötegelt törlését.
- Az alkalmazások eltávolításával az alkalmazásadatok is törlődnek. Ezért eltávolítás előtt ajánlatos biztonsági másolatot készíteni az adatokról.
  - Egyes rendszeralkalmazások nem távolíthatók el.

### Rendszeralkalmazások helyreállítása

Ha véletlenül eltávolít egy rendszeralkalmazást, a következő módokon állíthatja vissza.

#### ★ Elérési útvonal

Ξt

- Lépjen be a Beállítások > Alkalmazások > Rendszeralkalmazások helyreállítása menüpontba, válassza ki a helyreállítani kívánt alkalmazást, majd koppintson a következő lehetőségre: Telepítés.
- Koppintson az Ugrás most lehetőségre az App Market megnyitásához, majd töltse le és telepítse az alkalmazást.

### A Megjelenítés más alkalmazások fölött bekapcsolása

A lebegő ablakok (vagy más néven Kép a képben) lehetővé teszik, hogy egy kis ablakban nézzen egy videót, miközben a telefon más funkcióit használja.

#### ★ Elérési útvonal

- Nyissa meg a következőt: Beállítások > Alkalmazások > Speciális alkalmazás-hozzáférés > Megjelenítés más alkalmazások fölött.
- 2. Válassza ki azokat az alkalmazásokat, amelyeknél engedélyezni szeretné ezt a funkciót, és kapcsolja be a következőt: **Megjelenítés más alkalmazások fölött**.
- i Ez az engedély levetővé teszi, hogy egy alkalmazás más alkalmazások felett jelenjen meg. Ez befolyásolhatja más alkalmazások megjelenítési módját.

# Megjegyzések

### Ötletek lejegyzése bármikor a Jegyzetekkel

A Jegyzetek segítségével feljegyezheti a fontos információkat, vagy lejegyezheti hirtelen ötleteit a Firka funkcióval. Teendőket hozhat létre, emlékeztetőket állíthat be, és könnyebben megszervezheti és elvégezheti a feladatait.

### Jegyzetkészítés

A Jegyzetek alkalmazással rögzítheti, szerkesztheti, kezelheti és megtekintheti a jegyzeteket, így gyorsan lejegyezheti az ötleteit és az Önt érő inspirációkat.

1. Lépjen be a **Jegyzetek** > **Jegyzetek** menüpontba, és koppintson a (+) ikonra a jobb alsó sarokban.

2. Írja be a kívánt szöveget, és koppintson a 🗸 ikonra a jobb felső sarokban.

3. Vagy:

⊡

- Betűtípus módosítása: Az Aa ikonra koppintva beállíthatja a megfelelő betűméretet, betűtípust, betűszínt stb.
- Kép beszúrása: Koppintson a 
   ikonra, és válassza a Fénykép készítése

   vagy a Fotók lehetőséget, ha fotókat vagy képeket szeretne beszúrni a
   jegyzetbe.
- További műveletek: A ikonra koppintva beállíthatja a felületet vagy egy emlékeztetőt, illetve beállíthatja privátként, kitűzheti, hozzáadhatja a főképernyőhöz vagy törölheti a jegyzetet.

### Jegyzetek rendezése

lgény szerint elrejtheti vagy törölheti a jegyzeteit, vagy kitűzhet egy jegyzetet a lista tetejére. Továbbá jegyzetfüzetekbe is áthelyezheti őket csoportosítás és rendszerezés céljából.

#### ★ Elérési útvonal

• Kitűzés felülre: Az összes jegyzet listáján érintse meg hosszan a kitűzendő jegyzetet, majd koppintson a Kitűzés lehetőségre, hogy áthelyezze a lista elejére.

• Jegyzet elrejtése: Az összes jegyzet listáján érintse meg hosszan az elrejteni kívánt jegyzetet, majd koppintson az Elrejtés lehetőségre, hogy a jegyzet a rejtett

115

jegyzetfüzetbe kerüljön. A rejtett jegyzetek megtekintéséhez koppintson az Összes jegyzet > Rejtett jegyzetek lehetőségre, majd adja meg az adatvédelmi jelszót.

 Jegyzet áthelyezése: Az összes jegyzet listáján érintse meg hosszan az áthelyezni kívánt jegyzetet, majd koppintson az Áthelyezés lehetőségre, és válassza ki azt a jegyzetfüzetet, amelybe át szeretné tenni a jegyzetet. Másik lehetőségként koppintson a Új jegyzetfüzet lehetőségre, amellyel létrehozhat egy új jegyzetfüzetet, és abba helyezze át a jegyzetet. A különböző jegyzetfüzetekben tárolt jegyzetek megtekintéséhez egyszerűen koppintson a következő menüpontra: Összes jegyzet.

 Jegyzet törlése: Az összes jegyzet listáján érintse meg hosszan a törölni kívánt jegyzetet, majd koppintson a következő lehetőségre: Törlés. Az Összes jegyzet > Nemrég törölt menüpontra koppintva megtekintheti az elmúlt 30 napban törölt jegyzeteket.

 A Rejtett jegyzetek funkció első használatakor be kell állítania egy adatvédelmi jelszót és a biztonsági kérdéshez tartozó választ.

### Firka

A Firka segítségével írhat vagy rajzolhat egy jegyzetre, hogy tartalmasabbá és látványosabbá tegye azt.

#### ★ Elérési útvonal

 Lépjen be a Jegyzetek > Jegyzetek menüpontba, és koppintson a + ikonra a jobb alsó sarokban.  A 
 <u>A</u> ikonra koppintva kezdhet firkálni. A rajzoláshoz és az íráshoz a beépített Színpaletta, Golyóstoll, Toll, Ceruza, Jelölő, Lasszó eszköz és Radír funkciókat használhatja.

### Teendők létrehozása

Az elvégzendő feladatait felteheti a teendők listájára, és beállíthatja, hogy mikor kér emlékeztetőt a teendőiről.

★ Elérési útvonal

1. Lépjen be a **Jegyzetek** > **Teendők** menüpontba, és koppintson a (+) ikonra a jobb alsó sarokban.

2. Adjon meg egy teendőt.

Koppintson a û ikonra, és állítsa be az emlékeztető időpontját és módját. Fontos ügyek esetén bekapcsolhatja a Riasztás funkciót, és ha befejezte a beállítást, koppintson a √ ikonra.

4. Koppintson ismét a 🗸 ikonra a teendő létrehozásának befejezéséhez.

### Teendők kezelése

Elrejtheti az elvégzett teendőket, törölheti a teendőket, vagy szinkronizálhatja a teendőket a felhővel.

#### ★ Elérési útvonal

1. Nyissa meg a következőt: Jegyzetek > Teendők.

2. A jobb felső sarokban található ikonra koppintva megjelenítheti a további műveleteket.

- Szerkesztés: Ide koppintva szerkesztheti a teendőket. Kiválaszthatja és törölheti a teendőket.
- Befejezettek elrejtése: Ide koppintva elrejtheti az elvégzett teendőket.

# Fájlkezelés

# Fájlkeresés

A Saját fájlok segítségével hatékonyan és egyszerűen megkeresheti a szükséges fájlokat a telefonján.

### ★ Elérési útvonal

Lépjen be a Saját fájlok alkalmazásba, ahol a következők közül választhat:

- Megtekintheti a fájlokat kategória szerint a kezdőlapon (például megjelenik az összes kép ugyanúgy, mint a Fotók alkalmazásban);
- Koppintson a Legutóbbiak lehetőségre, hogy átváltson a Legutóbbiak nézetre, ahol az elmúlt 30 napban hozzáadott fájlok láthatók időrendi sorrendben, vagy
- Fájlnév szerinti keresést végezhet a kezdőlap tetején található keresősávban a fájlok gyors megtalálása érdekében.

### Saját fájlok

⊡

A Saját fájlok segítségével hatékonyan kezelheti a telefonján lévő fájlokat, például képeket, hang- és videófelvételeket, dokumentumokat, archívumokat és APK-fájlokat.

#### ★ Elérési útvonal

Kiválaszthatja a megfelelő fájlokat, és elvégezheti a következő műveleteket:

- A Küldés lehetőségre koppintva megoszthatja a fájlokat másokkal vagy más eszközökkel.
- A Címkék lehetőségre koppintva címkéket rendelhet a fájlokhoz, és a címkék hozzáadása után megtekintheti a fájlokat a Címkék oldalon.
- Az Áthelyezés lehetőségre koppintva megkeresheti azt a tárhelyet, ahová át szeretné helyezni a fájlokat, majd koppintson a következő lehetőségre: Áthelyezés ide;
- A Törlés lehetőségre koppintva törölheti a fájlokat.
- A Továbbiak lehetőségre koppintva másolhatja vagy átnevezheti a fájlokat, illetve egyéb műveleteket végezhet.

### Fájl beállítása privátként

Ha vannak olyan fontos képei, videói, hang- és dokumentumfájljai, amelyeket el szeretne zárni mások elől, beállíthatja azokat privát fájlként.

#### ★ Elérési útvonal

 Lépjen be a Saját fájlok menüpontba, érintse meg hosszan a megfelelő fájlt, és koppintson a következőre: Továbbiak > Beállítás privátként.  Koppintson a Privát széf lehetőségre, ahol a jelszó megadása után megtekintheti a privát fájlokat.

# Időjárás

### Időjárási információk megtekintése

Az Időjárás alkalmazással megtekintheti a tartózkodási helye vagy más városok aktuális időjárását és időjárás-előrejelzését.

#### ★ Elérési útvonal

· Lépjen be az **Időjárás** menüpontba, ahol megtekintheti az aktuális tartózkodási helyére vonatkozó időjárási adatokat.

· Az aktuális nap óránkénti előrejelzésének megtekintéséhez görgessen lefelé, majd pöccintsen balra vagy jobbra.

· Lejjebb görgetve megtekintheti a levegőminőséget, a látási viszonyokat, az UVindexet, a páratartalmat és más információkat.

· A **15 napos időjárás-előrejelzés** lehetőségre koppintva további időjárási információkat tekinthet meg egy weboldalon.

### Más városok időjárásának megtekintése

Más városok időjárásának megtekintése az Időjárás alkalmazással az utazások tervezése érdekében.

#### ★ Elérési útvonal

 Az Időjárás alkalmazásban, koppintson a jobb felső sarokban lévő épület ikonra, hogy megnyissa a Városok kezelése oldalt.

- Koppintson a jobb alsó sarokban lévő 
   jelre, írja be a hozzáadni kívánt város nevét, és koppintson a városra.
- Az Időjárás alkalmazásban a képernyőn balra vagy jobbra pöccintve megtekintheti más városok időjárását.
- A Városok kezelése oldalon koppintson a : > Szerkesztés menüpontra,
   válassza ki az eltávolítani kívánt várost vagy városokat, majd a törléshez
   koppintson a mi ikonra.

# A Számológép használata

A telefonon található Számológép alkalmazással sokféle matematikai művelet elvégezhető, az egyszerű összeadástól, kivonástól, szorzástól és osztástól kezdve az összetettebb tudományos számításokig, mint például a hatványozás, a négyzetgyökvonás és a függvényszámítás. Mértékegységek átváltására is használható.

- ★ Elérési útvonal
  - 1. A **Számológép** alkalmazással alapvető számításokat végezhet, például összeadást, kivonást, szorzást és osztást.
  - 2. A kijelző törléséhez koppintson a Törlés (C) gombra.
  - A : > Előzmények menüpontra koppintva megtekintheti a korábbi számításokat.

Vagy:

 Mértékegységek átváltásához koppintson a jobb felső sarokban található ikonra.

# Hangrögzítő

⊡

A Hangrögzítő alkalmazással hangfelvételeket készíthet és menthet.

#### ★ Elérési útvonal

- Nyissa meg a Hangrögzítő alkalmazást, és koppintson a piros gombra a felvétel elindításához.
- Felvétel közben a Megjelölés vagy a Fotójelölés lehetőségre koppintva megjelölheti a fontos részeket a felvételben.
- A II gombra koppintva szüneteltetheti a felvételt, a ▶ gombbal pedig folytathatja. A felvétel befejezéséhez koppintson a jobb felső sarokban található ✓ jelre.

### Felvételi mód kiválasztása

A Hangrögzítő alkalmazás Normál, Interjú vagy Találkozó üzemmódban használható, amelyek a különböző helyzetek igényeinek kielégítésére szolgálnak.

 Normál mód: Minimális feldolgozással készül a hangfelvétel. Általános célokra használható.

- Interjú mód: Zajszűrő algoritmust alkalmaz. Olyan esetekben a legjobb, ahol a rögzítendő beszédhang a telefonhoz közel van, például interjúk során.
- Találkozó mód: Felerősíti a beszédhangokat. Olyan esetekben a legjobb, ahol a rögzítendő beszédhang a telefontól messze van, például egy értekezleten vagy előadáson.

#### ★ Elérési útvonal

⊡

Lépjen be a Hangrögzítő alkalmazásba, koppintson a **Peállítások > Felvételi** mód lehetőségre, és válassza ki a megfelelő módot.

### Pillanatok megjelölése egy felvételen

Miután elkészítette a felvételt, megjelölheti benne a fontos pillanatokat. A jelöléshez szöveget vagy fotókat használhat az idővonalon, saját belátása szerint.

#### ★ Elérési útvonal

- Lépjen be a Hangrögzítő alkalmazásba, és a megjelölni kívánt fájlra koppintva indítsa el a lejátszást.
- Koppintson a Megjelölés lehetőségre a szöveges jelöléshez. Koppintson a Fotójelölés lehetőségre a fotóval történő jelöléshez, amihez fényképet készíthet, vagy kiválaszthat egyet a Fotók alkalmazásból.

### Felvételek lejátszása

A Hangrögzítő alkalmazás főképernyőjén az összes felvétel megtalálható. Koppintson egy felvételre annak lejátszásához.

A Hangrögzítőben a következő műveletek közül választhat:

- A bal alsó sarokban lévő 2<sup>c</sup> ikonra koppintva bekapcsolhatja a következő beállítást: Csend kihagyása. A lejátszás átugorja a felvétel csendes részeit.
- A Lejátszási sebesség segítségével gyorsíthatja vagy lassíthatja a hangfelvétel lejátszását.
- Koppintson a Megjelölés vagy a Fotójelölés lehetőségre, hogy megjelölje a fontos pillanatokat.
- Koppintson a Jelölők lehetőségre a jelölők listájának elrejtéséhez, majd újra rákoppintva megjelenítheti a listát.

### Felvételek kezelése

#### ★ Elérési útvonal

- A Hangrögzítő főképernyőjén koppintson a : > Szerkesztés lehetőségre a jobb felső sarokban, és válassza ki a felvételt.
- 2. A következő lehetőségek közül választhat: **Megosztás**, **Átnevezés**, **Beállítás** csengőhangként vagy Törlés .
- 3. Az egyes felvételekre koppintva megtekintheti az adott fájl információit. Az
  - %ikonra koppintva megvághatja a felvételt.

# Infravörös távirányító

### Távirányítandó eszközök hozzáadása

Az infravörös technológiának és az Infravörös távirányító alkalmazásnak

köszönhetően a telefon univerzális távirányítóként is használható számos háztartási

készülékhez, például tévék, légkondicionálók, beltéri egységek, kamerákhoz, projektorok, lámpák és ventilátorok vezérlésére.

#### ★ Elérési útvonal

- Nyissa meg az Infravörös távirányító alkalmazást a telefonon, koppintson a
   gombra a jobb alsó sarokban, és válassza ki, hogy milyen típusú és márkájú háztartási gépet szeretne hozzáadni.
- Például a távirányító és a TV párosításához irányítsa a telefon tetején lévő infravörös jeladót a TV-re, és kövesse az utasításokat.
- A TV sikeres hozzáadása után koppintson a (<sup>1</sup>) ikonra, hogy távirányítóként használhassa a telefont.

A Infravörös távirányító eszközlistáján az összes hozzáadott eszköz megtalálható. Egy adott eszköz vezérléséhez koppintson az eszköz nevére.

(i) Ez a funkció csak bizonyos modellek esetén érhető el. A ténylegesen elérhető funkciók és jellemzők tekintetében az aktuális eszköz az irányadó.

### Az infravörös távirányító beállítása

★ Elérési útvonal

Nyissa meg az Infravörös távirányító alkalmazást, és koppintson a : > Beállítások lehetőségre a következők be- vagy kikapcsolásához: Gombhang vagy Gomb vibrálása.

Emellett bekapcsolhatja a Távirányító-adatok online lekérése funkciót is a többi eszközmodell támogatása érdekében.

# Rendszerbeállítások

# A Keresés funkció a Beállításokban

Nyissa meg a következőt: **Beállítások**. Koppintson a keresőmezőre, és írja be a keresett beállítást. Válassza ki a megfelelő elemet a legördülő listán, és koppintson rá az elem megnyitásához.

# WIFI

⊡

### WIFI-csatlakozás

A Wi-Fi a "Wireless Fidelity" rövidítése. Számos módon csatlakozhat a Wi-Fihálózathoz, melyen keresztül mobiladat-forgalom nélkül érheti el az internetet.

- 1. Nyissa meg a következőt: Beállítások > WIFI.
- 2. A következő módszerek valamelyikével csatlakozhat:
  - Az elérhető hálózatok listáján koppintson arra a hálózatra, amelyhez csatlakozni szeretne, a rendszer kérésére írja be a jelszót, vagy nyissa meg a böngészőt, és adja meg a fiók jelszavát a hitelesítéshez. A fiók nevével és jelszavával kapcsolatban forduljon a Wi-Fi-szolgáltatóhoz.

- Ha a kívánt hálózat nem szerepel az elérhető hálózatok listáján, akkor koppintson a Hálózat hozzáadása lehetőségre, és adja meg a hálózat nevét, amelyhez csatlakozni szeretne.
- Ha valaki megoszt Önnel egy Wi-Fi QR-kódot, koppintson a ikonra a Wi-Fi beállítások oldalán, a jobb felső sarokban, és olvassa be a kódot a csatlakozáshoz.

Ha egyszer már csatlakozott egy Wi-Fi-hálózathoz, valahányszor a telefon belép az adott hálózati tartományba, automatikusan csatlakozni fog hozzá anélkül, hogy újra kérné a jelszót.

Ha nem szeretne automatikusan csatlakozni egy Wi-Fi-hálózathoz, koppintson az (i) ikonra a Wi-Fi-hálózattól jobbra, és kapcsolja ki a következő beállítást: **Automatikus csatlakozás**.

### WIFI-megosztás QR-kóddal

Megoszthatja másokkal a Wi-Fi-hálózatok fiókjait és jelszavait, amelyeket elmentett. Így a QR-kód beolvasásával egyszerűen csatlakozhatnak a Wi-Fi-hálózathoz.

#### ★ Elérési útvonal

⊡

Lépjen be a **Beállítások > WIFI** menüpontba, és koppintson az (j) ikonra a megosztani kívánt Wi-Fi-hálózat mellett, majd koppintson a **Megosztás** lehetőségre a QR-kód előállításához.

### A Wi-Fi-segéd bemutatása

⊡

A Wi-Fi-segéd különböző hálózatgyorsítási szolgáltatásokat kínál, például automatikusan átvált egy jobb Wi-Fi-hálózatra vagy a mobilhálózatra, ha a Wi-Fihálózat gyenge, vagy egyidejűleg használja a Wi-Fi-t és a mobilhálózatot. Ezek a szolgáltatások jelentősen javíthatják a hálózati élményt.

#### A kétcsatornás hálózati gyorsítás használata

Amikor piros csomagokat vesz át vagy játszik, a kétcsatornás hálózati gyorsítás lehetővé teszi a mobiladat-forgalom és a Wi-Fi egyidejű használatát, és ezáltal egy kis előnyt biztosíthat Önnek.

#### ★ Elérési útvonal

Lépjen be a **Beállítások > WIFI > Wi-Fi-segéd > Kétcsatornás hálózati gyorsítás** menüpontba, kapcsolja be a **Kétcsatornás hálózati gyorsítás** lehetőséget, és kapcsolja be ezt a funkciót azoknál az alkalmazásoknál, amelyeknél szükséges.

Ez a funkció megnövelheti a mobiladat-forgalmat. Ezért csak szükség esetén ajánlott bekapcsolni.

### Kétcsatornás WIFI-gyorsítás

A kétcsatornás WIFI-gyorsítás lehetővé teszi, hogy a telefon egyidejűleg két WIFIhálózatot használjon.

#### ★ Elérési útvonal

Lépjen a **Beállítások** > **WIFI** > **Wi-Fi-segéd** menüpontra, és kapcsolja be a következő funkciót: **Kétcsatornás WIFI-gyorsítás**.

### Automatikus váltás mobilhálózatra

Kapcsolja be az **Automatikus váltás mobilhálózatra** funkciót, hogy a telefon automatikusan átkapcsolhasson a mobilhálózatra, amikor a Wi-Fi-hálózat gyenge, és ezáltal elkerülje a hálózati kapcsolat megszakadását.

### ★ Elérési útvonal

Lépjen a **Beállítások > WIFI > Wi-Fi-segéd** menüpontra, és kapcsolja be a következő funkciót: **Automatikus váltás mobilhálózatra**.

### Automatikus csatlakozás a legjobb WIFI-hez

Ha több Wi-Fi-hálózat is van a közelben, és a telefon korábban már csatlakozott azokhoz, akkor bekapcsolhatja a következő funkciót: **Automatikus csatlakozás a legjobb WIFI-hez**. A telefon automatikusan észlelni fogja a közeli Wi-Fi-hálózatok minőségét. Ha az aktuális hálózat minősége gyenge, akkor a telefon automatikusan átvált a legjobb hálózatra.

### ★ Elérési útvonal

Lépjen be a **Beállítások > WIFI > Wi-Fi-segéd** menüpontba, és kapcsolja be a következőt: **Automatikus csatlakozás a legjobb WIFI-hez**.

# Mobilhálózat

# A SIM-kártya nevének és számának beállítása

Két SIM-kártya használata esetén a kezelés megkönnyítése érdekében megadhat néhány információt, pl. a SIM-kártya nevét és számát.

Lépjen be a **Beállítások > Mobilhálózat** menüpontba, koppintson az egyik SIMkártyára, és lépjen be a SIM-információk és -beállítások oldalra. A következő lehetőségek közül választhat:

- Koppintson a SIM-kártya neve lehetőségre, és adjon meg egy egyedi nevet.
- Koppintson a SIM-kártya száma lehetőségre, és adja meg a telefonszámot.
- Kapcsolja be vagy ki az Adatroaming szolgáltatást.

### SIM-kártya kezelése

### Alapértelmezett hívó és adatforgalmi SIM-kártya beállítása

Két SIM-kártya használata esetén beállíthatja az alapértelmezett hívó SIM-kártyát és az adatforgalmi SIM-kártyát a kártyákhoz tartozó adatcsomagoknak megfelelően.

#### ★ Elérési útvonal

Lépjen be a **Beállítások > Mobilhálózat** menüpontba, koppintson az **Alapértelmezett** hívó SIM-kártya vagy az **Alapértelmezett adatforgalmi SIM-kártya** lehetőségre, és a megjelenő utasítások szerint módosítsa a beállításokat.

#### A Dual SIM-hívástovábbítás beállítása

Két SIM-kártya használata esetén bekapcsolhatja a **Dual SIM-hívástovábbítás** funkciót, nehogy lemaradjon a fontos hívásokról, ha nem sikerülne csatlakoztatni valamelyik kártyát.

Lépjen be a **Beállítások > Mobilhálózat > További beállítások > Dual SIMhívástovábbítás** menüpontba, és szükség szerint módosítsa az 1. és a 2. SIM-kártyára vonatkozó hívástovábbítási beállításokat.

### Egy SIM-kártya a hívások lebonyolításához, egy SIM-kártya az

#### internet eléréséhez

Ha két SIM-kártyát használ, beállíthatja őket úgy, hogy miközben az egyik SIMkártyával lebonyolít egy hívást, a másik kártyát az internet eléréséhez használja, így biztosítva, hogy mindig elérje az internetet.

#### ★ Elérési útvonal

Lépjen a **Beállítások > Mobilhálózat > További beállítások** menüpontra, és kapcsolja be a következő funkciót: **Mobiladat-kapcsolat használata a hívások során**.

### Adathasználat

### A telefon adathasználatának ellenőrzése

A rendszer segít kiszámolni telefonja napi és havi adathasználatát, illetve az egyes alkalmazások adatforgalmát, így Ön jobban szabályozhatja és kezelheti az adatfogyasztást.

#### ★ Elérési útvonal

Lépjen be a **Beállítások > Mobilhálózat > Adathasználat** menüpontba az adathasználat megtekintéséhez.

 Koppintson az Adathasználat alkalmazásonként lehetőségre, ahol megtekintheti az egyes alkalmazások adatforgalmát.  Lépjen be az Adathasználati korlát menüpontba, és koppintson a Napi adathasználati korlát vagy a Havi adathasználati korlát lehetőségre, ahol beállíthatja az adathasználat korlátozását, és hogy milyen módon szeretne értesülni a korlát túllépéséről.

### Adattakarékosság

⊡

Az adattakarékosság bekapcsolásával megakadályozhatja, hogy a háttérben futó alkalmazások használják a mobiladat-kapcsolatot, és ezzel csökkentheti a telefon mobiladat-forgalmát.

#### ★ Elérési útvonal

Lépjen be a **Beállítások > Mobilhálózat > Adattakarékosság** menüpontba, és kapcsolja be a következőt: **Adattakarékosság**.

Ha ez a funkció be van kapcsolva, és mobilhálózatot használ, a háttéralkalmazások (például a Levelezés vagy az azonnali üzenetküldő szoftver) nem fogadhatnak új üzeneteket. A személyes hotspot és az internetmegosztás is ki lesz kapcsolva.

Az **Nem korlátozott alkalmazások** megadhatja, hogy melyik háttéralkalmazás férhet hozzá az internethez, hogy eljussanak Önhöz a fontos információk.

#### Alkalmazások hálózati engedélyeinek kezelése

Egyes alkalmazások nagy mobiladat-forgalmat generálnak, de beállíthatja, hogy ezek csak a Wi-Fi-t használják.

★ Elérési útvonal

Lépjen be a **Beállítások > Mobilhálózat > Adathasználat > Hálózati hozzáférés** menüpontba, koppintson a megfelelő alkalmazás nevére, és az utasítások szerint korlátozza vagy tiltsa le az adott alkalmazás internet-hozzáférését.

### ORoaming

### Nemzetközi adatcsomag vásárlása

Ha külföldre készül, nemzetközi adatcsomagot vásárolhat a telefonjához. Nem kell másik hívókártyát vásárolnia és további díjakat fizetnie, így gondtalanul utazhat.

#### ★ Elérési útvonal

- Lépjen be a Beállítások > ORoaming menüpontba, ahol kiválaszthatja és megvásárolhatja az úti céljának megfelelő adatcsomagot. Nem kell rejtett költségektől tartania.
- 2. Amikor megérkezik az úti céljához, koppintson a () ikonra a jobb felső sarokban, és aktiválja az adatcsomagját a megrendelési listán.

Ne aktiválja az adatcsomagot, mielőtt megérkezne, mert az aktiválástól kezdve indul a számlázás.

# Bluetooth

⊡

### Bluetooth-kapcsolat

A telefon és a Bluetooth-kompatibilis fejhallgató, karkötő, óra, táblagép stb. között létesített kapcsolat megkönnyíti az adatok megosztását a telefon és ezen eszközök között.

#### ★ Elérési útvonal

- Kapcsolja be a Bluetooth-t a csatlakoztatni kívánt eszközön, és lépjen be a párosítás módba. (Ez a művelet eszközönként eltérő. A részletekért olvassa el a csatlakoztatni kívánt eszköz használati útmutatóját.)
- A telefonon lépjen be a Beállítások > Bluetooth menüpontba, és kapcsolja be a következőt: Bluetooth.
- Az Elérhető eszközök listáján koppintson annak az eszköznek a Bluetoothnevére, amelyhez csatlakozni szeretne, és hozza létre a kapcsolatot az utasítások szerint.

Másik lehetőségként koppintson a (i) ikonra az egyik párosított eszköz mellett, és koppintson a következőre: **Szétkapcsolás** vagy **Párosítás megszüntetése**. Beállíthatja a Bluetooth-eszköz célját is, például névjegyek megosztása, média audio, hívás audio.

# Kapcsolat és megosztás

### Repülőgép mód bekapcsolása

Amikor repülővel utazik, a légitársaság előírásaitól függően előfordulhat, hogy be kell kapcsolnia a Repülőgép módot. Repülőgép módban nem érhetők el azok a funkciók, melyek működéséhez mobilhálózatot, Wi-Fi vagy Bluetooth szükséges.

★ Elérési útvonal

A(z)Repülőgép mód az alábbi módszerekkel érhető el:

- A képernyő tetejéről lefelé pöccintve nyissa meg a Gyorsbeállításokat, majd kapcsolja be a következőt: Repülőgép mód.
- Lépjen be a Beállítások > Kapcsolat és megosztás menüpontba, és kapcsolja be a következőt: Repülőgép mód.

### Hozzáférés meghatározott hálózatokhoz VPN-en

### keresztül

A VPN egy virtuális magánhálózat, amely létrehoz egy ideiglenes biztonságos csatornát egy nyilvános hálózaton az információk titkosítással történő továbbítása érdekében.

Ha a vállalat irodáin vagy területén kívül tartózkodik, VPN-en keresztül hozzáférhet a vállalat belső hálózatához, és elérheti az intraneten található információkat.

#### ★ Elérési útvonal

Ξt

Lépjen be a **Beállítások > Kapcsolat és megosztás > VPN** menüpontba, koppintson a + jelre, és adja meg a VPN nevét, típusát, a szerver címét stb. a VPN-szolgáltatótól kapott információknak megfelelően.

### Személyes hotspot

### A hálózat megosztása személyes hotspoton keresztül

A személyes hotspoton keresztül megoszthatja telefonja mobiladat-forgalmát más eszközökkel.

#### ★ Elérési útvonal

- Lépjen be a Beállítások > Kapcsolat és megosztás > Személyes hotspot menüpontba, és kapcsolja be a következőt: Személyes hotspot.
- Ha ez a funkció be van kapcsolva, a közeli eszközök felfedezhetik az Ön személyes hotspotját. A hotspothoz való csatlakozáshoz adja meg annak jelszavát.

Ha 10 percig egyetlen eszköz sem csatlakozik, a személyes hotspot az energiatakarékosság érdekében kikapcsol.

Vagy:

- Koppintson a Hotspotbeállítások mellett lévő QR-kódra a hotspot megosztásához. Ha egy másik eszközzel beolvassa ezt a QR-kódot, azzal gyorsan csatlakoztathatja azt a hotspothoz.
- Koppintson a Hotspotbeállítások lehetőségre, ahol megváltoztathatja a hotspot nevét és jelszavát, és beállíthatja rejtettként a hálózatot a biztonság fokozása érdekében.

 Koppintson a Kapcsolat kezelése lehetőségre, ahol beállíthatja a kapcsolatok maximális számát, korlátozhatja a mobiladat-forgalom használatát stb.

### Internet-hozzáférés megosztása Bluetooth-on keresztül

Megoszthatja telefonja hálózatát egy másik eszközzel Bluetooth-on keresztül.

#### ★ Elérési útvonal

- Lépjen be a Beállítások > Kapcsolat és megosztás > Személyes hotspot menüpontba, és kapcsolja be a következőt: Bluetooth-megosztás.
- 2. Kapcsolja be a Bluetooth-t az internet-hozzáférést igénylő eszközön, és hozzon létre Bluetooth-kapcsolatot a telefonnal.

A kapcsolat létrejötte után a másik eszköz a telefon mobiladat-kapcsolatát használhatja az internet eléréséhez.

### Internet-hozzáférés megosztása USB-n keresztül

Megoszthatja telefonja mobiladat-kapcsolatát más eszközökkel USB-n keresztül.

- Egy USB-kábellel csatlakoztassa a telefont az internet-hozzáférést igénylő eszközhöz, és mindkét eszközön végezze el a megfelelő beállításokat a megjelenő utasítások szerint. (Az ehhez szükséges eljárás eszközönként eltérő lehet.)
- Lépjen be a Beállítások > Kapcsolat és megosztás > Személyes hotspot menüpontba, és kapcsolja be a következőt: USB-internetmegosztás.

Az **USB-internetmegosztás** kapcsoló csak akkor állítható át, ha a telefon USBkapcsolatot létesített a másik eszközzel. Ha az **USB-internetmegosztás** kapcsoló szürkén jelenik meg a telefonon, csatlakoztassa újra a telefont a másik eszközhöz.

# Háttérképek és stílusok

### Háttérkép

### A háttérkép cseréje

A rendszer számos szép háttérképet kínál, melyek között statikus háttérképek és élő háttérképek is vannak. Emellett online háttérképeket is letölthet és telepíthet, vagy a kedvenc képeit is beállíthatja háttérképként.

#### ★ Elérési útvonal

- Lépjen be a Beállítások > Háttérképek és stílusok > Háttérképek menüpontba, vagy a főképernyőn összecsípve hívja elő a háttérkép gyorsbeállításai oldalt, majd koppintson a következőre: Háttérképek.
- A Háttérképek oldalon megadhatja a következő beállításokat: Zárképernyő háttérképe, Váltakozó háttérképek és Főképernyő és zárképernyő háttérképei.

Másik lehetőségként nyissa meg a **Fotók** alkalmazást, válasszon ki egy képet, és koppintson a : ikonra a jobb alsó sarokban. A megjelenő utasítások szerint állítsa be a képet háttérképként.

### Hangsúlyos színek kiválasztása a háttérképről

Kiválaszthatja a statikus háttérkép hangsúlyos színeit, hogy azokat alkalmazza a rendszeren.

#### ★ Elérési útvonal

- 1. Nyissa meg a következőt: Beállítások > Háttérképek és stílusok > Színek.
- Koppintson a következőre: Háttérképszínek. Az előugró ablakban a négy pontot a megfelelő helyre húzva válassza ki a kívánt színeket az aktuális háttérképről.
- (i) Ez a funkció nem működik élő háttérkép használata esetén.

### Dinamikus háttérképek használata

A dinamikus háttérképek élénkebbé és érdekesebbé teszik a telefon hátterét.

#### ★ Elérési útvonal

Lépjen be a **Beállítások > Háttérképek és stílusok > Háttérképek > Élő háttérképek** menüpontba, válassza ki a megfelelő élő háttérképet, koppintson az **Alkalmaz** lehetőségre, és válasszon a következő lehetőségek közül: **Főképernyő** vagy **Fő- és zárképernyő**.

### Váltakozó háttérképek használata

Váltakozó háttérképek esetén a zárképernyő háttérképe automatikusan vált a különböző képek között.

- Lépjen be a Beállítások > Háttérképek és stílusok > Háttérképek > Váltakozó háttérképek menüpontba, vagy csípje össze két ujját a főképernyőn a főképernyő gyorsbeállításainak megnyitásához, és koppintson a következőre: Háttérképek > Váltakozó háttérképek.
- Kapcsolja be a Váltakozó háttérképek beállítást, válassza ki a kedvenc háttérképeit, majd koppintson a következőre: Hozzáadás.

### Online háttérképek használata

Bár a rendszer sokféle háttérképet kínál, az interneten fellelhető választék még szélesebb.

- Lépjen be a Beállítások > Háttérképek és stílusok > Háttérképek menüpontba, vagy csípje össze két ujját a főképernyőn, majd koppintson a következő lehetőségre: Háttérképek.
- Görgessen le az Online háttérképek szakaszra, ahol megtekintheti a választható online háttérképek listáját. Másik lehetőségként koppintson a Klasszikus lehetőségre, és válasszon az alapértelmezett klasszikus háttérképek közül, vagy koppintson a Művészi lehetőségre a lista alján.
- 3. A **További háttérképek** lehetőségre koppintva megnyithatja a **Theme Store** alkalmazást, ahol még több háttérkép található.

### Téma

⊡

### Témák módosítása

Állítson be egy témát, amely tartalmazza az eszköz zárképernyőjén megjelenő háttérképeket, a mindig bekapcsolt kijelzőn elérhető stílusokat, a csengőhangokat és az ikonokat, így azonnal személyre szabhatja az eszközét.

#### ★ Elérési útvonal

- Lépjen be a Beállítások > Háttérképek és stílusok > Témák menüpontba, válassza ki a kedvenc témáját, majd koppintson a következőre: Alkalmaz.
- Nyissa meg a Theme Store alkalmazást, és koppintson a következőre: Témák.
   Keresse meg a megfelelő témát, és koppintson a következőre: Alkalmaz.

### **Betűtípus**

### A betűméret módosítása

A betűméret módosításával javíthatja a vizuális élményt.

#### ★ Elérési útvonal

Lépjen a **Beállítások > Háttérképek és stílusok > Betűtípus** menüpontra, keresse meg a **Betűméret** beállításait, és a csúszka mozgatásával állítsa be a kívánt betűméretet.

(i)

Engedélyezheti az Adaptív betűvastagság használatát a legjobb megjelenítési effektus elérése érdekében.

### lkonstílusok módosítása

Tetszés szerint módosíthatja az ikonok stílusát.

A rendszer ikonstílusai a következők:**Aquamorfikus**, **Anyag** és **Kavics**, vagy tetszés szerint testre szabhatja a főképernyő ikonstílusát.

#### ★ Elérési útvonal

⊡

- Lépjen be a Beállítások > Háttérképek és stílusok > Ikonok menüpontba, és nyissa meg az ikonszerkesztés oldalt.
- 2. Ha a beépített rendszerstílusok közül választ, például az Aquamorfikus stílust, akkor beállíthatja az ikon méretét, az alkalmazás nevének betűméretét, és hogy megjelenjen-e az alkalmazás neve, vagy sem. A szerkesztés befejezése után koppintson a következő lehetőségre: Alkalmaz.
- 3. Ha az Egyéni lehetőséget választja, akkor megadhatja az ikon alakját, beállíthatja a tartalom méretét, az ikon méretét és az alkalmazásnév betűméretét, és eldöntheti, hogy megjelenjen-e az alkalmazás neve, vagy sem. A szerkesztés befejezése után koppintson a következő lehetőségre: Alkalmaz.

### Rendszerszínek módosítása

#### ★ Elérési útvonal

 Lépjen be a Beállítások > Háttérképek és stílusok > Színek menüpontba a rendszer színsémájának kiválasztásához.  Másik lehetőségként koppintson a Háttérképszínek vagy Egyéni lehetőségre, és válassza ki a kívánt színsémát.

### A Gyorsbeállítások ikonstílusainak beállítása

A Gyorsbeállítások különféle ikonstílusokat kínál, amelyek közül kiválaszthatja az Önnek megfelelőt.

#### ★ Elérési útvonal

- Lépjen be a Beállítások > Háttérképek és stílusok > Gyorsbeállítások menüpontba.
- 2. Hat ikonstílust kínál a Gyorsbeállítások. Válassza ki azt, amelyik tetszik Önnek.

### Videócsengőhang beállításai

Ha beállít egy videót csengőhangként, a telefon lejátssza a videót, amikor hívás érkezik.

#### ★ Elérési útvonal

- Lépjen be a Beállítások > Háttérképek és stílusok > Videócsengőhangok menüpontba a videócsengőhang beállításához.
- Másik lehetőségként lépjen a következőre: Beállítások > Hang és rezgés > Csengőhang > Videócsengőhangok.
- 3. Válassza ki a megfelelő videót, és koppintson a következőre: Alkalmaz.

### Peremvilágítás

Ha bekapcsolja a Peremvilágítás funkciót, minden alkalommal, amikor értesítést kap, a képernyő szélein automatikusan bekapcsol a lélegző fény hatású háttérvilágítás,

⊡
amely sötétről világosra vált. Ez egy teljesen új módszer az új üzenetek csengőhang nélküli jelzésére.

#### ★ Elérési útvonal

⊡

Lépjen be a **Beállítások > Háttérképek és stílusok > Peremvilágítás** menüpontba, és válassza ki azt a színt, amit az értesítésekhez szeretne használni.

Emellett bekapcsolhatja az **Alkalmazás a bejövő hívásokra is** beállítást, melynek hatására automatikusan bekapcsol a képernyő háttérvilágítása, amikor hívás érkezik a telefonra.

### Ujjlenyomat-animáció beállítása

A rendszer különféle ujjlenyomat-animációkat biztosít, amelyek különlegesebbé teszik az ujjlenyomat ikont a képernyő feloldásakor.

#### ★ Elérési útvonal

- Lépjen a Beállítások > Háttérképek és stílusok menüpontra, keresse meg a FELHASZNÁLÓI FELÜLET területet, és koppintson a következőre: Ujjlenyomat-animáció.
- 2. Válassza ki a kívánt ujjlenyomat-animációt.

# Főképernyő és zárképernyő

### Alkalmazások elrendezésének beállítása

Beállíthatja az alkalmazások elrendezését, hogy egy képernyőn jelenjenek meg a főképernyő hasonló ikonjai és widgetjei, ami esztétikai szempontból és kezelhetőség szempontjából is előnyös.

#### ★ Elérési útvonal

ΠŤ

- Lépjen be a Beállítások > Főképernyő és zárképernyő menüpontba, és az alábbi lépések szerint állítsa be a főképernyőt.
  - Koppintson a Főképernyő elrendezése lehetőségre, és válassza ki az ikonok elrendezését. Koppintson az Alkalmaz lehetőségre, ha végzett.
  - Kapcsolja be az Automatikus kitöltés ikonokkal beállítást, hogy ha egy alkalmazásikont eltávolítanak vagy törölnek, automatikusan megjelenjen a helyén egy másik alkalmazás.
  - Kapcsolja be az Ikon lehúzása kézmozdulat beállítást, hogy egy kézzel tudja kezelni a telefont. Pöccintsen felfelé a főképernyő bal alsó vagy jobb alsó sarkából, és tartsa, hogy lehúzza és kicsinyítse az összes ikont. Csúsztassa az ujját a megfelelő ikonra az alkalmazás megnyitásához.
  - Koppintson a Lefelé pöccintés a Főképernyőn lehetőségre, és válassza ki, hogy a Globális keresés vagy az Értesítési sáv jelenjen-e meg, ha lefelé pöccint a főképernyőn.
- Csípje össze két ujját a főképernyőn, hogy Szerkesztés módba lépjen.
  - Koppintson a Widgetek lehetőségre, ahol kiválaszthatja az alkalmazásokat, például az Órát, a Naptárt, Jegyzeteket stb.
  - Koppintson az Átmenetek lehetőségre, válassza ki a megfelelő lapozási animációt, és koppintson az Alkalmaz lehetőségre, ha végzett.

# Főképernyőmódok beállítása

Háromféle főképernyőmód van.

- Normál mód: Ez az alapértelmezett főképernyőmód. Minden telepített alkalmazás megjelenik a főképernyőn. Ha hosszan megérinti egy alkalmazás ikonját, megjelennek az ahhoz tartozó gyors műveletek.
- Fiók mód: Pöccintsen felfelé a főképernyőn, hogy megnyissa az alkalmazásfiókot, ahol láthatja az összes telepített alkalmazást. Húzzon ki a fiókból egy alkalmazást, hogy megjelenjen a főképernyőn.
- Egyszerű mód: Egyszerű módban egyszerűbb a főképernyő elrendezése, nagyobbak az ikonok és a betűk.

#### ★ Elérési útvonal

⊡

Lépjen be a **Beállítások > Főképernyő és zárképernyő > Főképernyő mód** menüpontba, ahol a következők közül választhat: **Normál mód** vagy **Fiók mód**. Az Egyszerű mód bekapcsolásához lépjen a következő menüpontra: **Beállítások > Különleges funkciók > Egyszerű mód**.

### Zsebben történő véletlen érintés megakadályozása

Ha a telefont a zsebében vagy a hátizsákjában tartja, előfordulhat, hogy véletlen megérinti a képernyőt. Az efféle nem szándékos műveletek elkerülése érdekében bekapcsolhatja a Zsebben történő véletlen érintés megakadályozása funkciót.

#### ★ Elérési útvonal

Lépjen be a **Beállítások** > **Főképernyő és zárképernyő** menüpontba, és kapcsolja be a következőt: **Zsebben történő véletlen érintés megakadályozása**.

(i) Ez a funkció csak bizonyos modellek esetén érhető el. A ténylegesen elérhető funkciók és jellemzők tekintetében az aktuális eszköz az irányadó.

# Kijelző és fényerő

# A képernyő fényerejének és színeinek beállításai

#### ★ Elérési útvonal

⊡

Lépjen be a **Beállítások > Kijelző és fényerő** menüpontba a megjelenítési beállítások módosításához.

- Mód: Válassza a Világos mód/Sötét mód lehetőséget, vagy kapcsolja be a következőt: Ütemezve, amely a napszaktól függően automatikusan vált a Világos és a Sötét mód között.
- Fényerő: A fényerő csúszkájának mozgatásával beállíthatja a képernyő fényerejét, vagy kapcsolja be a következőt: Automatikus fényerő, melynek hatására a telefon automatikusan az aktuális fényviszonyokhoz igazítja a képernyő fényerejét.
- Képernyőszín mód: Választhat az Élénk mód, a Természetes mód és a Profi mód közül.
- Betűméret és megjelenítési méret: Beállíthatja a betűméretet és a megjelenítési méretet.
- Természetes árnyalatú kijelzés: Ez a funkció automatikusan beállítja a képernyő színhőmérsékletét a környezeti fényviszonyoknak megfelelően, hogy csökkentse a szem megerőltetését, és nyugodtabb élményt nyújtson.
- Automatikus elforgatás: Ez a funkció a telefon tájolásától függően automatikusan vált a fekvő és az álló mód között.

147

 Teljes képernyő használata az alkalmazásokhoz: Egyes alkalmazások esetében ennek a funkciónak az engedélyezésével növelhető a megjelenítési terület. Két mód áll közül választhat: Előlapi kamera elrejtése és Teljes képernyős megjelenítés.

# A Képélesítő bekapcsolása

Homályos a videó, amit néz? A Képélesítőben egyetlen koppintással javíthatja a videó minőségét, és ezáltal a videónézés élményét.

### ★ Elérési útvonal

- Lépjen be a Beállítások > Kijelző és fényerő menüpontba, és kapcsolja be a következőt: Képélesítő.
- 2. A **Támogatott alkalmazások** lehetőségre koppintva megtekintheti a funkciót támogató alkalmazásokat.
- i Ez a funkció növeli az energiafogyasztást.

# A Videó-színkiemelés bekapcsolása

A Videó-színkiemelés az SDR-HDR technológia segítségével élénkíti a színeket és részletgazdagabbá teszi a sötét részeket az SDR-videók vizuális élményének javítása érdekében.

#### ★ Elérési útvonal

 Lépjen be a Beállítások > Kijelző és fényerő menüpontba, és kapcsolja be a következőt: Videó-színkiemelés.

- 2. A Támogatott alkalmazások lehetőségre koppintva megtekintheti azokat az alkalmazásokat, ahol használhatja ezt a funkciót.
- i Ez a funkció növeli az energiafogyasztást.

# A Szemkímélés bekapcsolása

A hosszú ideig tartó képernyőnézés okozta szembántalom minimalizálása érdekében bekapcsolhatja a szemkímélő módot, amely csökkenti a képernyő kékfénykibocsátását, és megelőzi a szem megerőltetését.

#### ★ Elérési útvonal

⊡

- A képernyő tetejéről lefelé pöccintve nyissa meg a Gyorsbeállításokat (a kibontáshoz pöccintsen ismét lefelé), és a Szemkímélés ikonra koppintva kapcsolja be a szemkímélő módot.
- Másik lehetőségként a következő menüpontban is bekapcsolhatja a Szemkímélés funkciót, illetve beállíthatja az Önnek megfelelő színhőmérsékletet és a megjelenítési effektusokat: Beállítások > Kijelző és fényerő > Szemkímélés.

### Adaptív alvás

Az Adaptív alvás bekapcsolva tartja a képernyőt, amíg Ön nézi azt.

#### ★ Elérési útvonal

Lépjen a **Beállítások > Kijelző és fényerő > Adaptív alvás** menüpontra, és kapcsolja be a következő funkciót: **Adaptív alvás**.

### Képernyőfelbontás beállítása

A képernyő felbontása hatással van a kijelző megjelenésére. Minél nagyobb a felbontás, annál élesebb a megjelenítés a kijelzőn. A felbontás csökkentésével romlik a megjelenítés minősége, de a rendszer kevesebb energiát fogyaszt, ami növeli az akkumulátor üzemidejét.

#### ★ Elérési útvonal

- Nyissa meg a következőt: Beállítások > Kijelző és fényerő > Képernyőfelbontás.
- 2. Válassza ki a megfelelő képernyőfelbontást.
- i Ez a funkció csak bizonyos modellek esetén érhető el. A ténylegesen elérhető funkciók és jellemzők tekintetében az aktuális eszköz az irányadó.

### Képernyőfrissítési gyakoriság beállítása

A képernyőfrissítés gyakorisága hatással van a kijelzőn látható képre és a kijelző reakcióképességére. A magasabb frissítési gyakoriság javítja a képminőséget és a vezérlést. Ez fokozza a játékélményt, de gyakoribb frissítés esetén gyorsabban lemerül az akkumulátor. A normál frissítési gyakoriság bőven elegendő a mindennapi használat során, és meghosszabbítja az akkumulátor üzemidejét.

#### ★ Elérési útvonal

 Lépjen a következőre: Beállítások > Kijelző és fényerő > Képernyőfrissítési gyakoriság. A következő lehetőségek közül választhat: Automatikus kiválasztás, Normál vagy Magas.

- 2. Ha magasabb frissítési gyakoriságot szeretne, válassza a Magas lehetőséget, koppintson az Alkalmazásspecifikus frissítési gyakoriság menüpontra, és állítsa be a megfelelő frissítési gyakoriságot (60 Hz, 90 Hz vagy 120 Hz) mindegyik alkalmazás esetében.
- Ez a funkció a különböző modellek és verziók esetében eltérő lehet. A ténylegesen elérhető funkciók és jellemzők tekintetében az aktuális eszköz az irányadó.

# Hangok és rezgés

⊡

### Hangok és rezgés beállítása

Növelheti vagy csökkentheti a bejövő hívások, az üzenetek, a média és az ébresztőóra hangerejét, hogy ne legyen se zavaróan hangos, se olyan halk, hogy Ön ne vegye észre.

#### ★ Elérési útvonal

Lépjen be a **Beállítások** > **Hangok és rezgés** menüpontba a média, a csengőhangok, az értesítések és a riasztások hangerejének beállításához.

Ha nem szeretné zavarni a környezetét, például értekezlet közben, engedélyezze a **Csendes** módot. Ebben a módban az üzenetek érkezésekor hangjelzés helyett bekapcsol a képernyő.

Ha engedélyezi a **Rezgés csengéskor** vagy a **Rezgés némításkor** beállítást, akkor a telefon rezegni fog, a képernyő pedig bekapcsol, amikor hívás vagy üzenet érkezik.

### A csengőhang módosítása

A telefon általában a rendszer alapértelmezett csengőhangját használja az új üzenetek jelzésére. Ezt azonban meg lehet változtatni egy felismerhetőbb hangra.

#### ★ Elérési útvonal

⊡

Lépjen be a **Beállítások > Hangok és rezgés** menüpontba, és állítsa be a kívánt hangot a következő beállításokkal: **Csengőhang**, **Üzenethang** és **Értesítési hang**. Használhatja a telefonon tárolt zenéket, a rendszercsengőhangokat vagy a Theme Store által kínált csengőhangokat.

i Egyes rendszerverziókban az "Aquamorf témák" is elérhetők, amelyek megnyugtató, természetes csengőhangokat biztosítanak.

### Holo Audio

Több hangadatfolyam (audiostream) lejátszásakor a Holo Audio lehetővé teszi, hogy megadja az egyes adatfolyamok térbeli helyét a Térbeli hangzás technológia segítségével. Ez egy új hangzásélményt kínál, ahol párhuzamosan szólnak a függetlenül vezérelhető hangadatfolyamok anélkül, hogy zavarnák egymást, és könnyedén meg lehet különböztetni őket.

Ha bekapcsolja a Holo Audio funkciót, játék közben is hallgathatja kedvenc zenéit, vagy hallgathatja kedvenc műsorát, miközben telefonon cseveg egy barátjával.

#### ★ Elérési útvonal

 Lépjen a Beállítások > Hangok és rezgés > Holo Audio menüpontra, és kapcsolja be a következő funkciót: Holo Audio.

152

- 2. Választhatja az Automatikus vagy az Egyéni módot.
  - Automatikus: Ebben a módban a rendszer automatikusan a legjobban illő térbeli elhelyezkedést rendeli hozzá mindegyik hangadatfolyamhoz.
  - Egyéni: Az egyes hangadatfolyamokra koppintva beállíthatja, hogy honnan szóljon az adott forrás.
- Ez a funkció csak bizonyos modellek esetén érhető el. A ténylegesen elérhető funkciók és jellemzők tekintetében az aktuális eszköz az irányadó.

### Fülmonitor

A Fülmonitor a fejhallgató és a mobiltelefon-szoftver segítségével alacsony késleltetésű, fejlett visszhangeffektusokat biztosít. A funkció bekapcsolása után a fejhallgatóval valós időben hallhatja, hogyan szól az éneke és a zenei effektusai.

- Nyissa meg a következő menüpontot: Beállítások > Hangok és rezgés > További beállítások > Fülmonitor.
- 2. Kapcsolja be a Fülmonitor funkciót a támogatott alkalmazásokért.
- 3. Ha a fejhallgató csatlakoztatva van az eszközhöz, amikor elindít egy alkalmazást, akkor megjelenik a Fülmonitor egy lebegő ablakban. Ott megadhatja a megfelelő beállításokat, például a fülmonitor hangerejét, a visszhang, a Voice changer és a hangszínszabályzó beállításait.
- 4. Ha különböző effektusokat, például visszhangot vagy hangtorzítást szeretne használni a felvételhez, akkor bekapcsolhatja a következőt: **A fülmonitorban legyen ugyanaz, mint a felvételen**.

# **Dolby Atmos**

⊡

A Dolby Atmos magával ragadóbb 3D audiovizuális élményt kínál. A Dolby Atmos alapértelmezés szerint be van kapcsolva Hangszóró módban. Fejhallgató használata közben igény szerint letilthatja.

Az Intelligens módon kívül a Dolby Atmos is filmekre, játékokra és zenére van optimalizálva. A tervezett felhasználástól függően kiválaszthatja az Önnek legmegfelelőbb módot.

### ★ Elérési útvonal

Nyissa meg a következő menüpontot: **Beállítások** > **Hangok és rezgés** > **Dolby Atmos**, és válassza ki a megfelelő jelenetet vagy hangprofilt.

(i) Ez a funkció csak bizonyos modellek esetén érhető el. A ténylegesen elérhető funkciók és jellemzők tekintetében az aktuális eszköz az irányadó.

# Hangok beállítása

★ Elérési útvonal

Lépjen be a **Beállítások > Hangok és rezgés > További hangok** menüpontba, ahol szükség szerint be- vagy kikapcsolhatja a rendszerhangokat.

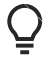

Amikor a telefont a töltőhöz csatlakoztatja, a telefon hangjelzést ad. Ha azonban a telefont Néma vagy Ne zavarjanak módba állítja, akkor nem ad hangjelzést.

# Értesítések és állapotsor

# Értesítési stílusok beállítása

Az értesítések háromféle formában jelenhetnek meg: a zárképernyőn, szalagértesítésként vagy alkalmazásikon jelvényként.

#### ★ Elérési útvonal

⊡

Lépjen be a **Beállítások** > **Értesítések és állapotsor** menüpontba, és végezze el az alábbi beállításokat.

- Zárképernyőn megjelenő értesítés: Megadhatja, hogy engedélyezi-e a lehúzható értesítési sáv megjelenítését a zárolt képernyőn, megjelenjen-e az új értesítések tartalma és forrása, vagy ébredjen fel a képernyő az értesítések esetén.
- Szalagértesítés: Beállíthatja, hogy lehessen-e válaszolni a lebegő ablakokban megjelenő üzenetekre. Másik lehetőségként a következő menüpontban is bekapcsolhatja az Egyszerűsítse a szalagcímben megjelenő értesítéseket egy alkalmazás teljes képernyőn történő használatakor.
- Alkalmazásikon-jelvények: Kiválaszthatja, hogyan jelenjenek meg a főképernyőn az alkalmazásjelvények: számokkal, pontokkal, számokkal és pontokkal vagy sehogyan.

# Értesítések intelligens elrejtése

Amikor nyilvános helyen, például liftben vagy metrón használja a telefonját, előfordulhat, hogy mások is meglátják a telefon értesítéseiben szereplő bizalmas adatokat.

Kapcsolja be az Értesítések intelligens elrejtése funkciót, hogy az előlapi kamera észlelje az arcokat. Ha azt észleli, hogy Önön kívül valaki más nézi a telefont, elrejti az értesítés tartalmát, hogy ne szivárogjanak ki az adatok.

#### ★ Elérési útvonal

Lépjen be a **Beállítások** > **Értesítések és állapotsor** menüpontba, koppintson az **Értesítések intelligens elrejtése** lehetőségre, és adja meg az arcadatait a funkció bekapcsolásához.

### Az értesítési sáv további beállításai

Az értesítési sáv segítségével kezelheti az alkalmazások értesítési engedélyeit, és testre szabhatja az alkalmazásértesítések megjelenítési módját.

#### ★ Elérési útvonal

- Lépjen be a Beállítások > Értesítések és állapotsor > További beállítások menüpontba, és kapcsolja be a következőt: Adathasználat megjelenítése az értesítési sávban, Értesítések némításának engedélyezése, Értesítési visszajelzések csökkentése és Értesítési előzmények.
- Továbbá bekapcsolhatja az Értesítések intelligens elrejtése funkciót, hogy elrejtse a szalaghirdetések tartalmát az adatok védelme érdekében.

٥t

### Az állapotsor beállítása

A képernyő tetején lévő állapotsorban különböző információk láthatók, például a hálózat, a szolgáltató, az idő és az akkumulátor töltöttségi szintje. Az állapotsorról lefelé pöccintve megjelenítheti a gyorskapcsolókat, például: mobiladat-forgalom, WIFI, Néma üzemmód, Bluetooth stb.

#### ★ Elérési útvonal

Nyissa meg a következőt: **Beállítások** > Értesítések és állapotsor, ahol beállíthatja az alábbiakat: Értesítés ikonok, Akkumulátor stílusa, Akkumulátor százaléka a saját igényeinek megfelelően.

Az **Állapotsorikonok** modulban kapcsolja be a **Valós idejű hálózati sebesség** lehetőséget az internetkapcsolat aktuális sebességének megjelenítéséhez, és kiválaszthatja a többi funkciót, amelyeket látni szeretne az állapotsorban.

# Ne zavarjanak

Ha nem szeretné, hogy a bejövő hívások vagy üzenetek megzavarják Önt munka vagy pihenés közben, bekapcsolhatja a Ne zavarjanak funkciót. Ilyenkor a rendszer elnémítja a bejövő hívásokat és üzeneteket, és nem jelennek meg a szalagértesítések.

#### ★ Elérési útvonal

Az állapotsorról lefelé pöccintve nyissa meg a Gyorsbeállításokat (a kibontáshoz pöccintsen ismét lefelé) a **b**e- vagy kikapcsolásához. Másik megoldásként nyissa meg a **Beállítások > Hangok és rezgés > Ne zavarjanak** menüpontot a **Ne zavarjanak** be- vagy kikapcsolásához.

⊡

A Ne zavarjanak funkció bekapcsolása után a 🥌 ikon megjelenik az állapotsorban. Ha a Ne zavarjanak funkció be van kapcsolva, az értesítések az értesítési sávban és a zárképernyőn tekinthetők meg.

### A Ne zavarjanak mód ütemezése

#### ★ Elérési útvonal

 Az állapotsorról lefelé pöccintve nyissa meg a Gyorsbeállításokat, majd érintse meg hosszan a ikont, hogy megjelenjen a Ne zavarjanak képernyő. Koppintson a következőre: Ütemezések.

Vagy nyissa meg a következőt: **Beállítások** > **Hangok és rezgés** > **Ne** zavarjanak > Ütemezések.

- 2. Koppintson az **Alvás** lehetőségre, és adja meg, hogy mettől meddig legyen bekapcsolva a Ne zavarjanak funkció, és milyen gyakran ismétlődjön.
- Másik lehetőségként koppintson a + lehetőségre, hogy további időszakokat ütemezzen be a Ne zavarjanak funkcióhoz.

### Hívások és üzenetek fogadása Ne zavarjanak módban

Ha a Ne zavarjanak funkció be van kapcsolva, a hívásokhoz és üzenetekhez tartozó csengőhangok és figyelmeztetések a szokásos módon meg fognak szólalni a meghatározott névjegyek esetében, így nem marad le a fontos eseményekről.

Lépjen be a **Beállítások > Hangok és rezgés > Ne zavarjanak** menüpontra, és kapcsolja be a következőt: **Ne zavarjanak**, vagy ütemezze be a következő funkció segítségével:**Ütemezések**.

- Koppintson a Névjegyek lehetőségre, és válassza ki az engedélyezni kívánt névjegytípusokat. Az ilyen típusú névjegyektől érkező hívások és üzenetek esetében a szokásos módon meg fognak szólalni a csengőhangok és a riasztások akkor is, ha a Ne zavarjanak mód be van kapcsolva.
- Koppintson az Alkalmazások menüpontra, és válassza ki, hogy mely alkalmazások küldhetnek Önnek értesítést, amíg a Ne zavarjanak mód be van kapcsolva.

# Jelszó és biztonság

# Arcfelismerés

### Alkalmazás zárolása és Privát széf feloldása arcfelismeréssel

Az arcadatok sokféle célra használhatók, például az Alkalmazás zárolásának feloldására, a Privát széf elérésére, illetve hitelesítésre egy új alkalmazás telepítése vagy SMS-fizetés esetén.

### ★ Elérési útvonal

 Lépjen be a Beállítások > Jelszó és biztonság > Arcfelismerés menüpontba, és adja meg a Zárképernyő-jelszót.  Kapcsolja be az Alkalmazás zárolása vagy a Privát széf beállítást az igényei szerint, és a megjelenő utasításokat követve állítsa be vagy adja meg az adatvédelmi jelszót.

### Főképernyő feloldása arcfelismeréssel

Amikor megadja az arcadatait a telefon feloldásához, **A főképernyő megnyitása a feloldást követően** alapértelmezés szerint be van kapcsolva. A telefon feloldása után a főképernyő fog megjelenni. Ha azt szeretné, hogy a zárolás előtti képernyő jelenjen meg, akkor kapcsolja ki ezt a funkciót.

#### ★ Elérési útvonal

- Lépjen be a Beállítások > Jelszó és biztonság > Arcfelismerés menüpontba, és adja meg a zárképernyő jelszavát.
- 2. Kapcsolja ki a következőt: A főképernyő megnyitása a feloldást követően.

### Ne használjon arcfelismeréses feloldást, ha a szemei csukva

#### vannak

Ezzel a funkcióval megakadályozhatja, hogy mások feloldják a telefon zárolását az Ön arcával, miközben Ön alszik.

Ez a funkció alapértelmezésben be van kapcsolva. Az alábbi eljárással ellenőrizheti a beállítást.

- Lépjen be a Beállítások > Jelszó és biztonság > Arcfelismerés menüpontba, és adja meg a zárképernyő jelszavát.
- 2. Ellenőrizze, hogy A szemek nyitva tartását igényli be van-e kapcsolva.

# A képernyő fényerejének növelése arcfelismeréssel történő

### feloldáskor, gyenge fényviszonyok mellett

"A képernyő fényerejének növelése gyenge fényben" funkcióval javíthatja az arcfelismerés sikerét.

### ★ Elérési útvonal

Ξţ

- Lépjen be a Beállítások > Jelszó és biztonság > Arcfelismerés menüpontba, és adja meg a zárképernyő jelszavát.
- Kapcsolja be a következő beállítást: A képernyő fényerejének növelése gyenge fényben.

# Ujjlenyomatok

# Az Alkalmazás zárolása és a Privát széf elérése ujjlenyomat

### használatával

Az ujjlenyomatát is használhatja az Alkalmazás zárolása és a Privát széf eléréséhez.

- Lépjen be a Beállítások > Jelszó és biztonság > Ujjlenyomat menüpontba, és adja meg a zárképernyő jelszavát.
- 2. Kapcsolja be a következő beállításokat: Alkalmazás zárolása és Privát széf.

# Biztonság és vészhelyzet

# Vészhelyzet

⊡

Telefongyártóként nagy hangsúlyt fektetünk az Ön személyes biztonságára. Ez a funkció lehetővé teszi, hogy súlyos vagy életveszélyes helyzetekben üzenetet küldjön segítségkérés céljából, még akkor is, ha a képernyő ki van kapcsolva.

★ Elérési útvonal

Lépjen be a **Beállítások** > **Biztonság és vészhelyzet** menüpontba, és fogadja el a szolgáltatás használati feltételeit a funkció bekapcsolásához.

- Vészhelyzet esetén nyomja meg hosszan a Bekapcsoló gombot, hogy megjelenjen a kikapcsolási oldal, ahol kiválaszthatja a Vészhelyzet funkciót.
- Vészhelyzet esetén pöccintsen felfelé a zárképernyőn a segélyhívó oldal előhívásához.

# Segélyhívások

A segélyhívások révén gyorsan segítséget kaphat.

Nyomja meg a Bekapcsoló gombot gyorsan 5-ször egymás után, és a vészhelyzeti kapcsolattartási adatok megjelennek a képernyőn. Válassza ki a hívni kívánt számot. Másik lehetőségként a következő menüpontban is bekapcsolhatja a **Vészhelyzet**. Válasszon ki egy számot alapértelmezett segélyhívó számként. Ha gyorsan egymás után 5-ször megnyomja a Bekapcsoló gombot, a rendszer automatikusan felhívja a számot 3 másodperc múlva.

Lépjen a **Beállítások > Biztonság és vészhelyzet** menüpontra, és kapcsolja be a következő funkciót: **Vészhelyzet**.

# Vészhelyzeti kapcsolattartók beállítása

Alapértelmezés szerint 1 segélyhívó szám van: 112.

Emellé megadhat még max. 3 vészhelyzeti kapcsolattartót, akiknek vészhelyzet esetén az Ön helyadatait tartalmazó üzeneteket küldhet.

★ Elérési útvonal

Nyissa meg a következő menüpontot: **Beállítások > Biztonság és vészhelyzet >** Vészhelyzeti kapcsolattartók.

### Vészhelyzeti megosztás

Bekapcsolhatja a Vészhelyzeti megosztás funkciót. A rendszer elküldi a helyinformációkat tartalmazó segélykérő üzenetet az Ön vészhelyzeti kapcsolattartójának.

#### ★ Elérési útvonal

Lépjen be a **Beállítások > Biztonság és vészhelyzet > Vészhelyzeti megosztás** menüpontra, és kapcsolja be a következőt: **SMS automatikus küldése a helyzettel**. Kapcsolja be a **Vészhelyzeti szolgálati asszisztens** funkciót. Amikor felhív egy nyilvános segélyhívó számot, a rendszer bekapcsolja a Helymeghatározási szolgáltatások, a Mobiladat-forgalom és a WIFI funkciót az aktuális tartózkodási hely meghatározása érdekében, függetlenül attól, hogy Ön engedélyezte-e ezeket a szolgáltatásokat a telefonján. A funkció a rendőrségnek is elküldi az Ön aktuális tartózkodási helyét, a telefonszámát és a többi gyakran használt eszközinformációt, hogy gyorsan reagálhassanak az Ön biztonsága érdekében.

# Akkumulátor

# Intelligens töltés

Az intelligens töltés az akkumulátor védelmét szolgálja. Az akkumulátor öregedésének lassítása érdekében az eszköze megtanulja az Ön töltési szokásait, és azokhoz igazítja a töltési mintákat.

Például ha éjszaka tölti a készüléket, a töltés leáll a 80%-os töltöttségi szint elérésekor, és később folytatódik, hogy akkorra érje el a 100%-ot, amikor Ön felébred. Ezzel meghosszabbítható a telefon akkumulátorának élettartama.

#### ★ Elérési útvonal

Lépjen be a **Beállítások > Akkumulátor > Akkumulátor állapota > Intelligens töltés** menüpontba, és kapcsolja be az intelligens töltést.

Ez a funkció a különböző modellek és verziók esetében eltérő lehet. A ténylegesen elérhető funkciók és jellemzők tekintetében az aktuális eszköz az irányadó.

### Fordított vezeték nélküli töltés

A fordított vezeték nélküli töltés révén a telefonjával tölthet más eszközöket (például telefonokat, táblagépeket, órákat és karkötőket), amennyiben azok támogatják a vezeték nélküli töltést.

#### ★ Elérési útvonal

Lépjen be a **Beállítások > Akkumulátor > Fordított vezeték nélküli töltés** menüpontba, és kapcsolja be ezt a funkciót. Helyezzen a telefonja hátlapjára egy olyan készüléket, amely támogatja a vezeték nélküli töltést, mire az töltődni kezd. Ha az akkumulátor töltöttségi szintje 25%-nál alacsonyabb, a fordított vezeték nélküli

töltés nem érhető el.

 Ez a funkció csak bizonyos modellek esetén érhető el. A ténylegesen elérhető funkciók és jellemzők tekintetében az aktuális eszköz az irányadó.

# Energiatakarékos mód

Ha lemerülőben van az akkumulátor, és a közelben nincs áramforrás a töltéshez, bekapcsolhatja az Energiatakarékos módot, hogy kímélje az akkumulátort és meghosszabbítsa az üzemidőt.

- Nyissa meg a következő menüpontot: Beállítások > Akkumulátor > Energiatakarékos mód.
- 2. Állítsa be az energiatakarékos mód alfunkcióit:
  - Ha engedélyezi Az Energiatakarékos mód automatikus kikapcsolása, ha az akkumulátor 90%-ra fel van töltve beállítást, akkor a telefon automatikusan kilép az energiatakarékos módból, amint eléri a 90% töltöttségi szintet.

- Ha engedélyezi Bekapcsolás egy adott akkumulátortöltöttségnél lehetőséget, akkor az energiatakarékos mód automatikusan bekapcsol, amint az akkumulátor eléri a beállított szintet.
- Az Alapértelmezett optimalizálások lehetőségre koppintva kezelheti az optimalizálható elemeket.
- Ha az energiatakarékos mód be van kapcsolva, a jobb felső sarokban látható akkumulátor ikon sárgán jelenik meg, ha pedig kikapcsolják ezt az üzemmódot, akkor visszavált.

### Rendkívül energiatakarékos mód

A Rendkívül energiatakarékos mód korlátozza a használható alkalmazások számát, és szigorúan ellenőrzi a háttértevékenységeket, hogy minél tovább meghosszabbítsa az akkumulátor üzemidejét, és enyhítse a felhasználó alacsony akkumulátorfeszültség miatti aggodalmát.

Amikor a telefon akkumulátora 10%-ra vagy 5%-ra csökken, a rendszer figyelmeztetni fogja, hogy kapcsolja be a Rendkívül energiatakarékos módot. Ezt egyébként bármikor bekapcsolhatja a Beállítások között.

#### ★ Elérési útvonal

Lépjen be a **Beállítások > Akkumulátor > Energiatakarékos mód** menüpontba, és kapcsolja be a következőt: **Rendkívül energiatakarékos mód**.

Rendkívül energiatakarékos módban csak korlátozott számú alkalmazást használhat (például a Telefont és az Üzeneteket). Koppintson a 🏹 ikonra vagy érintsen meg hosszan egy alkalmazást a szerkesztési módba való lépéshez, ahol eltávolíthatja a nem kívánt alkalmazásokat. A + ikonra koppintva újabb alkalmazásokat adhat hozzá.

A Rendkívül energiatakarékos módból való kilépéshez koppintson a bal felső sarokban található Kilépés gombra.

# Nagy teljesítményű mód

Az intenzív grafikával rendelkező játékok esetében bekapcsolhatja a Nagy teljesítményű módot, hogy az eszköze a lehető legjobb teljesítményt nyújtsa.

★ Elérési útvonal

Lépjen a **Beállítások > Akkumulátor > További beállítások** menüpontra, és kapcsolja be a következő funkciót: **Nagy teljesítményű mód**.

Ez fokozhatja az energiafogyasztást, és a telefon felmelegedhet. Csak szükség esetén kapcsolja be ezt a funkciót.

# Az energiaigényes alkalmazások kezelése

Lépjen be a **Beállítások > Akkumulátor > Akkumulátorhasználati adatok** menüpontba, ahol megtekintheti az elmúlt 24 óra akkumulátorhasználati adatait. Lépjen be a **Beállítások > Akkumulátor > További beállítások > Alkalmazás** 

akkumulátorkezelése menüpontba, és válassza ki azt az alkalmazást, amelyiknek az energiafogyasztását kezelni szeretné.

 Kikapcsolhatja az Előtérben végzett tevékenység engedélyezése beállítást, hogy kímélje az akkumulátort. Emiatt azonban előfordulhat, hogy az alkalmazás nem fog megfelelően működni, és az értesítései késve érkeznek meg.

 Ha bekapcsolja a Háttérben végzett tevékenység engedélyezése beállítást, akkor az alkalmazás háttértevékenysége nem lesz korlátozott, de több energiát fogyaszthat.

# Energiatakarékosság egyetlen koppintással

A rendszer automatikusan észleli a telefon energiafogyasztási problémáit. Az **Energiatakarékosság** funkció segítségével egyetlen koppintással optimalizálhatja az akkumulátor használatát, és meghosszabbíthatja az üzemidőt.

#### ★ Elérési útvonal

⊡

- Lépjen be a Beállítások > Akkumulátor menüpontba, ahol megtekintheti az akkumulátor aktuális töltöttségi szintjét és az elmúlt 24 óra akkumulátorhasználati adatait.
- Koppintson az Akkumulátorhasználati adatok lehetőségre, ahol megtekintheti, hogy mennyi ideig futott és mennyi energiát fogyasztott egy alkalmazás.
- Koppintson az Akkumulátorhasználat optimalizálása > Energiatakarékosság menüpontra az energiafogyasztási problémák feltárása és az akkumulátor üzemidejének meghosszabbítása érdekében.

168

### Alvás közbeni készenlét optimalizálása

Ha bekapcsolja az Alvás közbeni készenlét optimalizálása funkciót, a telefon alacsony fogyasztású állapotba kapcsol, amíg Ön alszik, csökkentve a leküldéses értesítések gyakoriságát az akkumulátor üzemidejének meghosszabbítása érdekében.

#### ★ Elérési útvonal

⊡

Lépjen be a **Beállítások > Akkumulátor > További beállítások** menüpontba, és kapcsolja be a következőt: **Alvás közbeni készenlét optimalizálása**.

### Alacsony töltöttségi szintre vonatkozó figyelmeztetés

Amikor a telefon akkumulátorának töltöttségi szintje 20% alá csökken, megjelenik az alacsony töltöttségi szintre vonatkozó figyelmeztetés. A(z) **Energiatakarékos mód** bekapcsolásával optimalizálhatja az energiafogyasztást.

# Digitális jóllét és szülői felügyelet

### Gyermek mód

### Gyermek üzemmód használata a gyermekek fejlődésének

### segítésére

A Gyermek mód egy kifejezetten gyermekek számára fenntartott terület. A következő szolgáltatásokat nyújtja:

#### Saját főképernyő

Telepítsen gyermekbarát alkalmazásokat, hogy olyan digitális teret hozzon létre, amelyet gyermeke szeretni fog.

Állítsa be a képernyőidő korlátozását, hogy a gyermeke ne használhassa túl sokat az eszközt.

Látásvédelem

⊡

Ügyeljen gyermeke helyes testtartására és a képernyőtől való megfelelő távolságára, hogy a gyermek megfelelően használja az elektronikus eszközöket, és ne alakuljon ki nála rövidlátás.

#### ★ Elérési útvonal

Lépjen be a **Beállítások > Különleges funkciók > Gyermek mód** menüpontba, és kövesse az utasításokat, azután kiválaszthatja az engedélyezett alkalmazásokat, korlátozhatja a képernyőidőt, és beállíthatja a hálózatot és a Szemkímélés funkciót a Gyermek mód beállításának befejezéseként.

### Szülői felügyelet Gyermek módban

A Szülői felügyelet segítségével megakadályozhatja, hogy a gyermekei mobiljátékok vagy más, nem megfelelő alkalmazások rabjaivá váljanak, amelyek negatív hatással lehetnek a gyerekek iskolai teljesítményére és társadalmi életére. Ezt úgy érheti el, hogy szigorúan korlátozza a telefon használatát és a képernyő előtt töltött időt a **Szülői felügyelet** funkcióval.

#### ★ Elérési útvonal

 Gyermek módban koppintson a : > Szülői felügyelet lehetőségre a jobb felső sarokban, írja be a zárképernyő jelszavát, és lépjen be a Szülői felügyelet oldalra.

- Ki- és bekapcsolhatja a Wi-Fi-t és a mobilhálózatot a Gyermek módra vonatkozóan.
- 3. Koppintson a Hozzáadott alkalmazások lehetőségre, hogy beállítsa azokat az alkalmazásokat, amelyekhez hozzáférést ad a gyerekeknek.
- Az Időkorlátozás beállításra koppintva megadhat egy időszakot. Amikor lejár a megengedett idő, a rendszer automatikusan kikapcsolja a Gyermek üzemmódot, és zárolja a képernyőt.
- 5. A Látásvédelem funkció érzékeli a környezeti világítást, a gyermek ülő helyzetét és távolságát, és emlékeztetőt küld, ha a gyermek nem ül megfelelően. Emellett bekapcsolhatja az Szemkímélő kijelző funkciót a kék fény kiszűrése érdekében.
- Emellett bekapcsolhatja az **Főképernyő-billentyűparancs létrehozása** funkciót, hogy gyorsan megtalálja az alkalmazást.

# A Zen Space bekapcsolása

A Zen Space korlátozza az alkalmazások használatát, és minimalizálja az értesítések zavaró hatásait, és ezáltal segít összpontosítani.

A Zen Space alkalmazásban megadhatja az alapértelmezett Zen tereket, vagy új tereket is létrehozhat.

Deep Zen: A telefon csak fotózásra, hívások fogadására és segélyhívások kezdeményezésére használható. A Deep Zen módból az elindítását követően nem lehet kilépni. Light Zen: Továbbra is használhatja a megjelölt alkalmazásokat, és bármikor kiléphet a Light Zen módból. Különböző Light Zen tereket állíthat be a munkájához, tanuláshoz és más tevékenységekhez.

#### ★ Elérési útvonal

- Lépjen be a Zen Space menüpontba, és az egyes terekre koppintva testre szabhatja a tér nevét, az időtartamot, az engedélyezett alkalmazásokat, a háttérképet és a háttérhangot.
- 2. Koppintson az Indítás gombra a kiválasztott térbe való belépéshez.

# További beállítások

### Nyelvi és regionális beállítások

- Lépjen be a Beállítások > További beállítások > Nyelv és régió menüpontba, ahol megtekintheti a rendszer által támogatott nyelveket és régiókat.
- Húzzon egy nyelvet felülre, hogy az legyen az alapértelmezett rendszernyelv.
   Ha egy alkalmazás vagy weboldal nem támogatja ezt a nyelvet, akkor a listán szereplő következő támogatott nyelvet fogja használni.
- 4. Koppintson a Régió lehetőségre, és válassza ki a megfelelő régiót.

# A dátum és az idő beállítása

A telefonon látható dátum és idő beállítása automatikusan történik az interneten keresztül, az Ön tartózkodási helye alapján, de szükség esetén kézzel módosítani lehet.

#### ★ Elérési útvonal

⊡

Lépjen be a **Beállítások > További beállítások > Dátum és idő** menüpontba, ahol beállíthatja a dátumot és az időt a telefonon.

- Koppintson az Időformátum lehetőségre, hogy megadja, hogy 12 vagy 24 órás formátumban jelenjen meg az idő.
- Kapcsolja be a következő beállításokat: Idő automatikus beállítása és Időzóna automatikus beállítása. Ha hiba történik, kikapcsolhatja ezeket a funkciókat, és manuálisan beállíthatja.
- Koppintson a Kettős óra lehetőségre, hogy egy másik időzónához tartozó óra is megjelenjen.

# Kézmozdulatok és mozgás használata

Ha bekapcsolja a Kézmozdulatok és mozgás funkciót, gyorsan, a képernyő bekapcsolása nélkül kezelheti a telefonját. Például egy hívás fogadásához csak a füléhez kell emelnie a telefont.

#### ★ Elérési útvonal

Nyissa meg a következőt: **Beállítások > További beállítások > Kézmozdulatok és mozgás**.

- Kapcsolja be a Hívások fogadása fülhöz emeléssel beállítást, hogy automatikusan fogadni tudja a hívásokat azzal, hogy a füléhez emeli a telefont.
- Kapcsolja be az **Automatikus váltás a vevőre** beállítást, hogy a telefon automatikusan a vevőre váltson, amikor Ön a füléhez emeli a telefont.
- Kapcsolja be a Megfordítás a bejövő hívások némításához beállítást, hogy a telefon elnémítsa a bejövő hívást, ha Ön megfordítja a telefont.

# Kisegítő lehetőségek

⊡

### Kisegítő lehetőségek menü

Beállíthat egy parancsikont a Kisegítő lehetőségek menühöz, és ezzel a nagy képernyőmenüvel vezérelheti telefonját. A menüből lezárhatja a kijelzőt, beállíthatja a hang- és fényerőt, képernyőfotót készíthet stb.

### ★ Elérési útvonal

Lépjen be a **Beállítások > További beállítások > Kisegítő lehetőségek > Kisegítő lehetőségek menü** menüpontba, és koppintson a következőre: **Billentyűparancs**. A képernyő jobb alsó sarkában megjelenik egy zöld ikon. Az ikonra koppintva előhívhatja a gyakran használt funkciók menüjét.

### Hívások befejezése a Bekapcsoló gombbal

Kapcsolja be a **A hívások befejezéséhez nyomja meg a Bekapcsoló gombot** lehetőséget, hogy gyorsan befejezhesse a hívásokat a Bekapcsoló gomb megnyomásával.

#### ★ Elérési útvonal

Lépjen be a **Beállítások > További beállítások > Kisegítő lehetőségek > A hívások befejezéséhez nyomja meg a Bekapcsoló gombot** menüpontba, és kapcsolja be ezt a funkciót.

(i) Ha érkezik egy hívás, akkor függetlenül attól, hogy a A hívások befejezéséhez nyomja meg a Bekapcsoló gombot be van-e kapcsolva vagy sem, a Bekapcsoló gomb megnyomásával elutasíthatja a hívást. (Nyomja meg egyszer a Bekapcsoló gombot a csengés vagy rezgés kikapcsolásához, és nyomja meg még egyszer a hívás elutasításához.)

### A TalkBack bekapcsolása

A TalkBack szóbeli visszajelzést ad arról, hogy mit érintett meg, választott ki vagy aktivált a képernyőn, így anélkül használhatja az eszközét, hogy ránézne. Ideális látássérült emberek számára.

- Lépjen a Beállítások > További beállítások > Kisegítő lehetőségek > Látás menüpontba, és kapcsolja be a következőt: TalkBack.
- Miután bekapcsolta a funkciót, a következő kézmozdulatokkal vezérelheti a telefont:
- Balra vagy jobbra pöccintve válthat az elemek között.
- Dupla koppintással aktiválhat egy elemet.
- A képernyő görgetéséhez húzza azt két ujjal.

- A jobb felső sarokban található 

   ikonra koppintva testre szabhatja a

   TalkBack beállításait, például a szövegfelolvasást, a részletességet, a kézmozdulatokat stb.
- A TalkBack kikapcsolásához nyomja meg hosszan (több mint 3 másodpercig) a hangerő növelése és csökkentése gombokat.

### Kijelölés a felolvasáshoz bekapcsolása

Ha bekapcsolja a Kijelölés a felolvasáshoz funkciót, majd a képernyőn kiválasztott szövegre koppint, a rendszer felolvassa azt.

#### ★ Elérési útvonal

Lépjen be a **Beállítások > További beállítások > Kisegítő lehetőségek > Látás > Kijelölés a felolvasáshoz** menüpontba, és kapcsolja be a következőt: **Kijelölés a felolvasáshoz**. Jelöljön ki egy vagy több szövegrészt, és a Lejátszás gombra koppintva meghallgathatja a felolvasott szöveget.

### Színlátás javítása

A Színlátás javítása funkció segít Önnek megkülönböztetni a színeket, ha színtévesztési problémái vannak. Többféle színoptimalizálási sémát biztosít a vizuális élmény fokozása érdekében.

Ezenkívül elvégezhet egy színlátás tesztet, amellyel meghatározhatja színlátási zavarának típusát és mértékét, és kiválaszthatja a legjobb színmegjelenítési beállításokat a teszt eredménye alapján.

- Lépjen be a Beállítások > További beállítások > Kisegítő lehetőségek > Látás
   > Színlátás javítása menüpontba, és kapcsolja be a következőt: Színlátás javítása.
- A következő lehetőségek közül választhat, az állapotának megfelelően: Szürkeárnyalatos, Piros szűrő, Zöld szűrő vagy Kék szűrő, és állítsa be az intenzitást.
- Koppintson a Személyre szabott lehetőségre a színlátás teszt elvégzéséhez, és a rendszer automatikusan beállítja a képernyő színét a teszt eredménye alapján.
- Ez a funkció a különböző modellek és verziók esetében eltérő lehet. A ténylegesen elérhető funkciók és jellemzők tekintetében az aktuális eszköz az irányadó.

### A Nagyítás bekapcsolása

Ha bekapcsolja a Nagyítás funkciót, gyorsan felnagyíthatja a képernyőt, hogy jobban lehessen látni a tartalmat.

#### ★ Elérési útvonal

⊡

Lépjen be a Beállítások > További beállítások > Kisegítő lehetőségek > Látás
 Nagyítás menüpontba, és koppintson a Billentyűparancs lehetőségre, hogy

bekapcsolja a Nagyítást, és hozzárendeljen egy parancsikont.

 Kisegítő lehetőségek gomb: Koppintson a Kisegítő lehetőségek gombra a képernyőn.

- Nyomja meg hosszan a hangerőszabályzó gombokat: Nyomja meg és tartsa nyomva mindkét hangerőgombot 3 másodpercig.
- Koppintson háromszor a képernyőre: Koppintson háromszor a képernyőre gyors egymásutánban.
- 2. Koppintson a Nagyítás típusa lehetőségre, és válassza ki a nagyítás módját.
- A nagyítandó oldalon a kiválasztott parancsikonnal aktiválhatja a Nagyítást. A mozgatáshoz húzza el két ujjával. A nagyítás mértékének módosításához csípje össze vagy húzza szét két vagy több ujját.
- 4. A kiválasztott parancsikon ismételt használatával kikapcsolhatja a Nagyítást.

### Színinvertálás

Θt

A Színinvertálás funkció felcseréli a színeket a képernyőn. A fehér háttér előtt megjelenő fekete szövegből például fehér szöveg lesz fekete háttér előtt. A képek és videók színeit szintén megfordítja a rendszer.

#### ★ Elérési útvonal

- Lépjen be a Beállítások > További beállítások > Kisegítő lehetőségek > Látás
   > Színinvertálás menüpontba, és kapcsolja be a következőt: Színinvertálás.
- Koppintson a következőre: Billentyűparancs. A képernyőn megjelenő utasításokat szerint hozzárendelheti a hangerőgombokat vagy a Kisegítő lehetőségek gombot parancsikonként, hogy azzal kapcsolja be a funkciót.

### Nagy kontrasztú szöveg

A Nagy kontrasztú szöveg bekapcsolásával a szöveg színe feketére vagy fehérre változik, így könnyebben olvasható az eszközön megjelenő szöveg.

#### ★ Elérési útvonal

Lépjen be a **Beállítások > További beállítások > Kisegítő lehetőségek > Látás** menüpontba, és a **Nagy kontrasztú szöveg** lehetőségre koppintva kapcsolja be ezt a funkciót.

### A kisegítő lehetőségek interakciós funkciói

A kisegítő lehetőségek interakciós funkciói a mozgáskorlátozott embereknek nyújtanak segítséget, hogy hatékonyabban használhassák a telefonjukat.

A kisegítő lehetőségek interakciós funkciói révén egy vagy több kapcsoló segítségével vezérelheti telefonját vagy táblagépét. A kapcsolók segítségével elemeket jelölhet ki, görgethet, szöveget írhat be stb.

#### ★ Elérési útvonal

Lépjen be a **Beállítások > További beállítások > Kisegítő lehetőségek > Interakció** menüpontba, és a megjelenő utasítások szerint állítsa be az érintés és tartás késleltetése, a hozzáférés váltása, a válaszidő és az egyéb funkciók beállításait az igényeinek megfelelően.

### Gyors műveletek a Segítő gömb használatával

A Segítő gömb egy áttetsző kör, amely a képernyőn lebeg. Bárhová húzhatja a képernyőn.

A Segítő gömb segítségével különböző műveleteket végezhet, például navigálhat a képernyők között vagy képernyőfotót készíthet.

#### ★ Elérési útvonal

1. Nyissa meg a következőt: Beállítások > További beállítások > Segítő gömb.
2. Kapcsolja be vagy ki a funkciót a Segítő gömb kapcsolóval.

A Segítő gömb kétféle módot kínál: kézmozdulatokat és menüopciókat.

## A Segítő gömb menü használata

Ha a Segítő gömb be van kapcsolva, válassza a következő lehetőséget: **Koppintás a menüre**. Amikor a Segítő gömbre koppint, 5 gomb jelenik meg a következő műveletekhez:

- Vissza
- Képernyőfotó készítése
- Legutóbbi feladatok
- Zárképernyő
- Főképernyő

A Segítő gömb beállítási oldalán rákoppinthat egy gombra a menüben, és módosíthatja az ahhoz tartozó műveletet a megjelenő **Egyedi menü** képernyőn.

### A Segítő gömb vezérlése kézmozdulatokkal

Ha a Segítő gömb be van kapcsolva, válassza a következő lehetőséget: **Kézmozdulatműveletek** lehetőséget a következő műveletek engedélyezéséhez:

### ★ Elérési útvonal

- Koppintás: Vissza
- Dupla koppintás: Legutóbbi feladatok
- Érintse meg és tartsa: Főképernyő

A kézmozdulatokat testre szabhatja a használat gyakorisága és saját igényei szerint.

(i) Mindegyik kézmozdulathoz egy művelet tartozik.

### A Segítő gömb személyre szabása

A következő testreszabásokat végezheti el a Segítő gömb esetében:

- A kívánt helyre húzva áthelyezheti a Segítő gömböt.
- Beállíthatja, mennyire legyen átlátszó.
- Beállíthatja, hogy teljes képernyős módban a rendszer automatikusan rejtse el a Segítő gömböt.

 Ha a Segítő gömb el van rejtve, pöccintsen lefelé a képernyő tetejéről, hogy újra megjelenítse.

## Be-/kikapcsolás vagy újraindítás

### A telefon ki-be kapcsolása és újraindítása

★ Elérési útvonal

Lépjen be a **Beállítások > További beállítások > Bekapcsoló gomb > Nyomja meg, és tartsa nyomva a Bekapcsoló gombot** menüpontba, és adja meg, hogy a **Főkapcsoló menü** vagy a **Hangasszisztens** aktiválódjon, ha hosszan megnyomja a Bekapcsoló gombot.

Ha a Főkapcsoló menüt választja, nyomja meg hosszan a Bekapcsoló gombot, amíg meg nem jelenik a Főkapcsoló menü, majd koppintson a következőre: **Kikapcsolás** vagy **Újraindítás**. Ha a telefon nem működik, és nem kapcsol ki rendesen, a kikapcsolás kikényszerítése érdekében nyomja meg és több mint 10 másodpercig tartsa nyomva a Bekapcsoló és a Hangerőnövelő gombot.

 Koppintson a következőre: Beállítások > Biztonság és adatvédelem > További adatvédelmi és biztonsági beállítások > A kikapcsoláshoz jelszó szükséges.
 Ezután az eszköz minden kikapcsolásakor meg kell adnia a zárképernyő-jelszót.

### Tápellátás be-/kikapcsolásának beállítása

A Tápellátás be-/kikapcsolási ütemezése funkcióval be- és kikapcsolhatja a telefont a beállított időpontokban, amivel energiát takaríthat meg, és megakadályozhatja, hogy megzavarják a pihenését.

#### ★ Elérési útvonal

Lépjen be a **Beállítások** > **További beállítások** > **Tápellátás be-/kikapcsolási ütemezése** menüpontba, és állítsa be a be- és kikapcsolás időpontját.

A telefon a megadott időpontokban automatikusan be-, illetve ki fog kapcsolni.

### Biztonsági mentés és alaphelyzetbe állítás

### A telefon alaphelyzetbe állítása

Visszaállíthatja a hálózati beállításokat vagy az összes beállítást, törölheti a telefonon tárolt névjegyeket és hívásnaplókat (a SIM-kártyán tárolt névjegyek megmaradnak), törölheti a telefonon tárolt SMS- és MMS-üzeneteket (a SIM-kártyán tárolt SMS-ek megmaradnak), vagy törölheti az összes adatot.

- Nyissa meg a következőt: Beállítások > További beállítások > Biztonsági mentés és alaphelyzetbe állítás > Telefon visszaállítása.
- 2. A **Telefon visszaállítása** oldalon kövesse a megjelenő utasításokat a beállítások alaphelyzetbe állításához vagy szükség szerint az adatok törléséhez, majd adja meg a zárképernyő jelszavát.
- 3. Ha rákoppint az Összes adat törlése lehetőségre, a telefon visszaállítja a gyári beállításokat, és törli az Ön összes adatát. Kérjük, legyen óvatos!

### Helyi adatok biztonsági mentése és visszaállítása

#### Helyi adatok biztonsági mentése

Az adatvesztés elkerülése érdekében biztonsági másolatot készíthet a telefon adatairól a belső tárhelyre. Javasoljuk, hogy csak kis adatmennyiségekről készítsen biztonsági másolatot.

#### ★ Elérési útvonal

Lépjen be a **Beállítások > További beállítások > Biztonsági mentés és migrálás > Helyi biztonsági mentés** menüpontba, koppintson az **Új biztonsági mentés** lehetőségre, majd az utasítások szerint készítsen helyi biztonsági másolatot az adatokról.

#### Helyi adatok helyreállítása

Miután elkészítette az adatok helyi biztonsági mentését, kiválaszthatja a megfelelő mentési időt az adatok visszaállításához.

Lépjen be a **Beállítások > További beállítások > Biztonsági mentés és migrálás > Helyi biztonsági mentés** menüpontba, válassza ki azt az időpontot, amelyre vissza szeretné állítani az adatokat, majd koppintson a következőre: **Indítás**.

## Az Egykezes mód bekapcsolása

Egykezes módban könnyebben megérintheti a nagy képernyő felső részét. Le is húzhatja az alkalmazásikonokat, hogy egy kézzel megnyissa az alkalmazásokat.

★ Elérési útvonal

Lépjen be a **Beállítások** > **További beállítások** > **Egykezes mód** menüpontba, és kapcsolja be a következőt: **Egykezes mód**.

Pöccintsen lefelé a képernyő aljától, hogy az Egykezes módba lépjen.

A kilépéshez pöccintsen felfelé vagy koppintson az üres részre a képernyő tetején.

 Ez a funkció csak akkor működik, ha a Kézmozdulatok van beállítva a rendszer navigációs módszereként.

Lépjen be a **Beállítások** > **Főképernyő és zárképernyő** menüpontba, és kapcsolja be a következőt: **Ikon lehúzása kézmozdulat**.

# Az eszköz névjegye

### Frissítés

### A rendszer éjszakai automatikus frissítése

Ha bekapcsolja az Éjszakai automatikus frissítés funkciót, akkor a telefon automatikusan hajnali 2:00 és 5:00 óra között fogja elvégezni a frissítést.

#### ★ Elérési útvonal

Ξt

- Lépjen be a Beállítások > Az eszköz névjegye menüpontba, és koppintson a Hivatalos verzió widgetre.
- Koppintson a > Automatikus frissítés lehetőségre a jobb felső sarokban, és kapcsolja be a következő beállításokat: Éjszakai automatikus frissítés.
- i Ez a funkció nem érvényes a nagyobb szoftverfrissítésekre. Olyankor manuálisan kell elvégeznie a frissítést.

### A telefon rendszerének online frissítése

A rendszerfrissítések kijavíthatnak néhány ismert problémát, javíthatják a rendszer teljesítményét és stabilitását, illetve új funkciókat vezethetnek be. Javasoljuk, hogy rendszeresen végezze el a frissítést.

- 1. Nyissa meg a következőt: Beállítások > Az eszköz névjegye.
- 2. Koppintson a verziószámra a képernyő tetején, hogy ellenőrizze, hogy van-e elérhető frissítés, és ha igen, akkor töltse le azt.
- Javasoljuk, hogy Wi-Fi-t használjon a frissítés letöltéséhez. A frissítés során ne érintse meg a Bekapcsoló gombot, és ne végezzen más műveletet. Várja meg, amíg a frissítés befejeződik.
  - Teljesen normális, ha a frissítés során a telefon kissé felmelegszik. A frissítés befejezését követően a készülék gyorsan le fog hűlni.

### A frissítőcsomag telepítése

Az OTA-frissítések mellett frissítőcsomagot is letölthet és telepíthet.

#### ★ Elérési útvonal

- Töltse le a frissítőcsomagot egy hivatalos csatornáról, lépjen be a Beállítások
  Az eszköz névjegye menüpontba, és koppintson a képernyő felső részén található Hivatalos verzió widgetre.
- Koppintson a ikonra a jobb felső sarokban. Ezután koppintson a Helyi telepítés lehetőségre, és válassza ki a telepítéshez és frissítéshez letöltött frissítőcsomagot.
- Ha a frissítés sikertelen, készítsen biztonsági mentést a telefon adatairól, és kérjen segítséget egy hivatalos szervizközponttól.

## Telefoninformációk megtekintése

Megtekintheti az eszköz nevét és konfigurációs adatait, köztük a rendszerverziót, az Android-verziót, a processzor, a RAM és a tárhely adatait, a verziószámot, az alapsáv verzióját, a rendszermag verzióját stb.

- ★ Elérési útvonal
  - Lépjen be a Beállítások > Az eszköz névjegye menüpontba, és koppintson a képernyő tetején található rendszerverzió widgetre, ahol megtekintheti az aktuális verzióra vonatkozó információkat, és hogy vannak-e frissítések.
  - Koppintson az Állapot lehetőségre, ahol megtekintheti a telefon IP-címét, a SIM-kártya állapotát stb.

⊡

Ha a telefon RAM memóriája kezd betelni, bekapcsolhatja a RAM bővítése funkciót, és a tárhely egy részét felhasználhatja a RAM bővítésére a rendszer teljesítményének javítása érdekében.

### ★ Elérési útvonal

Lépjen be a **Beállítások > Az eszköz névjegye > RAM > RAM kibővítése** menüpontba, és adja meg a RAM-bővítés mértékét. A beállítások az eszköz újraindítása után lépnek érvénybe.

# Felhasználók és fiókok

## Telefon megosztása több felhasználóval

Ha több felhasználó osztozik egy mobiltelefonon, az általában gyorsan kavarodáshoz vezet.

Ráadásul az adatai biztonsága miatt is aggódhat, ha kölcsönadja a telefonját valakinek.

A Több felhasználó funkcióval mostantól megszüntetheti ezeket a problémákat, és minden felhasználó számára külön tárhelyet biztosíthat.

## Felhasználók létrehozása

Megoszthatja a telefonját más felhasználókkal, ha új felhasználókat vesz fel az eszközre.

- Lépjen be a Beállítások > Felhasználók és fiókok > Több felhasználó menüpontba, és koppintson a Felhasználó hozzáadása > Hozzáadás.
- Adjon meg egy felhasználói nevet, majd koppintson a Hozzáadás ikonra a jobb felső sarokban. Várjon egy pillanatot, majd koppintson az újonnan létrehozott felhasználói névre a felhasználók listáján.
- Koppintson a Belépés > Váltás lehetőségre, és az utasításokat követve végezze el a beállítási folyamatot.
- i) 3 normál felhasználót és 1 vendéget lehet felvenni.

## Váltás több felhasználó között

Ha a Több felhasználó funkció be van kapcsolva, gyorsan válthat a fiókok között a Gyorsbeállításokban.

- Ha a Több felhasználó be van kapcsolva, az állapotsorból lefelé pöccintve nyissa meg a Gyorsbeállítások menüt, és újra pöccintsen lefelé, hogy teljesen kibontsa. Koppintson a likonra a jobb felső sarokban, hogy megnyissa a Több felhasználó felületet.
- Válassza ki annak a felhasználónak az ikonját, amelyre át szeretne váltani, és koppintson a következő lehetőségre: Váltás.
- (i) Legfeljebb 4 felhasználót lehet felvenni.

## Felhasználói engedélyek kezelése

Ha a **Több felhasználó** funkció be van kapcsolva, az eszköz tulajdonosa felügyelheti a többi felhasználó engedélyeit.

#### ★ Elérési útvonal

- Lépjen be a Beállítások > Felhasználók és fiókok menüpontba, és válassza ki a kezelni kívánt fiókokat.
- Kapcsolja be vagy ki a Hívások és üzenetek engedélyezése beállítást az engedély módosításához.

## Felhasználó törlése

Az eszköztulajdonos fiókjával lehet törölni a feleslegessé vált fiókokat.

- Lépjen be a Beállítások > Felhasználók és fiókok > Több felhasználó menüpontba, és válassza ki a törölni kívánt fiókokat.
- 2. Koppintson a következő lehetőségre: **Felhasználó törlése**. A felhasználók kétszeri megerősítés után kerülnek törlésre.
- (i) A felhasználók törlésekor azok adatai is törlődnek. Kérjük, előzetesen készítsen biztonsági mentést az adatokról.

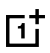

Az operációs rendszer verziója folyamatosan frissül, és a funkciók változhatnak a különböző modellek és verziók között. Ez a kézikönyv csak referenciaként szolgál, és nem jelent garanciát. A ténylegesen elérhető funkciók és jellemzők tekintetében az aktuális eszköze az irányadó.